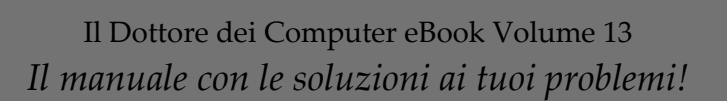

13

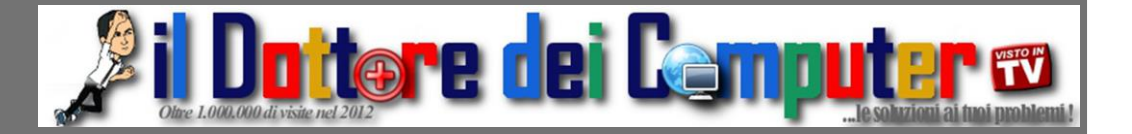

# Rimani sempre aggiornato: www.ilDottoreDeiComputer.com

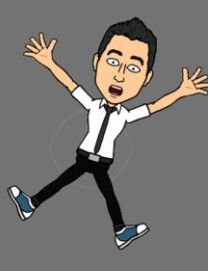

Questo e-book è gratuito, però ti consiglio di dargli un valore e fare un'offerta alla fondazione ANT, si occupa di assistenza oncologica sanitaria gratuita a domicilio. http://www.antitalia.org/pubb/importo.php

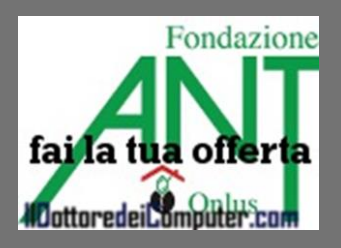

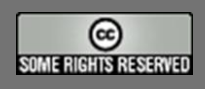

Tutto il materiale riprodotto in questo libro è protetto da licenza creative commons 2.5, per le modalità vedere pagina 2. Il Dottore dei Computer www.ildottoredeicomputer.com

#### Tutti i diritti sono riservati e questo documento non è riproducibile, se non con autorizzazione scritta da parte dell'amministratore de www.ildottoredeicomputer.com Per maggiori informazioni sulla licenza http://creativecommons.org/licenses/by-nc-nd/3.0/it/legalcode

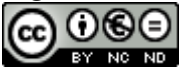

# **Creative Commons License 3.0**

### Attribuzione-Non commerciale-Non opere derivate 3.0 Italia

#### Tu sei libero:

• di riprodurre, distribuire, comunicare al pubblico, esporre in pubblico, rappresentare, eseguire e recitare quest'opera

#### Alle seguenti condizioni:

- Attribuzione Devi attribuire la paternità dell'opera nei modi indicati dall'autore o da chi ti ha dato l'opera in licenza e in modo tale da non suggerire che essi avallino te o il modo in cui tu usi l'opera.
- Non commerciale <u>Non puoi usare quest'opera per fini commerciali.</u>
- Non opere derivate <u>Non puoi alterare o trasformare quest'opera, ne' usarla per crearne un'altra.</u>

#### Prendendo atto che:

- **Rinuncia** E' possibile rinunciare a qualunque delle condizioni sopra descritte se ottieni l'autorizzazione dal detentore dei diritti.
- **Pubblico Dominio** Nel caso in cui l'opera o qualunque delle sue componenti siano nel pubblico dominio secondo la legge vigente, tale condizione non è in alcun modo modificata dalla licenza.
- Altri Diritti La licenza non ha effetto in nessun modo sui seguenti diritti:
  - Le eccezioni, libere utilizzazioni e le altre utilizzazioni consentite dalla legge sul diritto d'autore;
  - I diritti morali dell'autore;
  - Diritti che altre persone possono avere sia sull'opera stessa che su come l'opera viene utilizzata, come il diritto all'immagine o alla tutela dei dati personali.
- Nota Ogni volta che usi o distribuisci quest'opera, devi farlo secondo i termini di questa licenza, che va comunicata con chiarezza.
- I rischi derivati dall'uso del software proposto o inerente all'attuazione delle procedure tecniche sono interamente a carico dell'utente.
- Alcune tecniche possono essere utilizzate anche per fini illegali, gli utenti si assumono responsabilità civile e penale in merito all'utilizzo delle tecniche presentate.
- Alcuni link riportati potrebbero essere non funzionanti e alcune voci obsolete.
- Tutte le immagini riprodotte sono dei rispettivi proprietari.

Per rimanere sempre aggiornato su tutte le ultime novità visita www.ilDottoredeiComputer.com

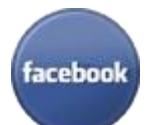

**diventa fans su facebook:** <u>http://www.facebook.com/ildottoredeicomputer</u>

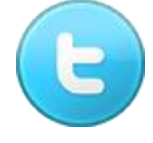

**diventa fans su twitter:** <u>http://twitter.com/dottorecomputer</u>

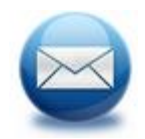

le news del Dottore nella tua mail http://feedburner.google.com/fb/a/mailverify?uri=ildottoredeicomputer/DLkv

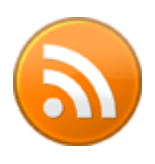

**rimani aggiornato con il feed RSS** http://feeds.feedburner.com/ildottoredeicomputer/DLkv

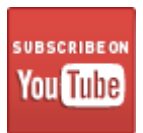

**segui le avventure su YouTube** http://www.youtube.com/user/ildottoredeicomputer

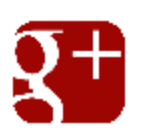

seguimi ogni giorno con google+

http://feeds.feedburner.com/ildottoredeicomputer/DLkv

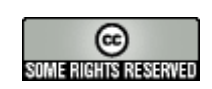

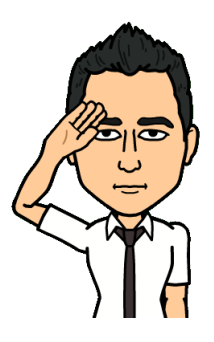

| Attribuzione-Non commerciale-Non opere derivate 3.0 Italia2                 |   |
|-----------------------------------------------------------------------------|---|
| Tu sei libero:2                                                             |   |
| Alle seguenti condizioni:                                                   |   |
| Prendendo atto che:2                                                        |   |
| Un virus per Android formatta gli smartphone. Scopri ora se sei a rischio!7 | , |
| Qualche buon motivo per NON comprare il nuovo iPhone 58                     | , |
| Prefissi telefonici dei cellulari italiani9                                 | 1 |
| Vedere tutti i programmi nascosti nel PC10                                  | ) |
| Articoli proposti nella mia intervista su TRC, ecco gli indirizzi11         |   |
| Scoprire in quali zone di una città un film è stato girato                  |   |
| Se la Banca Centrale Francese ha la password 12345613                       | , |
| Lo spettacolo di Cirque du Soleil interagisce con te!                       | : |
| Come utilizzare Google Maps con iOS6                                        | , |
| Cambiare il colore e tipo di font quando si risponde su Outlook             | ) |
| Pubblicare automaticamente annunci di vendita su più siti web               | , |
| Come chiudere Skype                                                         |   |
| Come aprire file con estensione EML                                         | 1 |
| Visualizzare tutte le cartelle nello stesso modo20                          | ) |
| Come scoprire il vero mittente di una mail                                  |   |
| Nuovo iPhone 5, cosa lo differenzia dalle versioni precedenti               | , |
| Programmare meeting gratuitamente                                           | , |
| Pagine web con voci squillanti che dicono "Avete vinto un premio"           |   |
| Programma per fare montaggi video                                           | 1 |
| Convertire in Word file in formato PDF senza limitazioni                    | ) |
| Dropbox per visualizzare ovunque i vostri file                              |   |
| Come controllare più PC con un solo mouse e tastiera                        |   |
| Alcuni consigli per proteggere il proprio account Facebook                  | , |
| Come rimuovere le applicazioni da Facebook                                  | : |
| La mail con scritto che vi hanno fatto un grosso bonifico bancario35        | , |
| Cancellare i dati della navigazione in Firefox                              | ) |
| Classifica delle canzoni basata sul successo in Internet                    | , |
| Cambiare il tipo di account in Windows                                      |   |
|                                                                             |   |

| Il Dottore dei Computer Volume 13 diritti riservati<br>Metodo rapido per cancellare il contenuto di un CD | www.ildottoredeicomputer.com<br> |
|----------------------------------------------------------------------------------------------------|----------------------------------|
| Togliere la visualizzazione di "posizioni recenti" in Office                                              | 40                               |
| La mail della donna malata che vi lascia (?) dei soldi                                                    | 41                               |
| Copiare DVD e Blu-Ray nel proprio PC                                                                      |                                  |
| Impostare il pulsante di alimentazione del PC in modo che si sper                                         | nga o vada in stand by43         |
| Come risparmiare sulla spesa al supermercato                                                              |                                  |
| I migliori e peggiori aeroporti per dormire                                                               | 45                               |
| Precauzioni da prendere per non ritrovarsi con virus nel proprio                                          | smartphone46                     |
| Condividere a distanza lo schermo del PC sfruttando Gmail                                                 | 47                               |
| Intervista del Dottore per il quotidiano "Prima Pagina"                                                   |                                  |
| Se di colpo si rimpiccioliscono i caratteri                                                               |                                  |
| Come scrivere al rovescio e sorprendere gli amici                                                         |                                  |
| Consigli per la creazione di CD musicali per l'autoradio                                                  |                                  |
| Skype, attento al virus che cancella i tuoi file! Come difendersi                                         |                                  |
| Come acquistare quello che cerchi al miglior prezzo                                                       |                                  |
| Alcune immagini curiose dal mondo dell'informatica                                                        |                                  |
| Cosa significano le abbreviazioni su Twitter                                                              |                                  |
| L'App Antizanzare funziona o no?                                                                          |                                  |
| Come avere a portata di click link di siti web consigliati                                                |                                  |
| Programma per fare montaggi video, già incluso in Windows                                                 | 60                               |
| Come inserire un sottofondo musicale alle presentazioni PowerPo                                           | bint61                           |
| Togliere la visualizzazione della tastiera su schermo                                                     |                                  |
| Consigli per proteggersi dalle truffe nel periodo natalizio e non                                         | solo!63                          |
| Come inviare email che si cancellano dopo essere state lette                                              | 65                               |
| Mettere come suoneria del cellulare lo spot ultimo di Apple (mini                                         | iPad)66                          |
| Come rintracciare un notebook rubato                                                                      |                                  |
| Aprire la portiera dell'auto con il cellulare?! Bufala!                                                   |                                  |
| Internet è lento? Come misurare la velocità e reclamare                                                   |                                  |
| Come dare l'autorizzazione prima di essere taggati su Facebook                                            |                                  |
| Obiettivo raggiunto, un Milione di grazie dal Dottore!                                                    |                                  |
| Consigli per non rimanere truffati sul web nel periodo natalizio                                          |                                  |
| Software gratuito alternativo a Microsoft Word                                                            |                                  |
| Il tuo Windows è a 32 bit oppure a 64bit?                                                                 |                                  |

| Il Dottore dei Computer Volume 13 diritti riservati                | www.ildottoredeicomputer.com |
|--------------------------------------------------------------------|------------------------------|
| Videoguide per utenti meno esperti e non solo                      |                              |
| Bit o Byte, dove sta la fregatura sulla velocità della tua ADSL?   |                              |
| Sito per acquistare prodotti scontatissimi                         | 79                           |
| Elencare automaticamente i file contenuti nel PC (o su CD) in un   | locumento di testo80         |
| Lettera di ringraziamento di Fondazione ANT al Dottore e a tutti i | ettori96                     |

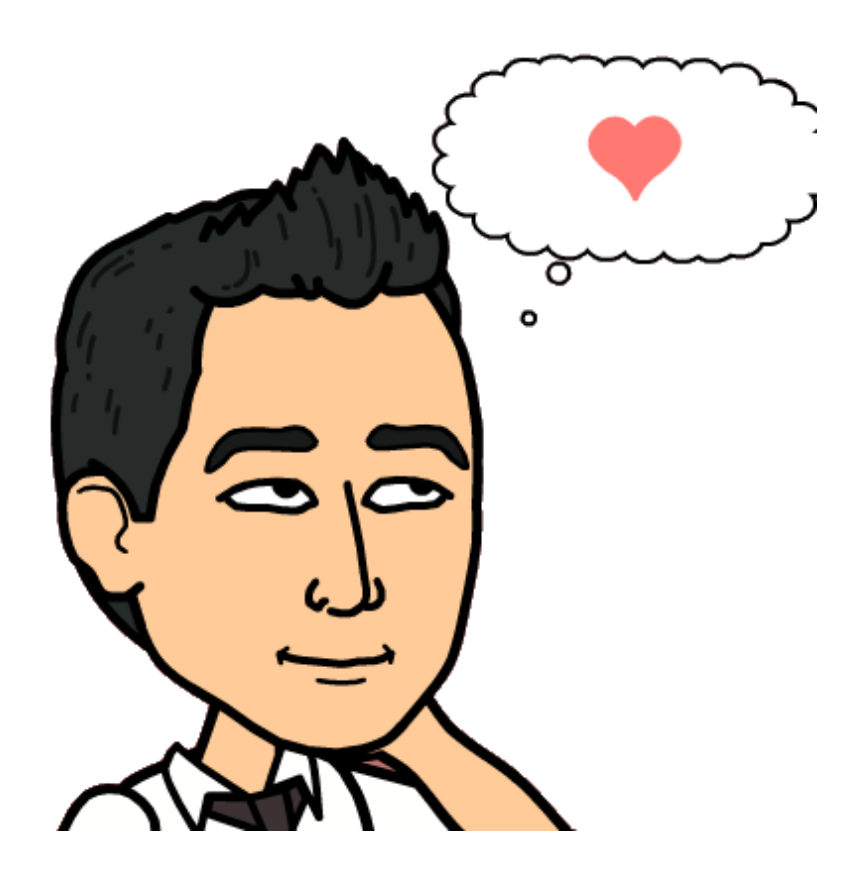

## Un virus per Android formatta gli smartphone. Scopri ora se sei a rischio!

Leggi articoli con argomento: sicurezza 0 commenti

Ciao a tutti cari lettori e lettrici, oggi mi rivolgo a tutti i possessori di smartphone Android.

E' stato scoperto nei giorni scorsi un bug **che consente a** malintenzionati di fare un reset totale (si perdono tutti i dati in esso contenuti) del vostro amato telefonino.

Il virus si può prendere principalmente visitando siti internet virati oppure scannerizzando codici QR che rimandano a pagine infette.

Per verificare se anche il tuo smartphone è a rischio attacco, visita con il tuo telefonino questo indirizzo: http://dylanreeve.com/phone.

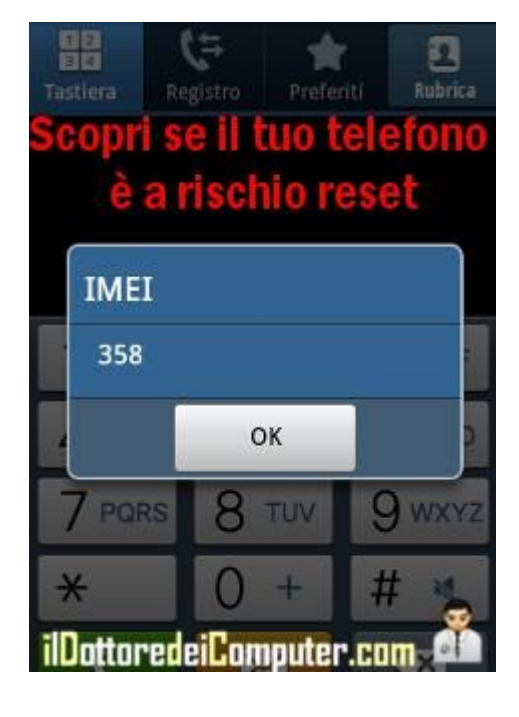

### php.

Se visualizzi il codice \*#06# puoi stare tranquilli, il telefono non è a rischio. Se invece visualizzi il tuo codice IMEI, esiste la possibilità che lo smartphone possa essere vulnerabile, pertanto presta massima attenzione quando navighi in Internet (visita solo siti affidabili) in attesa che venga rilasciato un aggiornamento per risolvere questo (grave) inconveniente.

Se siete curiosi a questo indirizzo trovate il video dove viene mostrato come avviene l'attacco (passate al minuto 10:00 se volete passare subito "al sodo").

Per quello che riguarda Android, ecco come fare uno screenshoot e come ritrovare uno smartphone Android smarrito.

#### www.ildottoredeicomputer.com

### Qualche buon motivo per NON comprare il nuovo iPhone 5

Leggi articoli con argomento: telefonia 4 commenti

Ciao a tutti cari lettori e lettrici,

dalla mezzanotte di oggi è possibile comprare il nuovo iPhone 5. File e resse in tanti negozi Apple sparsi per la ridente (?) penisola italica.

In un mio precedente articolo ho scritto delle differenze del nuovo iPhone rispetto alle precedenti versioni.

Mi sono tuttavia soffermato su un articolo sul sito di CNN, spiega 5 buon motivi per NON comprare un iPhone:

1. Gli utenti lamentano **GRAFFI** sulla scocca in alluminio lucido, in misura maggiore rispetto alla precedente versione.

2. **Il cambio del CONNETTORE DOCKING**, visto che l'iPhone 5 ne utilizza uno più piccolo, non consente di utilizzare i vecchi stereo, orologi e tutti gli altri accessori cui solitamente si collegava l'iPhone. E' necessario comprare un adattatore dal costo di 29\$.

3. **E' TROPPO LEGGERO**. Così leggero che può sfuggire di mano e cadere. La lamentela principale però è un'altra, ed è un po' particolare. Gli utenti sentendolo così leggero, pensano possa sembrare un oggetto a buon mercato.

4. Sembra che **nello schermo compaiano BOLLE** e altri lamentano sfarfallii.

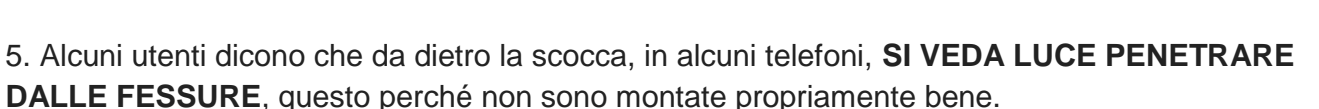

Questo articolo l'avevo pubblicato ieri nella mia pagina Facebook ed ha avuto molto risalto tra i lettori.

Riporto i commenti più curiosi e interessanti: Rosanna: II mio iPhone 4s è perfetto (per me). Marco: L'importante è essere i primi a comprarlo quello splendido catorcio ;-) Jarod: Fatto in Cina e li sfruttano come bestie... prodotto qualità-prezzo davvero pessimo! Lella: Io la soluzione ce l'avrei... se ne può fare anche a meno! Paola: Io mi tengo il mio Samsung Galaxy Next... fossi scema a spendere tutti quei soldi per un cell. Marilena: Secondo me... sono difettati quelli che sbavano dietro l'iPhone 5.

Per quello che riguarda l'iPhone, ecco come rendere maggiormente reattivo il pulsante Home dell'iPhone e come ritrovare l'iPhone o l'iPad smarrito.

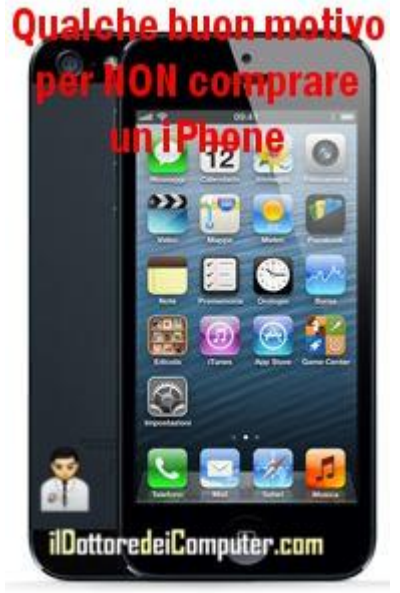

### Prefissi telefonici dei cellulari italiani

Leggi articoli con argomento: telefonia 0 commenti

(articolo del 17.12.2009 aggiornato il 27.09.2012)

#### Ciao Dottore,

in Italia esistono tanti operatori telefonici ( Tim, Vodafone, Wind...), ho notato che per esempio TIM utilizza spesso come prefissi 333 oppure 338, mentre Vodafone utilizza 347 oppure 349. Sai dirmi quali sono i prefissi degli altri operatori di telefonia per cellulari? Mi interessava. Ciao

Domenico (torino)

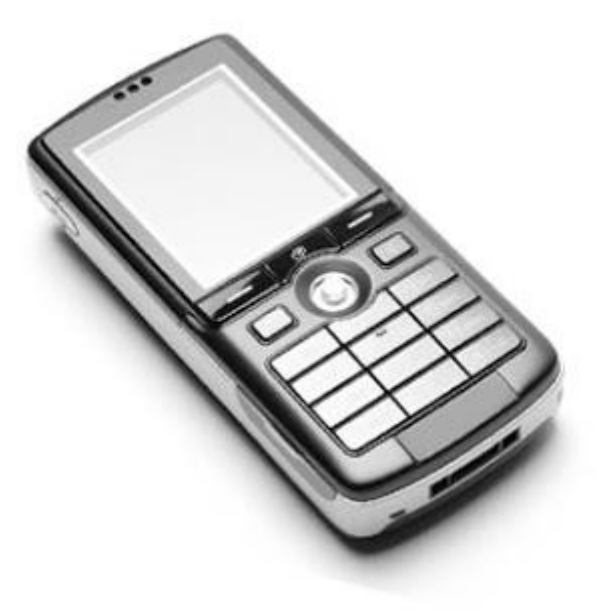

Ciao Domenico, quando si attiva per la prima volta un numero telefonico per telefonia mobile (in pratica per un cellulare), l'operatore assegna un certo prefisso. Ecco come da tua richiesta tutti i

prefissi della telefonia per cellulari (n.b. i nomi non in grassetto sono operatori virtuali):

- A-Mobile: 389
- BT Mobile: 377-7
- CoopVoce: 331-1
- Daily Telecom Mobile: 377-8
- ERG Mobile: 377-5
- Fastweb: 373
- Tre: 390, 391, 392, 393, 397.
- MTV Mobile: 366, 331
- Noverca: 370-7
- PosteMobile: 377-1, 377-2, 377-4, 377-9
- TIM: 330, 331, 333, 334, 335, 336, 337, 338, 339, 360, 363, 366, 368
- Tiscali Mobile: 370-1
- UNOMobile: 377-3
- Vodafone: 340, 341, 342, 343, 345, 346, 347, 348, 349, 383
- Wind: 320, 323, 324, 327, 328, 329, 380, 383, 388, 389

Inoltre tieni presente che è possibile passare da un gestore all'altro mantenendo il proprio numero, quindi la tabella riportata vale solo se non si è mai cambiato operatore.

Per quello che riguarda la telefonia, ecco che numero comporre per fare una chiamata di emergenza nelle varie zone del mondo e come controllare uno smartphone Android direttamente da PC.

Ciao,

Doc.

### Vedere tutti i programmi nascosti nel PC

Leggi articoli con argomento: software 2 commenti

#### Caro Dottore,

esiste la possibilità di conoscere tutti i programmi nascosti che esistono nel nostro PC? Per intenderci quelli che si possono trovare indicandoli nella stringa di ricerca con il logo Windows e che non compaiono nei programmi installati elencati cliccando sul "pannello di controllo". Grazie anche per lo stupendo lavoro divulgativo che fai. Un caro saluto. Vincenzo (Biella)

Ciao Vincenzo,

per vedere l'elenco dei programmi installati nel PC, in particolare anche quelli nascosti, ti consiglio di utilizzare il programma Revo Uninstaller nella sua versione Portable.

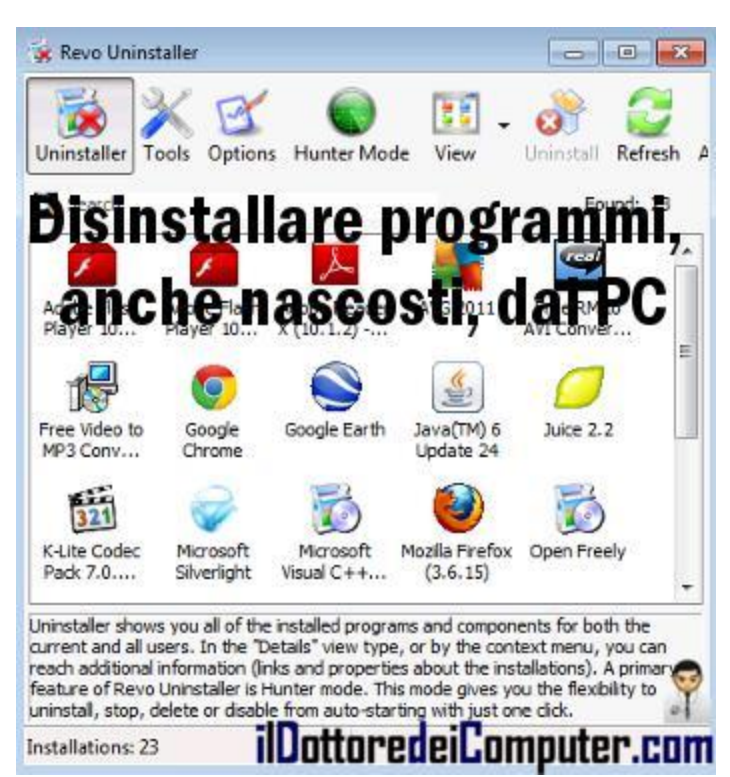

In questo modo, dopo averlo avviato, potrai vedere la lista di tutti i software installati nel tuo PC, ed eventualmente anche di disinstallarli.

### Revo Uninstaller Portable è gratuito per uso personale, funziona su Windows 2000\Xp\Vista\7 e lo puoi scaricare a questo indirizzo.

Altri programmi interessanti sono quello per ricercare rapidamente documenti nel PC e convertire file audio-video nel PC ed estrarre video da Internet.

### Articoli proposti nella mia intervista su TRC, ecco gli indirizzi

Leggi articoli con argomento: internet 0 commenti

Ciao a tutti cari lettori e lettrici,

per chi avesse visto la mia puntata sul canale TV TRC (ma vale anche per chi non l'avesse vista...), innanzitutto a questa pagina trovate tutti i link per iscrivervi gratuitamente al mio sito

(Facebook, Twitter, Youtube,

#### Newsletter, ecc. ecc.).

ho proposto alcuni articoli nel corso dell'intervista, ve li riporto di seguito, se volete qualche approfondimento ulteriore o più semplicemente volete leggere con calma quanto ho proposto...

 Virus della guardia di Finanza che blocca il PC chiedendo un paga

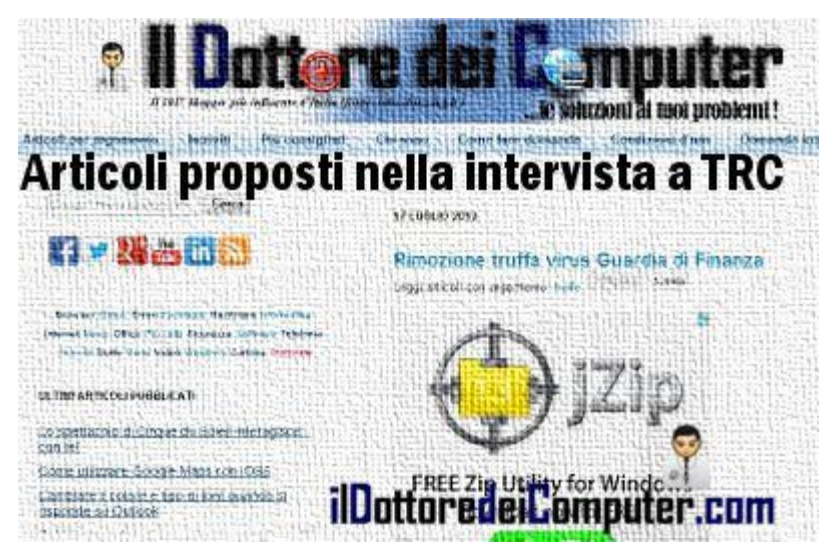

chiedendo un pagamento di 100€.

- Le pagine web con banner o una voce che dice "hai vinto".
- Donne straniere in cerca di mariti italiani via mail...
- Mail con inesattezze, ad esempio i numeri di chiamata di emergenza nelle varie zone del mondo.
- Vittima di una truffa online?! Ecco come devi comportarti.
- Non fate come il giornalista tech che ha perso tutti i dati personali...
- Qualche semplice consiglio per difendersi dai malintenzionati sui social network.

Ciao e grazie a tutti quelli che mi hanno seguito, spero vi sia piaciuta l'intervista!

Doc.

### Scoprire in quali zone di una città un film è stato girato

Leggi articoli con argomento: internet 0 commenti

Ciao Doc,

visto i tanti servizi che ci sono su Internet, è possibile trovare qualcosa che mi indichi in quali zone del mondo sono state girate le scene dei film?! Francesco (Ravenna)

Ciao Francesco, Filmaps fa al caso tuo.

Filmaps è un sito che indica tutte le località, e gli esatti punti, dove sono state girate le scene dei film più famosi.

Vengono sfruttate le mappe di Google Maps per indicare con precisione le zone, ed è possibile per gli utenti indicare i punti dove sono state girate le scene, in modo da tenere il database sempre aggiornato.

Le ricerche si possono fare sia per film (e in quel caso scoprirete dove è stato girato...)

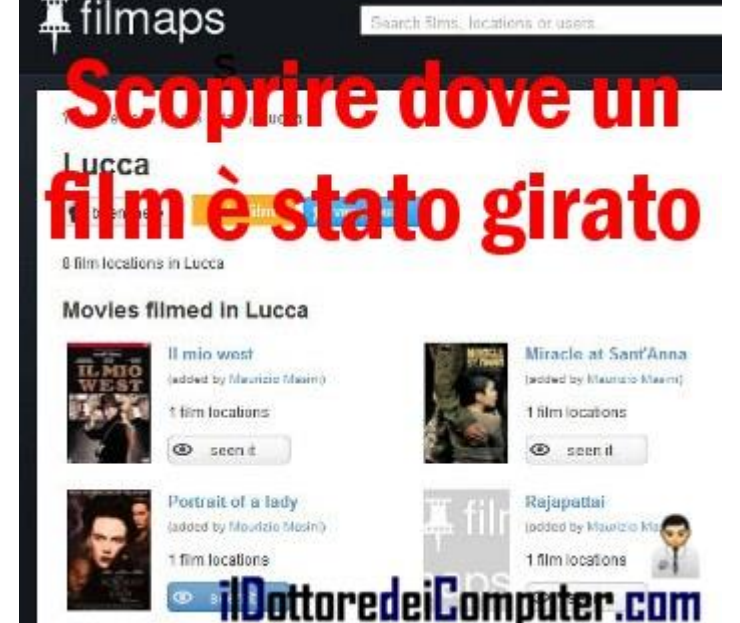

oppure per città, così se visitate una certa città potrete ritrovarvi nell'esatto punto di una famosa scena di film.

### Visita e utilizza Filmaps gratuitamente a questo indirizzo.

Per tutti gli appassionati di film, ecco l'elenco di tutti gli errori nei film e come tradurre un film in lingua straniera.

### Se la Banca Centrale Francese ha la password 123456...

Leggi articoli con argomento: sicurezza 0 commenti

Ciao a tutti cari lettori e lettrici, oggi mi sono imbattuto in un curioso articolo tratto da Ubergizm.com .

Un cittadino francese, in modo del tutto involontario, è riuscito a violare la sicurezza della Banca Centrale Francese esclusivamente con una telefonata.

In un forum su Internet ha trovato la linea diretta per contattare un dipendente della Banca Centrale Francese.

Questa persona chiama il numero, una voce registrata chiede di inserire un codice per accedere al sistema automatizzato... prova con un codice a caso... e ci prende! La password era semplicemente 123456 ! Secondo

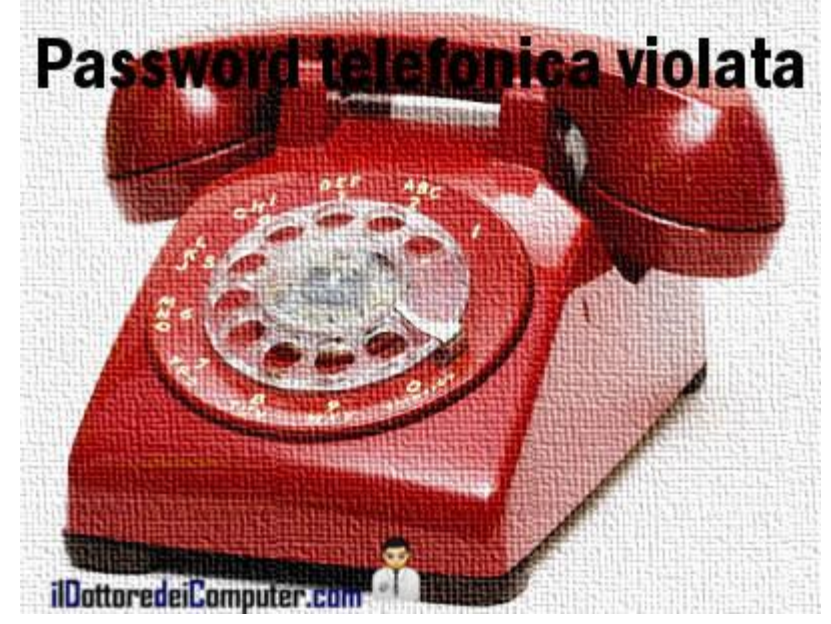

l'avvocato della persona che ha violato il sistema, avrebbe funzionato come password anche 654321.

In questo caso parliamo di password telefoniche, è comunque importante, quando si sceglie una password composta di soli numeri (ad esempio serve solitamente con i codici dei siti bancari) di sceglierla sempre abbastanza lunga (6 cifre o più) e con una sequenza di numeri casuale (cioè non ripetitivi es. 111111 oppure in sequenza come quelli riportati sopra).

Rimanendo sempre in tema di password, ecco quali sono le password più utilizzate e come cambiare la password in Windows.

#### www.ildottoredeicomputer.com

### Lo spettacolo di Cirque du Soleil interagisce... con te!

Leggi articoli con argomento: internet 0 commenti

Ciao a tutti cari lettori e lettrici, oggi vi segnalo un interessante sito che vi consente di capire meglio quali sono le potenzialità di HTML5.

Cirque du Soleil, in collaborazione con Google, ha realizzato una pagina web che consente a tutti i

visitatori di vedere un loro spettacolo interagendo direttamente tramite webcam.

Questo esperimento è stato chiamato Movi.Kanti.Revo: con il movimento della testa e delle mai potrete decidere mano a mano quali performance vedere.

### Visitate la pagina ufficiale di questo spettacolo virtuale e iniziate a interagire con

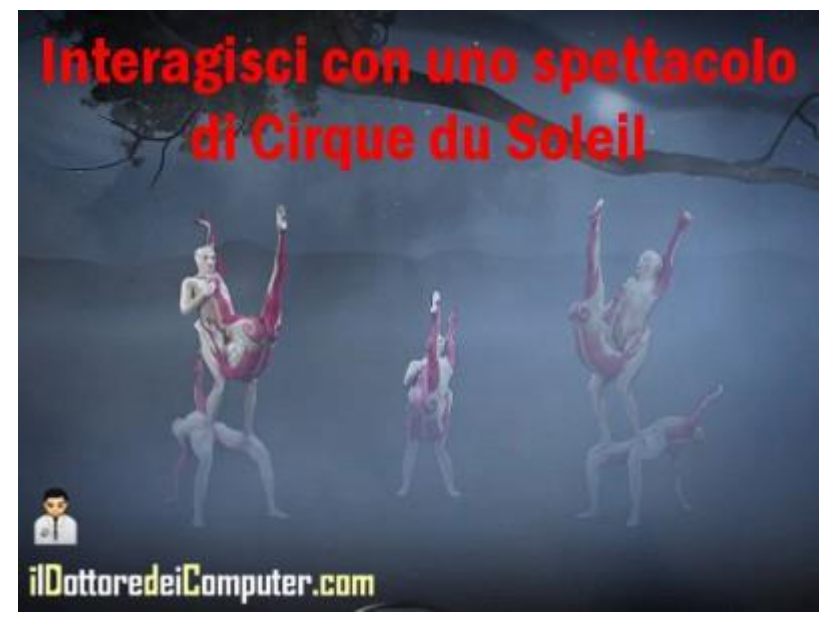

**Io show a questo indirizzo** (è necessario utilizzare il browser Google Chrome, scaricabile gratuitamente a questo indirizzo, oltre che la webcam).

Un altro sito curioso che ti consiglio è quello per riavviare tutti i sistemi operativi e fare un salto nel passato e una curiosità, perché Google si chiama così?

### Come utilizzare Google Maps con iOS6

Leggi articoli con argomento: telefonia 0 commenti

Ciao a tutti cari lettori e lettrici,

nei giorni scorsi è uscito l'aggiornamento del nuovo sistema operativo per iPhone e iPad, iOS6, scaricabile gratuitamente tramite iTunes.

Assieme alle varie migliore, un problema è stato notato particolarmente: le nuove mappe, non più Google Maps, fanno abbastanza schifo...

Visto che nell'Apple Store non esiste Google Maps, ecco un piccolo trucco per tornare ad utilizzare "Google Maps" su sistema operativo iOS6 (prendo libero spunto da onsoftware.en.softonic.com ):

1. Apri il browser "Safari".

2. Visita il sito maps.google.com

3. E' importante rispondere sì quando viene chiesto di attivare i servizi di localizzazione. Se la finestra con questa richiesta non si apre, andare dentro Impostazioni -- > Privacy, spostare la levetta in modo da autorizzare i "servizi di localizzazione".

4. Rimanendo sempre sulla pagina **maps.google.com**, **clicca in basso il pulsante Esporta** (il quadratino con la freccina verso destra).

5. Tra le varie opzioni scegli "Aggiungi a Home".

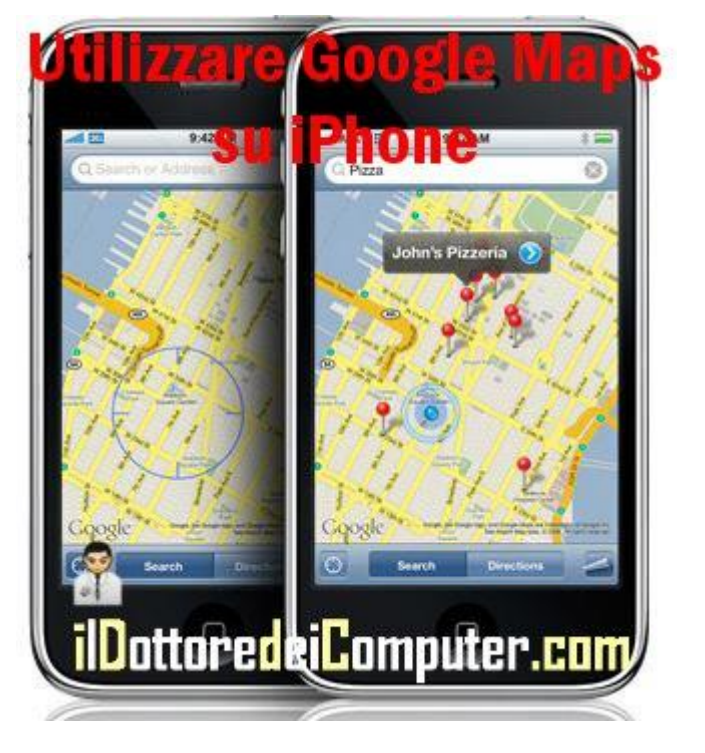

### 6. Adesso nella schermata iniziale avrai un'icona che è un collegamento a Google Maps.

Non sarà tutto come prima (ad esempio non si può usare Street View) ma almeno potete riprendere ad utilizzare il caro vecchio Google Maps, in attesa di App...

Per quello che riguarda l'iPhone, ecco cosa differenzia iPhone 5 dalle versioni precedenti e Google Chrome per iPhone e iPad.

#### www.ildottoredeicomputer.com

#### Cambiare il colore e tipo di font quando si risponde su Outlook

Leggi articoli con argomento: office 0 commenti

Ciao Doc,

vorrei modificare il carattere che utilizzo quando rispondo ad un messaggio su Outlook 2007, è sempre in blu mentre io lo vorrei in nero e un carattere un po' più grande. Come devo fare? Grazie

Gianpiero (Salerno)

Ciao Gianpiero,

per modificare il carattere predefinito **quando rispondi** o inoltri un messaggio su Outlook 2003\2007, la procedura da fare è la seguente:

- 1. Apri Outlook.
- 2. Clicca su "Strumenti".
- 3. "Opzioni".
- 4. "Elementi decorativi e caratteri".
- 5. Dove leggi "Messaggi di risposta o inoltrati", clicca

#### sotto sul pulsante "Carattere".

Fai le modifiche che desideri, saranno quello che utilizzate quando rispondi ad un messaggio.

Per quello che riguarda Outlook, ecco come eliminare le mail e i contatti duplicati e analizzare Outlook per risolvere i problemi che potrebbe avere.

| <u>Firma di posta elettronica</u> | Elementi decorativi personali  |              |
|-----------------------------------|--------------------------------|--------------|
| Cambiare i                        | carattere pre                  | definito     |
| Tema Nessun                       | tema correntemente selezionato |              |
| in rispost                        | a o inoltro su (               | Outlook      |
| Tipo di carattere: Usa l          | tipo di carattere dei tema     | - a croon    |
| Nuovi messaggi                    |                                |              |
| Carattere                         |                                | Testo di ese |
| Messaggi di rispostano il         | rati                           |              |
| Carattere                         |                                | Testo di ese |
|                                   |                                |              |

www.ildottoredeicomputer.com

#### Pubblicare automaticamente annunci di vendita su più siti web

Leggi articoli con argomento: internet 6 commenti

Ciao a tutti cari lettori e lettrici,

ho scoperto in questi giorni un sito che potrebbe tornare utile a tutte quelle persone che vogliono pubblicare annunci di vendita.

Il sito si chiama AdBoom e la sua particolarità è di pubblicare automaticamente su più siti web e

riviste del settore i vostri annunci, in questo modo non dovrete più faticare a scrivere sempre lo stesso annuncio su svariati siti web, risparmiando davvero tanto tempo.

Con questo sito potete vendere o promuovere, grazie alle inserzioni, tutti i beni e servizi che desiderate.

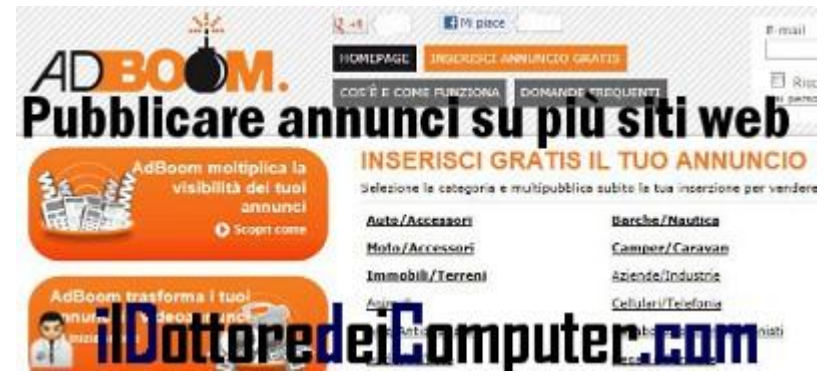

E' anche possibile attivare gratis e rapidamente il vostro sito di annunci, dove unire in un colpo solo tutti i vostri annunci, personalizzandolo in vario modo (dalle foto ai colori del profilo).

# Visitate il sito AdBoom, che è completamente in italiano, a questo indirizzo.

Se state cercando annunci, ecco invece un motore di ricerca annunci e siti per ricercare annunci immobiliari.

# Come chiudere Skype

Leggi articoli con argomento: software 4 commenti

Salve Dottore,

perché quando chiudo Skype cliccando sulla crocetta rossa in alto a destra, non si riduce a icona e mi resta aperto sulla barra? Cordiali saluti.

Matteo (Viterbo)

Ciao Matteo,

per chiudere correttamente Skype non è sufficiente cliccare sulla X rossa in alto, in quanto rimane lo stesso aperto sulla taskbar.

### Per chiudere definitivamente Skype bisogna (vedi immagine a fianco):

1) Cliccare sulla freccia a fianco dell'orologio.

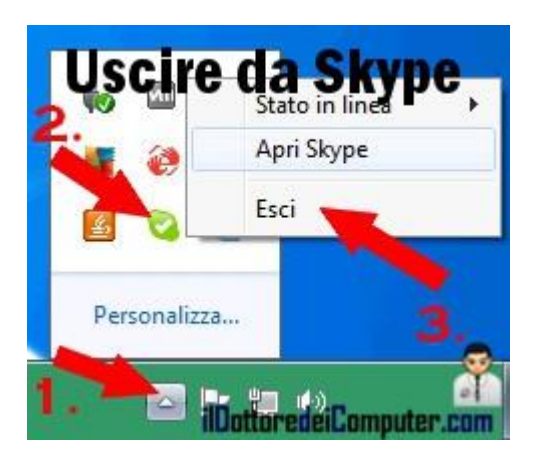

- 2) Fare click con il tasto destro sull'icona di Skype.
- 3) Selezionare "Esci".

Per quello che riguarda Skype, ecco alcuni consigli per utilizzarlo in tutta sicurezza e quanto costa realmente telefonare con Skype.

### Come aprire file con estensione EML

Leggi articoli con argomento: trucchi 0 commenti

Caro Dottore, ho ricevuto una mail con allegati .eml e non so con che programma aprirli. La prego di dirmi come devo fare. Mario

#### Ciao Mario,

per aprire i file con estensione EML devi utilizzare un software di posta elettronica come Windows Mail oppure Outlook Express.

Per associare un file con estensione EML a Windows Mail devi: 1) Installare Windows Mail, se già non è presente nel tuo PC, gratuito a questo indirizzo all'interno di Windows Live Essentials. 2) Avviare Windows Mail. 3) Cliccare in alto a sinistra sul pulsante blu del menu e selezionare "Opzioni" e poi "Mail".

4) Selezionare il tab in alto "Generale".

5) Cliccare su "Predefinito" dove leggi in basso " L'applicazione NON è il gestore di posta predefinito".

Per quello che riguarda Windows Live Mail, ecco come sbloccare gli allegati e come esportare i messaggi.

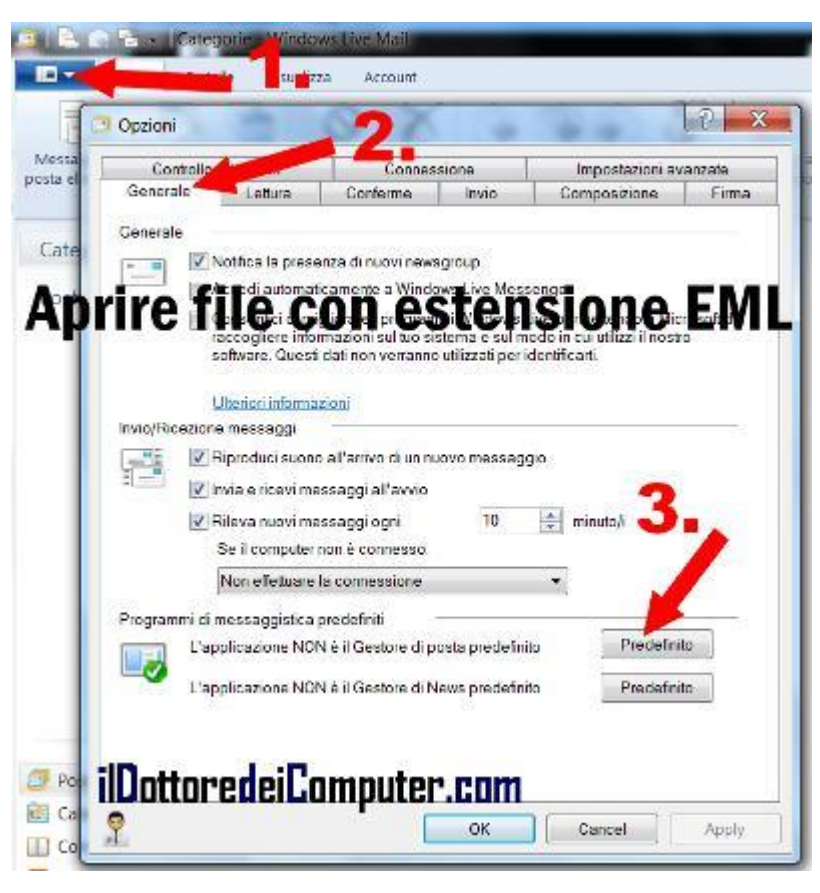

### Visualizzare tutte le cartelle nello stesso modo

Leggi articoli con argomento: trucchi 0 commenti

Buon pomeriggio Doc,

non sono esperto, ma utilizzo giornalmente il computer per diverse attività. Mi piace avere le varie icone tutte disposte in visualizzazione elenco, ma non so come dare il comando in modo che tutte si dispongano in questo modo e non ritornino sulla visualizzazione icone. Come posso procedere? Grazie per la risposta che potrete darmi.

Giorgio (Milano)

Ciao Giorgio,

per visualizzare, all'interno di tutte le cartelle, le icone come elenco (o altra visualizzazione da te scelta), la procedura da fare è la seguente:

1) Apri una cartella e

visualizzala come elenco (o con un'altra visualizzazione a tua scelta, esempio dettagli).

- 2) Clicca su "Strumenti".
- 3) Opzioni Cartella.
- 4) Visualizzazione.
- 5) Fai click su "Applica a tutte le cartelle" e rispondi SI alla domanda successiva.

Altri piccoli trucchi che ti suggerisco di guardare sono attivare e disattivare l'autoplay e attivare RealPlayer per scaricare video.

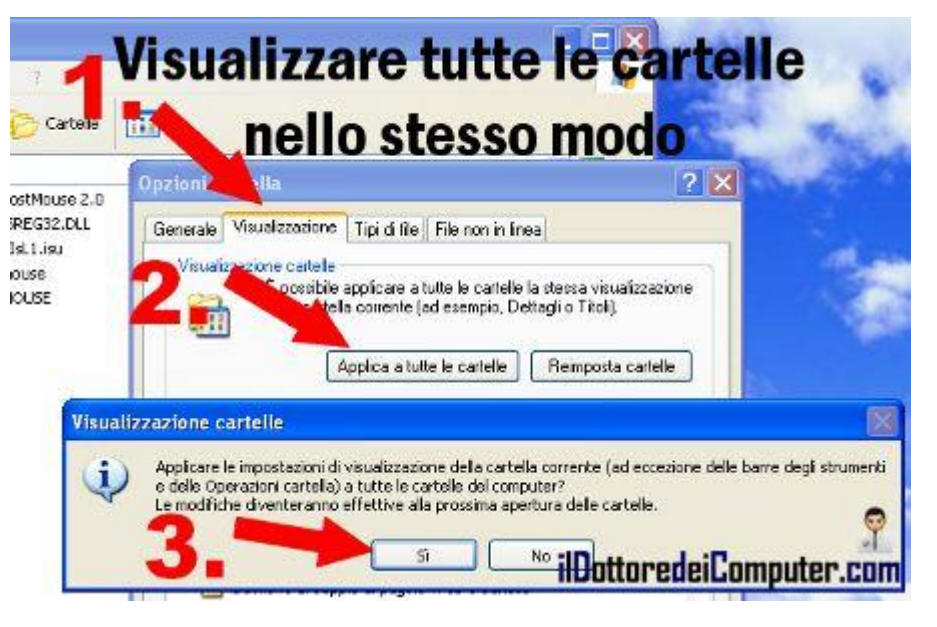

### Come scoprire il vero mittente di una mail

Leggi articoli con argomento: trucchi 10 commenti

Ciao a tutti cari lettori e lettrici,

Oggi vi scrivo per insegnarvi un piccolo trucco che vi consentirà di scoprire qual è il vero mittente di una mail, controllando attentamente i campi mail all'interno dell'header.

Questo è interessante per tutte le mail di spam che arrivano e che hanno "apparentemente" come indirizzo email del mittente quello di un vostro contatto amico, o in certi casi, quando l'indirizzo email del mittente nemmeno compare!

La procedura da fare per scoprire il vero indirizzo email del mittente è molto semplice, e ve la propongo per GMAIL, YAHOO e OUTLOOK.

### Se aprite la mail con il sito GMAIL

1. Visitate la pagina per consultare le mail con GMAIL.

2. Aprite la mail che volete controllare.

3. A destra, a fianco dell'icona con una freccia, è presente un'altra freccia che punta verso il basso. Cliccateci sopra e selezionate "Mostra originale".

4. Cercate il campo "From:...", vedrete l'indirizzo mail del mittente in mezzo a questi due simboli < >.

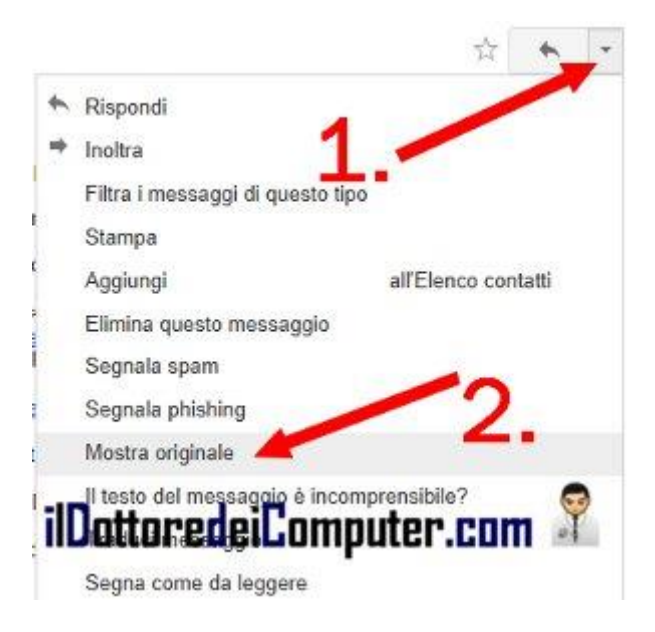

### Se aprite la mail con il sito YAHOO

- 1. Visitate la pagina per consultare le mail con YAHOO.
- 2. Aprite la mail che volete controllare.

3. In alto destra, cliccate sull'icona con l'ingranaggio e clicca su "Visualizza intestazione completa".

4. Cercate il campo "From:...", vedrete l'indirizzo mail del mittente in mezzo a questi due simboli < >.

| Stampa na ssaggio           | P        |
|-----------------------------|----------|
| Segna come letto            | • к      |
| Segna come non letto        | Maiusc+K |
| Contrassegno                | L        |
| Elimina contrassegno        |          |
| Visualizza intestazione com | npleta   |
| mposta codifica lingua      |          |

### Se aprite la mail con OUTLOOK 2010 \ 2007

- 1. Aprite Outlook.
- 2. Aprite la mail che volete controllare.
- 3. In alto destra, cliccate sulla freccia a fianco della parola "Categorie".

4. Guardate in basso il campo "Intestazioni Internet:" guardate al suo interno il campo "From:..".

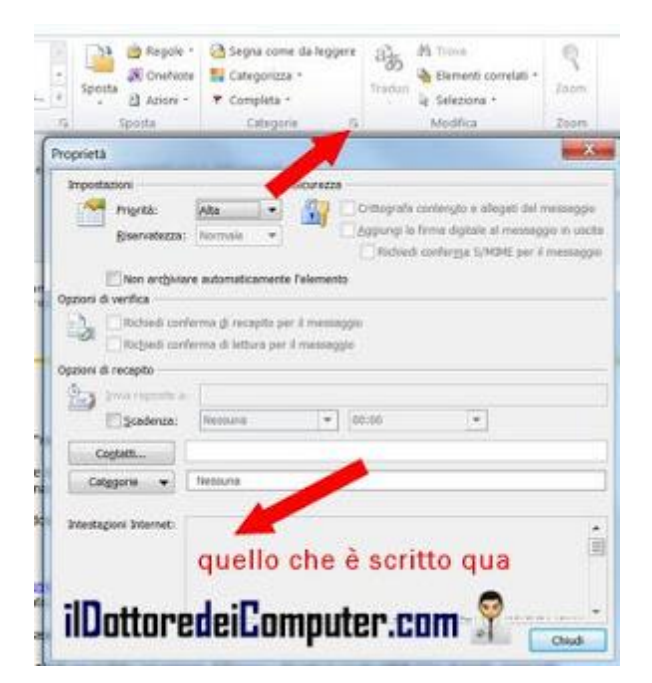

Altre cose interessanti che si possono fare con le mail, sono importare mail e messaggi in GMAIL e inviare una mail nascondendo gli indirizzi dei destinatari.

#### Come rimuovere il virus della Guardia di Finanza (con Kaspersky Disc)

Leggi articoli con argomento: sicurezza 0 commenti

Ciao a tutti cari lettori e lettrici,

uno degli articoli più letti sul mio sito è quello con la procedura per rimuovere il virus truffa "Guardia di Finanza".

E' sempre molto interessante leggere i vostri commenti, perché spesso si possono trovare spunti e consigli molto interessanti. In particolare in questo caso quello di Michele (che ringrazio).

"Ho Windows XP, avevo beccato il virus della Guardia di Finanza e non mi andava in modalità provvisoria. Ho masterizzato il cd di Kaspersky usando il file .ISO ma il PC non si avviava. Ho provato a creare una chiavetta usb bootable con dentro l'iso scaricato, con l'apposito tool di kaspersky. Da questa, selezionando il boot da usb sono riuscito ad avviare kaspersky rescue cd. Quando si è caricato, ho avviato la scansione virus (prima ho aggiornato il database virus visto che kaspersky da la possibilità di collegarsi alla rete wifi) ed ho selezionato tutti i drive x la scansione. <u>Tempo 40/50 minuti mi ha trovato il virus ed eliminato</u>, riavviato il PC poi ho usato x sicurezza anche combofix.

NB: se non fa il boot dalla chiavetta provate a cambiarla... da una delle due che avevo non si avviava kaspersky rescue cd.".

In sostanza, se anche voi vi siete imbattuti nel virus Guardia di Finanza, vi illustro il metodo utilizzato da Michele, se funziona è probabilmente il più rapido e indolore tra i metodi proposti in passato:

# Come rimuovere il virus della Guardia di Finanza (con Kaspersky Disc)

1. **Procurati una chiavetta USB da almeno 256Mb, con file system FAT32 o FAT16**. Se non sai in che formato è, inserisci la chiavetta in un PC NON INFETTO, all'interno di "Risorse del Computer", fai click con il tasto destro sopra l'icona della chiavetta USB e seleziona "Formatta". Seleziona FAT16 o FAT32 come File System e formatta la chiavetta. Ovviamente formattandola perderai tutti i dati all'interno della chiavetta! Attenzione!

2. Scarica l'immagine ISO Kaspersky Rescue Disc 10 a questo indirizzo. Per scaricarlo clicca dove leggi "You can download the distributive of KASPERSKY RESCUE DISK 10....".

3. Scarica l'utility per installare il Kaspersky Rescue Disk 10 su chiavetta USB.

4. Avvia il file scaricato RESCUE2USB.EXE (quello scaricato al punto 3), clicca su Browse e seleziona il file ISO scaricato al punto 2.

|--|

| Î             | This utility is de<br>Rescue Disk or | K MAKER!<br>esigned for re<br>USB media | cording the |
|---------------|--------------------------------------|-----------------------------------------|-------------|
| Path to the H | aspersky Rescue Disk                 | (.iso)                                  | Brauna      |
| USB medium:   |                                      |                                         | biomse      |
| E:\ (Generic  | Compact Flash ) (C                   | b <mark>ytes)</mark>                    | •           |
|               |                                      |                                         |             |

5. **Seleziona dal menu a tendina con scritto "USB medium" la tua chiave USB e clicca su START**. Attendi qualche minuto fino a quando il processo di copia non è ultimato.

6. Inserire (a PC spento) la chiavetta USB sul PC infetto.

7. All'accensione premere i tasti CANC o F2 per accedere al bios e **modificare l'ordine di sequenza di avvio in modo che all'avvio di sistema venga caricato per prima la chiave USB** (lo scopo è quello di avviare all'accensione del PC la chiavetta USB e non l'hard disk).

8. Comparirà un messaggio sullo schermo con scritto "Press any key to enter the menu." (vedi immagine sotto). Premere un qualsiasi tasto.

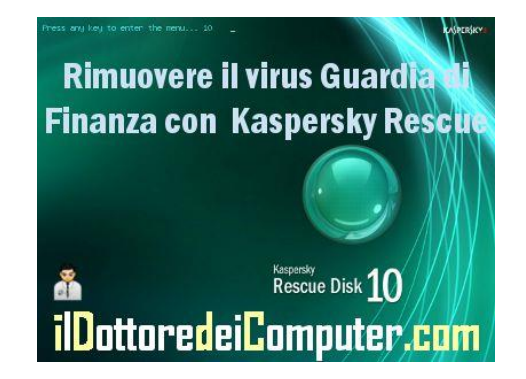

- 9. Selezionare la lingua (in questo caso italiano).
- 10. Selezionare "Kaspersky Rescue Disk. Modalità grafica" e premere Invio.
- 11. Verrà visualizzato a video il contratto per l'utilizzo. Premere A per accettarlo.
- 12. Verrà avviata una scansione sul disco alla ricerca di virus presenti nel computer.
- 13. Al termine spegni il computer, togli la chiavetta USB, riaccendi il PC e guarda cosa succede...

Per quello che riguarda la sicurezza, ecco alcuni consigli per proteggere il proprio account Facebook e cosa fare se sei vittima di una truffa online.

#### Nuovo iPhone 5, cosa lo differenzia dalle versioni precedenti

Leggi articoli con argomento: telefonia 2 commenti

Ciao a tutti cari lettori e lettrici,

ieri è stato presentato il nuovo iPhone 5 che uscirà in Italia Venerdi 28 Settembre.

Molti saranno in grande attesa per acquistarlo, ma quali sono le caratteristiche che lo differenziano dai precedenti modelli per cui può valere la pena acquistarlo?

Il prezzo in Italia ancora non si conosce, passo subito al sodo, **metto a confronto l'iPhone 5 con l'iPhone 4** (**non** con la versione iPhone 4**S**).

# L'iPhone 5 è più sottile di 2 mm mentre è più alto di quasi 1 cm.

La larghezza è sempre la stessa. E' diventato più alto e snello...!

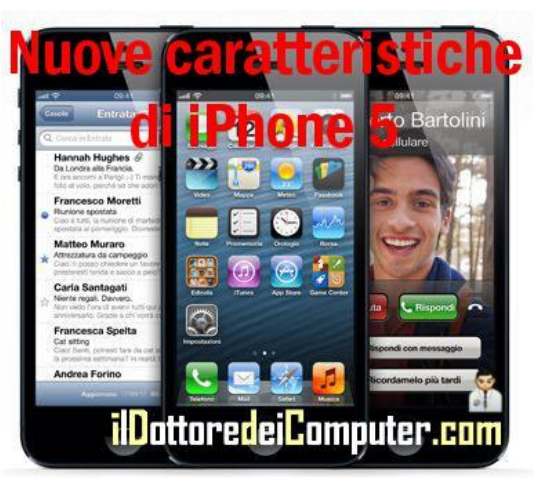

**Il display è ovviamente cresciuto, ora è di 4**" (il precedente modello era di 3,5"), con una risoluzione pixel di 1136x640 (al posto di 960x640), i punti per pollice sono sempre gli stessi, quindi la qualità di visualizzazione non cambia, la superficie è più ampia.

L'autonomia in conversazione è leggermente migliorata (8h su rete 3G, invece che 7h come era prima), così come la navigazione su rete 3G (ora a 8 ore). L'autonomia in standby invece è calata, si è passati da 300 ore a 225 ore.

Una cosa sulla quale prestare attenzione, **la scheda SIM da utilizzare è Nano-Sim** e non più Micro-SIM, e non ha compatibilità con le micro-SIM!

Consente di collegarsi anche alle reti HSPA+ e DC-HSDPA, supporta il Wi-Fi anche a 5Ghz e il Bluetooth non nella versione 4.0. In Italia si potrà sfruttare tutto questo?! Per ora non un granché.

Sistema Siri che consente di "parlare al cellulare" per fare varie cose, tra cui mandare messaggi e fare ricerche sul web.

La fotocamera è da 8 Megapixel (non più 5) e ha il rilevamento dei volti e la funzione panorama.

**Se vuoi girare un video, ora lo puoi fare in HD a 1080p** (prima era 720p), con possibilità di scattare foto mentre si filma e una maggiore stabilizzazione dei video.

Le versioni in commercio avranno dimensioni 16GB, 32GB e 64GB.

La mia opinione è che se avete un iPhone4 o 4S perfettamente funzionante, l'acquisto non sia strettamente necessario a meno che non siate interessati a girare video con una ottima risoluzione.

#### Il Dottore dei Computer Volume 13 diritti riservati www.ildottoredeicomputer.com Se l'amicizia degli Italiani non è contraccambiata in alcuni Stati, mappa Facebook

Leggi articoli con argomento: internet 0 commenti

Ciao a tutti cari lettori e lettrici,

Facebook riesce a tenere in contatto persone anche molto distanti tra di loro, ecco che **ha pubblicato una mappa interattiva che mette in relazione gli utenti registrati tra i vari paesi del mondo**.

Come si può vedere dalla mappa (e scritto sulla pagina dello stesso sito) ci sono molte connessioni tra Giappone e Brasile (questo riguarda una immigrazione che c'è stata verso il 1970) e che le persone polacche sono il maggior gruppo di immigrati nella fredda Islanda.

Per creare questa relazione si è fatto un calcolo mettendo a confronto il numero di amicizie su Facebook tra i

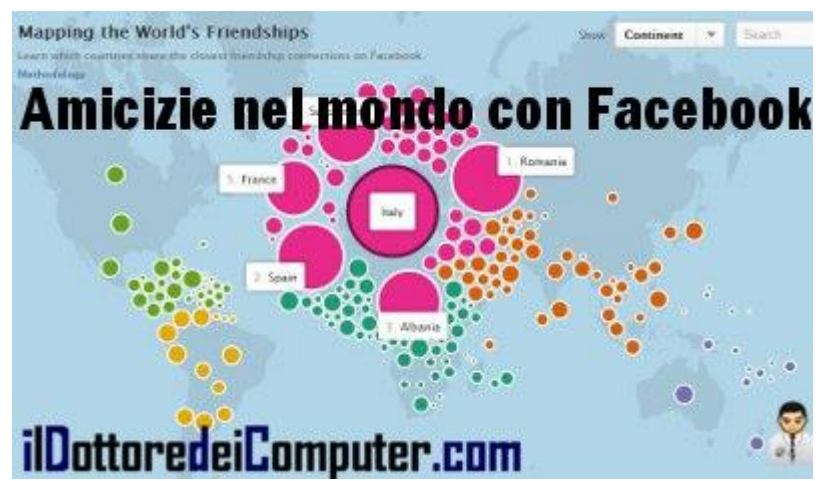

paesi e il numero totale delle amicizie su Facebook all'interno di ogni paese.

#### Per quello che riguarda l'Italia,

- le maggiori connessioni sono verso
- 1. Romania (il 21% della popolazione straniera in Italia è di questa nazionalità).
- 2. Spagna.
- 3. Albania.
- 4. Svizzera.
- 5. Francia.

Una cosa curiosa è che la Spagna, la Svizzera e la Francia non contraccambiano appieno l'amicizia verso l'Italia, nelle prime 5 posizioni della loro classifica, sono presenti altri Stati.

### Guarda anche tu la mappa interattiva delle amicizie dei vari Stati su Facebook.

Rimanendo in tema di Facebook, ecco come scrivere post posticipati su Facebook e come rimuovere le applicazioni da Facebook.

## **Programmare meeting gratuitamente**

Leggi articoli con argomento: internet 0 commenti

Salve Doc,

per lavoro devo programmare alcuni meeting. Esiste su Internet qualche strumento semplice da utilizzare per fare questo, possibilmente gratuito? Non voglio creare account di nessun tipo, al massimo utilizzare solo la mia mail? Emanuela (Parma)

Ciao Emanuela, per organizzare meeting e programmare incontri ti consiglio di utilizzare il servizio online gratuito Meet-O-Matic.

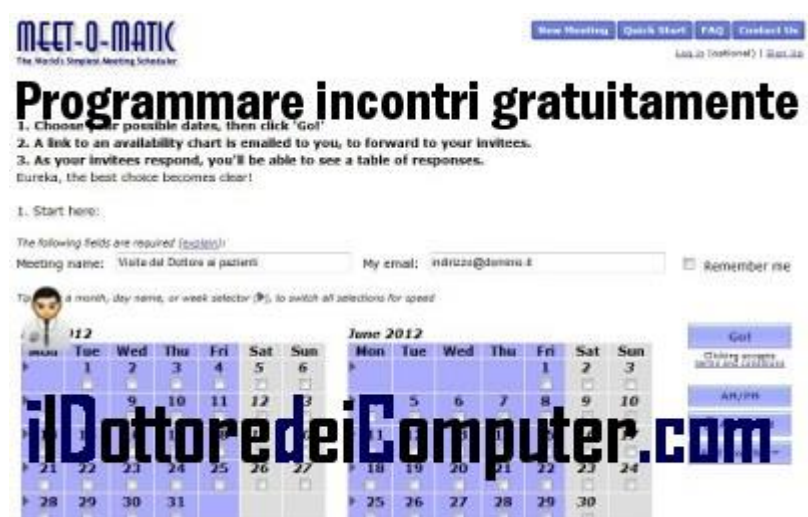

L'utilizzo del servizio è molto semplice:

### 1) Visita il sito meetomatic.com.

2) Compila il campo "Meeting Name" dando un nome a tua scelta all'incontro, il campo "My email" scrivendo il tuo indirizzo mail, metti un segno di spunta nel calendario che vedrai visualizzato per indicare i giorni dell'incontro e clicca su "Go!".

nota: puoi cliccare sul pulsante AM/PM per decidere se l'incontro è di mattina o pomeriggio, invece per inserire un orario preciso è necessario registrarsi con la versione a pagamento.

3) Arriverà nella tua casella email il link con il meeting creato che dovrai successivamente spedire via mail a tutti i partecipanti (e che potrai in ogni momento tenere sotto controllo per vedere chi ha confermato o meno), eventualmente nel caso la mail non ti dovesse arrivare, dopo aver premuto "Go!" nella finestra successiva che si aprirà, sotto la voce "Step2..." vedrai un link che inizia per "http://www.meetomatic.com/respond.php...." lo puoi copiare e spedire via mail alle persone che vuoi invitare al meeting.

Se sei in vena di organizzazioni, ecco come organizzare partite sportive sfruttando internet e agenda e calendario per non perdere nessun appuntamento.

www.ildottoredeicomputer.com

#### Pagine web con voci squillanti che dicono "Avete vinto un premio"

Leggi articoli con argomento: truffe 2 commenti

Ciao a tutti cari lettori e lettrici,

oggi do spazio ad Andrea, un fans del Dottore su Facebook, che riporta una truffa che da diversi mesi (o forse anni) imperversa sul web:

"Da un po' di tempo come apriamo una pagina web, SI SENTE UNA VOCINA SQUILLANTE di una ragazza che dice "Congratulazioni hai vinto uno smartphone..." e per partecipare dovete dare il vostro numero di cellulare.

Questi signori, a vostra insaputa, vi fanno entrare senza preavviso nei classici abbonamenti per scaricare giochi, sfondi, suonerie alla modica cifra di 5 € ogni 3\4 giorni e comunque fino ad esaurimento ricarica."

Direi che Andrea ha scritto tutto e alla perfezione,

quindi non cascate nei tranelli dei siti web dove ad un certo punto dal nulla si sente una voce che dice "COMPLIMENTI HAI VINTO..."

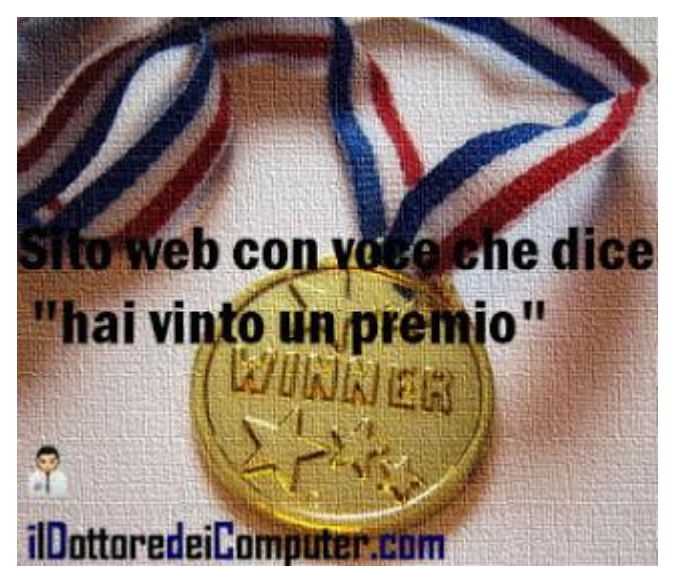

# chiudete subito la pagina e tanto meno non scrivete i vostri dati!

Altre truffe a cui stare attenti sono Italia-Programmi.net ci riprova... ora è .ORG e donne straniere in cerca di mariti italiani.

### Programma per fare montaggi video

Leggi articoli con argomento: software 3 commenti

Salve Doc, puoi consigliarmi un programma gratuito per fare, in maniera semplice, montaggi video!? Saluti Giuseppe (Caserta)

Ciao Giuseppe,

per fare montaggi video in maniera semplice, senza complicazioni e soprattutto senza spendere soldi, ti consiglio il programma Windows Movie Maker.

Con questo software puoi fare video aggiungendo foto e filmati dal PC o fotocamera, personalizzandoli con le funzioni presenti all'interno del programma e facilmente accessibili.

Ovviamente è possibile aggiungere al proprio filmato

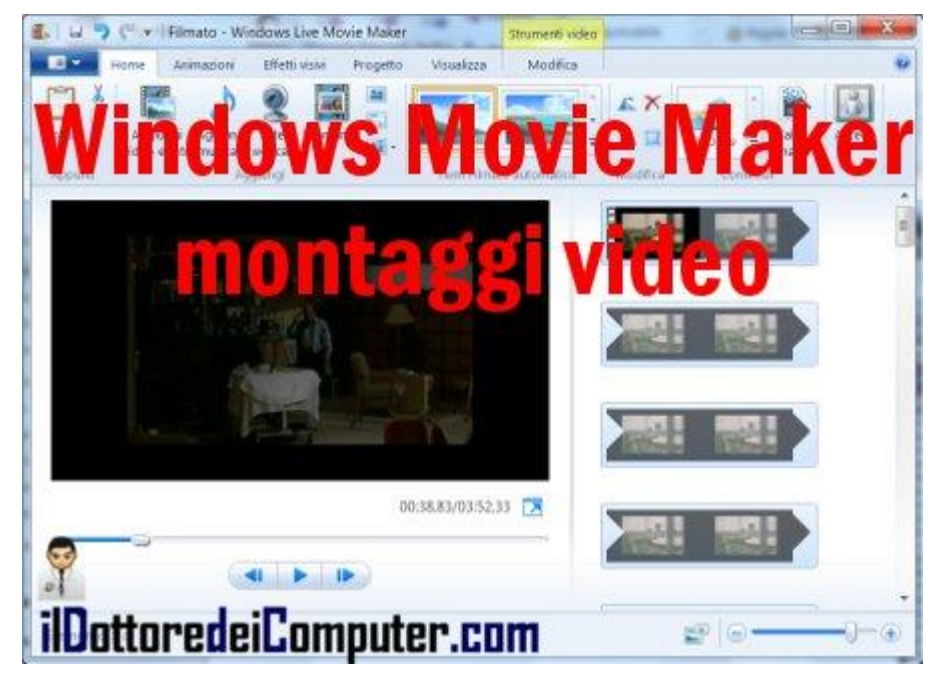

colonne sonore, oltre che l'onnipresente condivisione immediata sui social network più diffusi (in primis Facebook e Youtube).

### Windows Live Essentials: Movie Maker è gratuito, funziona con Windows 7\Vista (con almeno la SP2 installata) e lo puoi scaricare a questo indirizzo.

Articoli interessanti sono come convertire file audio-video nel PC ed estrarre video da Internet e riparare file video danneggiati.

### Convertire in Word file in formato PDF senza limitazioni

#### 0 commenti

Ciao a tutti cari lettori e lettrici, tempo addietro ho pubblicato un articolo con scritto come fare per convertire in Word\Excel\PowerPoint i documenti fatti in formato PDF.

Il lettore Valentino, molto attento, ha notato che sul sito da me proposto esisteva un limite di 2Mb per ogni file da convertire e mi ha quindi segnalato un sito alternativo senza questo limite.

Il sito si chiama ConvertPdfToWord.net, e consente di convertire i documenti da PDF verso

Word (in formato DOC o RTF) senza limitazioni delle dimensioni del file PDF originario.

Per convertire un documento da PDF in Word dovete quindi: 1) Visitare il sito

ConvertPdfToWord.net.

2) Cliccare all'interno della pagina il pulsante "Browse" e selezionare il PDF che si vuole convertire.

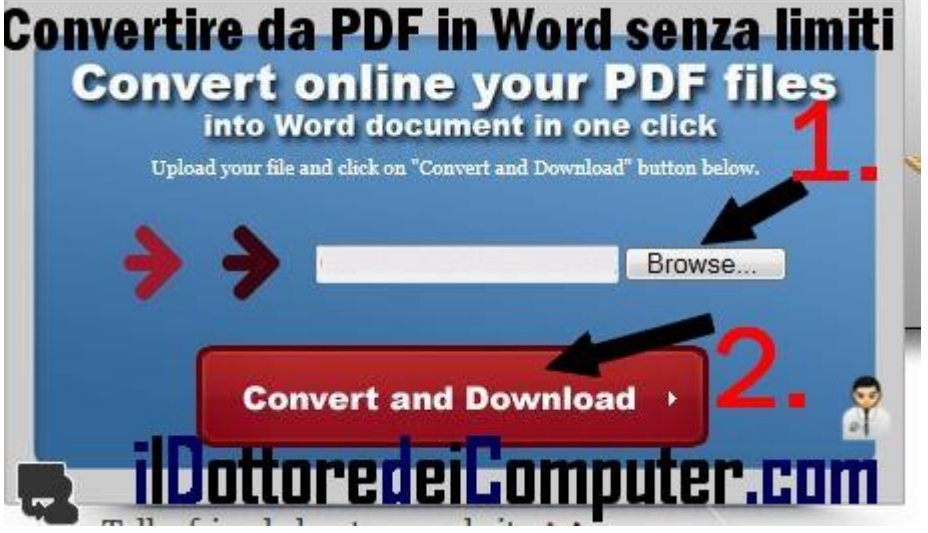

3) Premere sul pulsante rosso "Convert and Download".

4) Attendere qualche secondo, poi premere il pulsante rosso "Download" e salvare il file convertito in Word dove desiderate.

Nel sito è anche possibile scaricare una versione (a pagamento) di questo convertitore da installare però nel PC e che ha diverse funzioni in più.

Per quello che riguarda altri convertitori, ecco come convertire da CD in MP3 e un convertitore online nei formati ODT, ODS, DOCX, XLSX e altri...

### Dropbox per visualizzare ovunque i vostri file

Leggi articoli con argomento: software 0 commenti

Ciao Dottore,

sento spesso parlare riguardo Internet, di "nuvola" dove memorizzare i dati e poterli recuperare e vedere con qualsiasi dispositivo. Hai un consiglio su come fare per utilizzarla? Grazie Rino (Torino)

Ciao Rino,

per utilizzare la "nuvola" o "cloud", ovvero lo spazio su Internet dove vengono caricati i dati invece che sul PC, ti consiglio di utilizzare il software Dropbox.

Dropbox è multipiattaforma, funziona su Windows, Mac, Linux e dispositivi mobili Android, iPhone, iPad e Blackberry La versione gratuita consente di memorizzare fino a 2Gb di dati (è possibile aumentare la dimensione pagando).

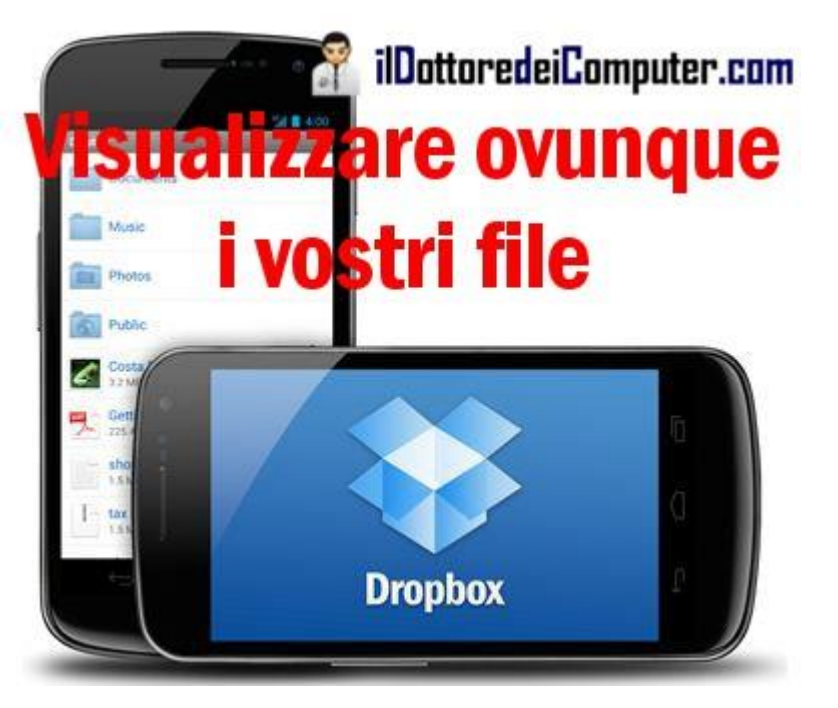

I tuoi file puoi caricarli tramite web o mediante l'applicazione scaricabile

gratuitamente. In questo modo da qualsiasi dispositivo, avente Dropbox installato, inserendo le credenziali potrai accedere ai dati che hai precedentemente memorizzato (e che sono memorizzati sui server di Dropbox, quindi non dobbiamo tenere acceso alcun computer per visualizzare i nostri dati).

### Dropbox è gratuito e potete scaricarlo a questi indirizzi: per Windows, per Mac, per Linux, per Android, Blackberry, iPad e iPhone.

In passato ho parlato di un altro spazio online dove poter salvare i vostri dati e se avete il PC pieno di file... ecco come recuperare spazio su disco!

### Come controllare più PC con un solo mouse e tastiera

Leggi articoli con argomento: software 4 commenti

Ciao Doc,

sulla mia scrivania utilizzo 2 computer, è possibile fare qualcosa per utilizzare lo stesso mouse e tastiera sui miei PC senza tutte le volte cambiare? Saluti Matteo (Foggia)

Ciao Matteo,

per non cambiare mouse e tastiera ogni volta che ti sposti nel computer di fianco, ti consiglio il programma gratuito (per utenti base) "ShareMouse".

Ogni volta che con il mouse raggiungi il margine di uno schermo, "magicamente" il puntatore verrà spostato nel monitor del computer di fianco e con esso anche i comandi in arrivo dalla tastiera.

E' inoltre possibile trascinare i documenti da un computer all'altro (mediante il drag and drop) oppure copiare gli appunti facendo il "copia" sul primo PC e "l'incolla" quando ci si sposta con il puntatore sul PC di fianco.

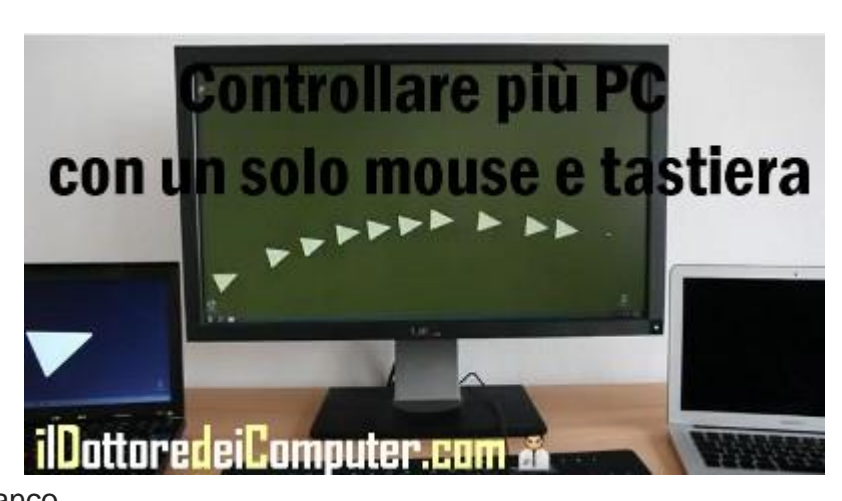

Per utilizzare il programma è necessario che i computer siano in rete.

### ShareMouse è gratuito (per utenti base, non avanzati) funziona con Windows Xp\Vista\7 e Mac OSX, lo puoi scaricare a questo indirizzo.

Per capire se sei utente base o avanzato, ecco la definizione sul sito di ShareMouse.

In alternativa ti potrebbe interessare come condividere lo schermo a distanza e ricevere una notifica grafica sonora all'arrivo di una mail.

### Alcuni consigli per proteggere il proprio account Facebook

Leggi articoli con argomento: sicurezza 0 commenti

Ciao a tutti cari lettori e lettrici,

prendendo spunto da un articolo che ho trovato sul sito NakedSecurity Sophos e visto i numerosi problemi di sicurezza che ultimamente stanno venendo da Facebook, ecco **un vademecum di consigli utili per non ritrovarsi con il proprio account Facebook violato e piccoli consigli per proteggerlo nel migliore dei modi.** 

- Abilita le notifiche degli accessi, è una funzione di sicurezza che consente di ricevere un avviso (via mail o SMS) ogni volta che una persona si collega da un nuovo dispositivo. Tutte le istruzioni a questo indirizzo.
- Se vi arriva una mail, che apparentemente proviene da un vostro amico di Facebook, state molto attenti a cliccare sopra eventuali link, possono essere collegamenti "malevoli". Un consiglio è di andare sopra il link con il puntatore del mouse SENZA cliccare, comparirà l'indirizzo del sito web, dai un occhio per vedere se effettivamente punta a Facebook o a siti di terze parti che non centrano niente.

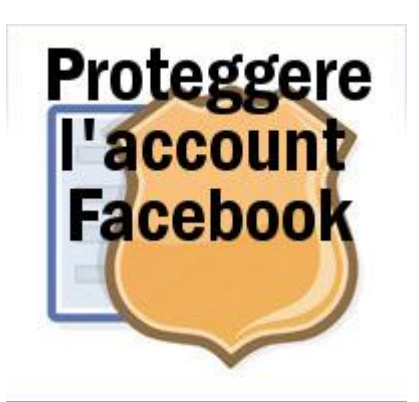

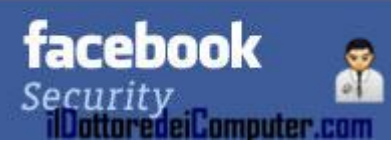

- Mai accettare richieste di amicizia da parte di sconosciuti, in quanto avranno accesso libero a tutte le vostre informazioni che avete pubblicato.
- Per visitare un sito web, non cliccate sul link presente sulla mail o che vi ha girato un amico in chat, piuttosto farsi dire dall'amico qual è il nome del sito, cercarlo su un motore di ricerca (tipo Google) e da lì accederci. Tutto questo perché il link potrebbe essere fraudolento oppure l'account dell'amico compromesso.
- Per qualsiasi messaggio in chat o via mail, con richieste urgenti di credenziali o informazioni finanziare, state sempre molto vigili. Eventualmente contattate telefonicamente la persona in questione che vi fa queste richieste.
- Prima di autorizzare l'utilizzo di applicazioni, valutate che effettivamente sia necessario.
- Se siete vittima di una mail truffa di Facebook, inoltratela al loro staff all'indirizzo phish@fb.com

Altri articoli sulla sicurezza che vi consiglio, sono quelli per non perdere la propria memoria digitale e cosa fare se si è vittima di una truffa online.

### Come rimuovere le applicazioni da Facebook

Leggi articoli con argomento: Facebook 0 commenti

Ciao a tutti cari lettori e lettrici, intervento breve quello di oggi.

Molti utenti si lamentano della quantità di applicazioni installate all'interno del proprio profilo di

Facebook, queste applicazioni causano fastidi in quanto creano automaticamente numerosi messaggi in bacheca oltre che problemi per la propria privacy, in quanto gli sviluppatori delle varie app hanno la possibilità di accedere ad alcune nostre informazioni personali.

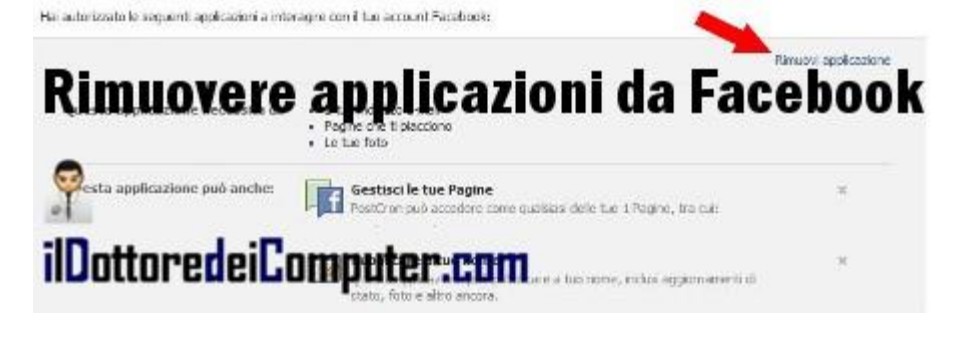

### Per rimuovere le applicazioni che hai installato nel tuo profilo in Facebook, visita questo indirizzo , clicca a destra su "Modifica" poi su "Rimuovi Applicazione".

Per quello che riguarda Facebook, ecco l'articolo che riguarda "Conoscere Nuova gente di Facebook" è un virus oppure no? e come bloccare gli accessi indesiderati al proprio profilo di Facebook.

#### La mail con scritto che vi hanno fatto un grosso bonifico bancario

Leggi articoli con argomento: truffe 0 commenti

Ciao a tutti cari lettori e lettrici,

l'amico lettore Marco (from Sassari), mi ha segnalato nei giorni scorsi una mail truffa che ha ricevuto e che la condivido volentieri con tutti voi.

In sostanza il "GOVERNO FEDERALE DELLA REPUBBLICA DEL BENIN (!)" non si sa per quale motivo, ma vi ha accredito ben 2,3 milioni di dollari sul contro della vostra banca.

Dove sta la fregatura? Vi chiedono 89 Dollari per effettuare il trasferimento di denaro... ecco la mail nel dettaglio:

NOTIFICA DI CREDITO da Bank of America.

All'attenzione di: Beneficiario, Abbiamo questo giorno di 22 Ottobre, 2012 ha **ricevuto un credito di** pagamento di istruzioni da parte del governo federale del Benin Repubblica per accreditare il tuo conto con il fondo di ereditarietà pieno di US \$ 2.3Million dalla Repubblica del Benin riserva conto presso la nostra banca, Bank of America. Tuttavia, è necessario fornire i seguenti

dati è di seguito : {1}. Il tuo nome e l'indirizzo. {2}. Il tuo riservate Tel, cellulare e fax. {3). Il tuo nome e indirizzo della banca. {4). Il tuo A / c nome e A / Numeri c:. (5). Del codice Swift / Numeri di

routing. Si prega di fare fornire le informazioni di cui sopra con precisione, in quanto questo ufficio non può permettersi di essere ritenuta responsabile per qualsiasi trasferimento sbagliato di fondi o di responsabilità di fondi accreditati su un conto fantasma. In secondo luogo, gli unici soldi si pagherà per la trasferimento a prendere posto è solo \$ 89 e si stanno dando 48 ore per effettuare il pagamento e vi prego di essere avvisare che si sta per inviare il pagamento al ambasciata americana ufficio in Benin e si sta per utilizzare queste informazioni per inviare il \$ 89 e si comunica che non stanno andando a pagare qualsiasi altro pagamento a qualsiasi corpo e

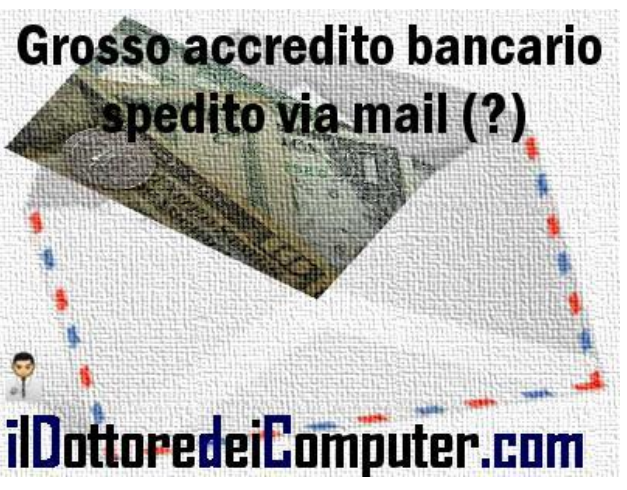

non essere ingannati da qualsiasi organismo di inviare qualsiasi altropagamento. Ecco le informazioni che verrà utilizzato per effettuare il pagamento tramite denaro Gram o Western Union. (seguono informazioni di contatto).

Come sempre, state sempre attenti a non farvi fregare da queste mail, nessuno regala niente per niente, e tanto meno sconosciuti offrono grosse cifre del genere via mail.

E se è qualcuno che davvero vuole farvi un bonifico? In questo caso nessuno vi chiede soldi (in questo caso 89 dollari, che si sarebbero intascati i truffatori) per procedere con l'operazione!

Inoltre sempre attenti a come è scritto il linguaggio... in questa mail l'italiano è diventato itagliacane...

Se vi arriva una mail del genere, cestinatela senza pensarci 2 volte!

### Cancellare i dati della navigazione in Firefox

Leggi articoli con argomento: browser 0 commenti

Ciao Doc,

come devo fare per cancellare i miei dati personali e cancellare la cronologia dal browser che utilizzo per navigare in Internet, ovvero Firefox? Grazie

Lorenzo (Lucca)

Ciao Lorenzo,

per eliminare i dati personali e la cronologia da Firefox, la procedura da fare è la seguente:

#### 1) Apri Firefox.

A seconda della versione di Firefox ti devi muovere in uno dei due modi:

2a.) Clicca sulla voce in alto a sinistra con scritto "Firefox", vai con il puntatore del mouse sopra "Cronologia" e seleziona "Cancella la cronologia recente"...

oppure...

2b.) Nella barra in alto del menu, clicca su Strumenti, poi "Cancella la cronologia recente...".

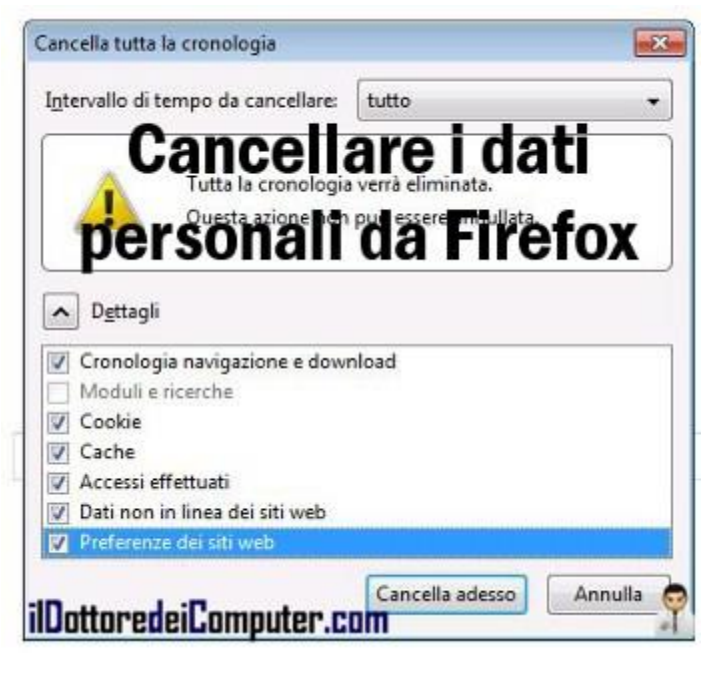

3) Nella finestra che si apre, seleziona come "Intervallo di tempo da cancellare" la voce "tutto" e metti un segno di spunta a fianco delle varie voci "Cookie", "Cache", "Accessi effettuati", etc etc.

4) Clicca su "Cancella adesso".

Per quello che riguarda Firefox, ecco come velocizzarlo quando utilizza troppa memoria e come fare quando non apre nuove schede.
#### www.ildottoredeicomputer.com

### Classifica delle canzoni basata sul successo in Internet

Leggi articoli con argomento: internet 0 commenti

Ciao a tutti cari lettori e lettrici,

conoscete Billboard? E' un settimanale americano che scrive di musica e video e pubblica regolarmente classifiche ritenute tra le più autorevoli sulla scena mondiale.

Da qualche tempo Billboard pubblica una classifica particolare, chiamata "Social 50", ed io da

buon Dottore dei Computer, non potevo certo non segnalarvela!

Questa classifica la apprezzo perché è molto incentrata sul successo che gli utenti hanno su Internet: dal punto di vista della popolarità degli artisti, valutando ogni settimana quanti amici\fans hanno in più nei social network (Facebook\Twitter...), quante volte le loro pagine sono state visualizzate e quanto le loro

canzoni sono state ascoltate.

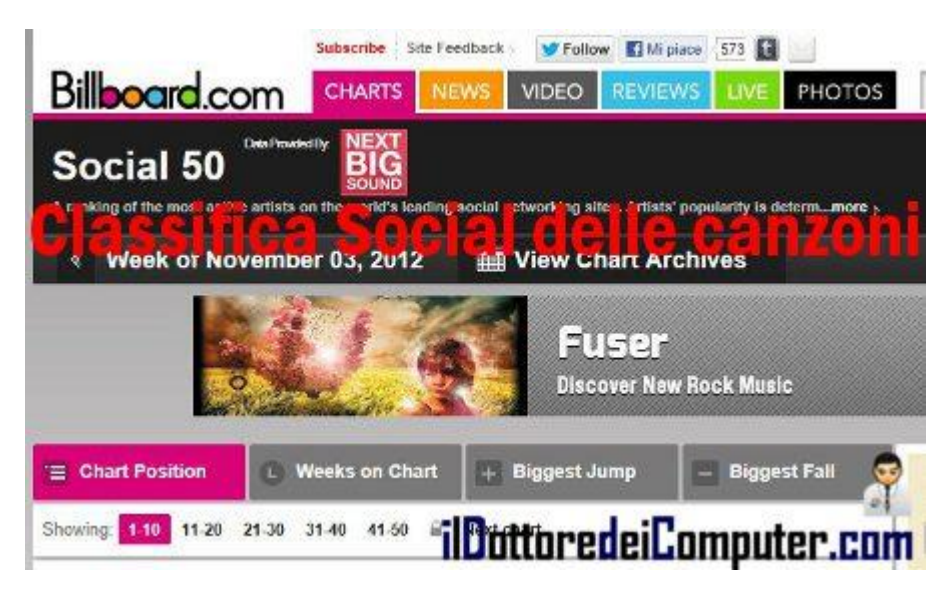

Per ogni artista è anche possibile ascoltare la canzone del momento ed eventualmente acquistarla.

Curiosi di sapere qual è l'artista del momento su Internet?

## Visita ora la classifica "Social 50" di Billboard, a questo indirizzo.

Rimanendo in tema di musica, ecco come identificare una canzone sconosciuta con il cellulare e la web-radio che trasmette musica in base al tuo umore.

### Cambiare il tipo di account in Windows

Leggi articoli con argomento: windows 0 commenti

### Ciao Doc,

nel mio PC ho creato due utenti, il mio e quello di mio figlio. Il problema è che mio figlio continua ad installare software nel PC che lo rallenta sensibilmente, è possibile cambiare il tipo di utente in modo che non possa più fare installazioni? Saluti

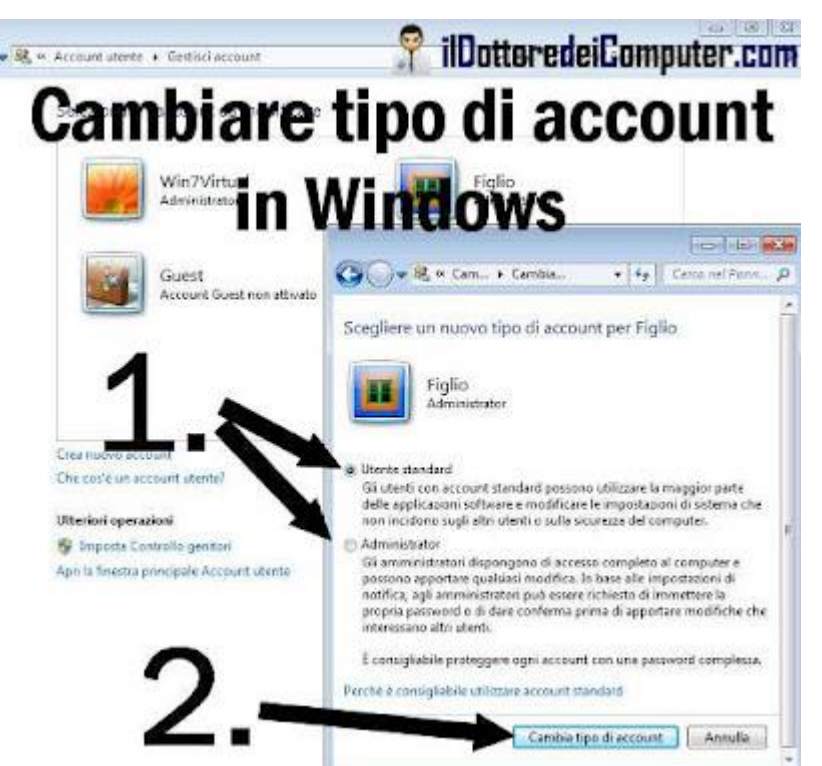

Luigi (Roma)

### Ciao Luigi,

è possibile cambiare la tipologia dell'utente di Windows, cambiandolo da "Amministratore" e mettendolo come "Utente Standard" (e viceversa).

La differenza è che un utente "Amministratore" ha accesso completo al computer, quindi è in grado di fare qualsiasi tipo di modifica, in particolare installazione di software, mentre un "Utente Standard" può utilizzare la maggior parte dei programmi, senza tuttavia poter fare operazioni che possano incidere sull'utilizzo regolare del PC da parte degli altri utenti e sulla

sicurezza stessa del computer.

Per fare in modo che un utente da "Amministratore" diventi "Utente Standard", e viceversa, devi (guarda anche l'immagine a fianco):

- 1. Cliccare su Start.
- 2. Pannello di Controllo.
- 3. Aggiungi o rimuovi Account utente.
- 4. Fai click sull'account cui vuoi cambiare gli accessi.
- 5. Cambia tipo di account.

6. Metti un pallino su "Utente Standard" oppure "Administrator", secondo la tua scelta, e clicca su "Cambia tipo di account".

La procedura riportata sopra vale sia per Windows 7 sia per Windows Vista.

Altri articoli interessanti sono quello per abilitare le quote per non sprecare quote su disco e come cambiare la password in Windows.

### Metodo rapido per cancellare il contenuto di un CD

Leggi articoli con argomento: windows 2 commenti

Salve Dottore. ho alcuni CD di cui vorrei cancellare il contenuto... puoi dirmi un metodo rapido per farlo? Uso Windows 7. Vincenzo (Roma)

Ciao Vincenzo,

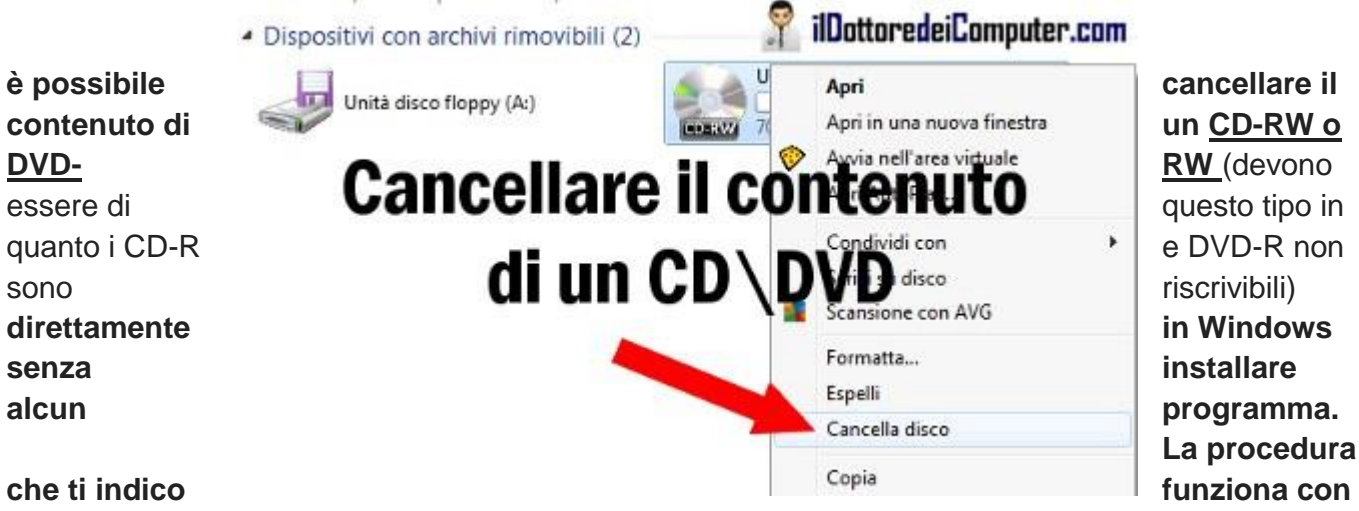

Windows 7 e Vista.

- 1. Inserisci nel computer il CD di cui vuoi cancellare il contenuto.
- 2. Doppio Click su "Computer".
- 3. Tasto destro sull'unità del lettore CD.
- 4. Cancella Disco.
- 5. Segui le indicazioni a video, solitamente è sufficiente cliccare su "Avanti".

Se sei in vena di eliminazioni, ecco come cancellare e rendere irrecuperabili i file nel computer e come cancellare un programma che non vuole sapere di disinstallarsi.

### Togliere la visualizzazione di "posizioni recenti" in Office

Leggi articoli con argomento: office 0 commenti

Salve Doc,

in Excel di Microsoft Office 2010 esiste la possibilità di non vedere mostrate "Posizioni recenti" nel menu File - Recente?

Questo per riuscire ad evitare le continue cancellazioni manuali necessarie allo scopo.

Grazie per la cortese attenzione e cordiali saluti.

Adolfo (Pesaro)

Ciao Adolfo,

quando viene visualizzato

l'elenco "Posizioni recenti" in Microsoft Word 2010 - Excel 2010 - PowerPoint 2010, non è possibile modificare il numero di posizioni da elencare in Posizioni recenti (che è settato a 25), cosa che invece si può fare con "Cartelle di lavoro recenti".

Per eliminare la visualizzazione di Posizioni Recenti all'interno di Microsoft Excel ti consiglio un fix gratuito di Microsoft che risolve la cosa in quanto consente di cambiare il numero di voci visualizzate tra 0 e 50 (invece che 25 come standard).

## Per togliere la visualizzazione di voci all'interno di "Posizioni Recenti" in Excel, utilizza il "Microsoft Fix It"

**che scarichi a questo indirizzo.** Quando avvii Microsoft Fix It inserisci come valore 0 se non vuoi vedere nessuna voce all'interno di "Posizioni Recenti".

Per quello che riguarda Office, ecco come nascondere il pulsante incolla da Office e come togliere il riquadro utenti dalle mail.

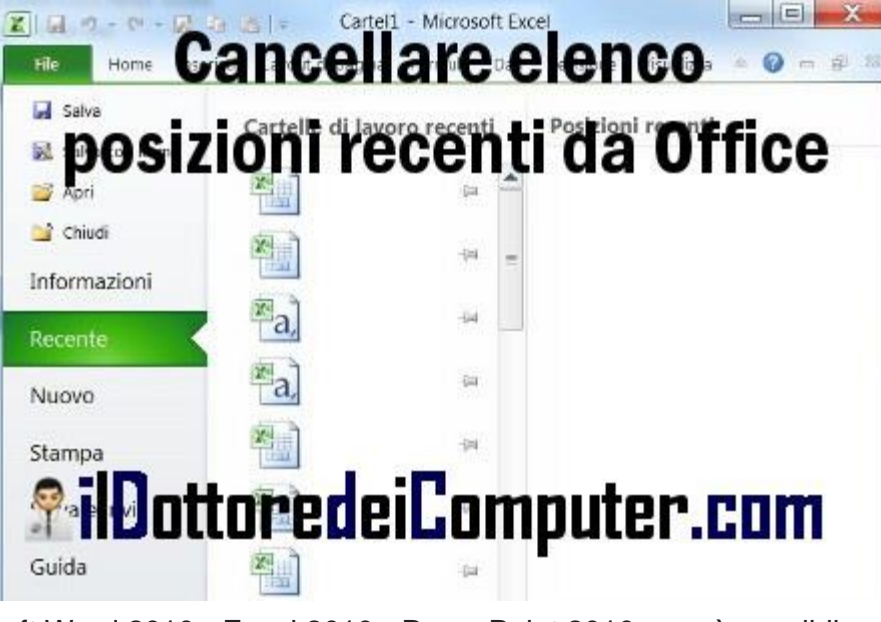

### La mail della donna mala

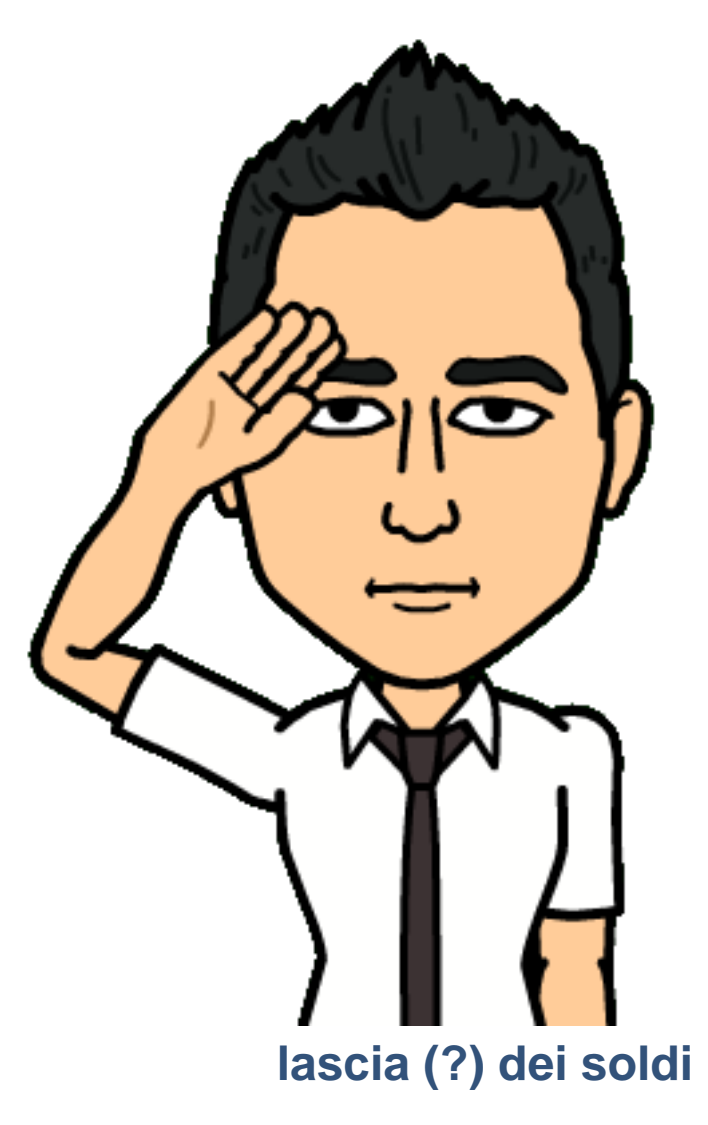

ta che vi

Leggi articoli con argomento: truffe 0 commenti

Ciao a tutti cari lettori e lettrici,

oggi do spazio ad un lettore, Massimo, che mi ha girato questa segnalazione, e prontamente la inoltro a tutti voi.

"Gent.mo Dottore dei Computer

Qui di seguito riporto il testo integrale di una mail sospetta arrivata nella mia casella di posta elettronica.

Il testo è in francese; chi scrive è una facoltosa signora che ha un tumore al cervello, vedova e senza figli, ormai prossima alla fine dei suoi giorni; per farla breve mi chiede di contattarla perché avrebbe deciso, a caso, di domarmi una considerevole somma di denaro.

Cordialmente"

Il testo della mail truffa (è scritto in francese, ma possono benissimo circolare versioni analoghe in italiano) è il seguente:

### Bonjour bien aimé.

Je m'excuse pour cette intrusion, je me nomme Alexandra Landus née le 8 octobre 1963. Originaire de la France. Ex consultante au Bénin prés de la FRANCE d'où j'ai servis pendant 7 ans .J'ai dû vous contacter de cette sorte parce que je souhaite faire une chose très importante. Cela vous semblera un peu suspect bien vrais que vous ne me connaissez pas et que je ne vous connais pas. Je souffre d'un cancer du cerveau qui est en phase terminale, mon médecin traitant vient de m'informer que mes jours sont comptés du fait de mon état de santé dégradé. Selon ce que le Docteur m'a justifié une Boule s'installe présentement dans ma cage cérébrale, j'ai cette maladie depuis plus de 4 ans. Je suis veuve et je n'ai pas d'enfant. J'envisage de faire une donation de tous mes biens. J'ai presque vendu mes affaires dont une compagnie d'exportation de bois au Canada ou je vis depuis près de 30 ans, une partie de tout cet argent sera versé à différentes associations, et des centres d'aide au orphelins et aux sans abri. Je ne sais pas dans quel domaine d'activité vous exercez mais je souhaiterais vous aider. J'ai en ce moment dans mon compte personnel compte bloqué, la somme de £10 Millions d'euro (dix millions d'euro) que j'avais garder pour un projet de construction. Je serai grée de vous donner cet argent qui pourra vous aider dans votre entreprise, je vous prie d'accepter cela car c'est un don que je vous fait et cela sans rien demander en retour. Je souffre énormément et j'ai très peur, je n'arrive presque pas a dormir la nuit comme la journée car je ne veux pas mourir sans avoir fait don de tout cet argent sinon je pense que cela serait un gâchis. Veuillez me contactez dès que possible si vous êtes d'accord pour mon offre. alexandra landus. (segue indirizzo mail).

Come sempre, se ricevete mail analoghe a queste, cestinatele subito senza pensarci due volte!

### Copiare DVD e Blu-Ray nel proprio PC

Leggi articoli con argomento: software 0 commenti

Ciao Doc.

a casa ho molti DVD e sto iniziando ad acquistare anche film in Blu-ray. E' possibile fare qualcosa per memorizzarli nel PC? Non vorrei che col tempo i supporti diventassero illeggibili e quindi non potrei più vederli. Grazie

Giovanni (Pavia)

Ciao Giovanni, ti consiglio il programma MakeMKV che trasforma DVD e Blu-ray in filmati con formato MKV, visualizzabili con il PC.

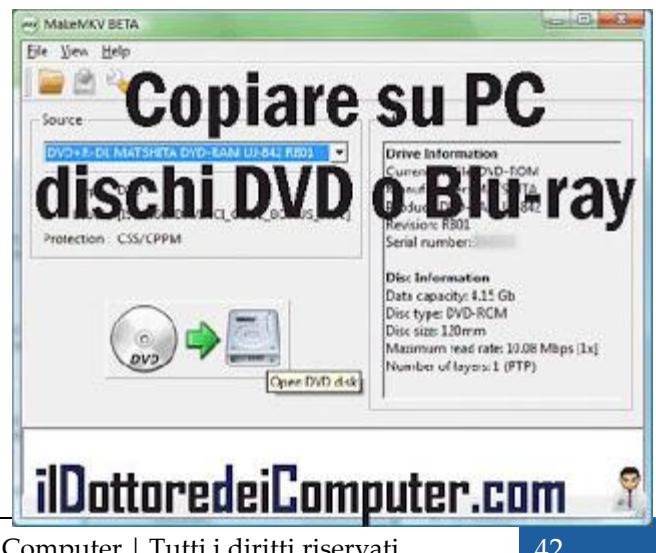

Il Dottore dei Computer Volume 13 diritti riservati www.ildottoredeicomputer.com Il video risultante conterrà anche tutti i capitoli e le tracce audio presenti nel supporto originale, quindi non perderai nulla! In più alcune protezioni come AACS o BD+ non creeranno problemi durante la copia del supporto sul PC.

Indicativamente per la copia di un supporto ci vorrà una mezz'oretta per un DVD e un'ora e poco più per un Blu-ray.

## MakeMKV è gratuito, funziona con Windows Xp \ Vista \ 7 a 32bit\64bit e con Mac OS X 10.5 o successivo. Lo puoi scaricare a questo indirizzo.

Se hai tante canzoni nel PC, ecco come fare un CD audio per l'autoradio della macchina e un programma per fare montaggi video.

Ciao Doc.

### Impostare il pulsante di alimentazione del PC in modo che si spenga o vada in stand by

Leggi articoli con argomento: windows 0 commenti

### Salve Doc,

quando premo il pulsante di spegnimento del PC, questo va in stand by. Come posso fare per spegnere il computer quando lo premo?!

Utilizzo Windows 7. Emanuela (Potenza)

Ciao Emanuela, è possibile impostare all'interno di Windows le impostazioni del pulsante di alimentazione (quello che si preme per accendere il PC in sostanza...), in modo da impostare cosa fare ogni volta

www.ildottoredeicomputer.com | ©2009

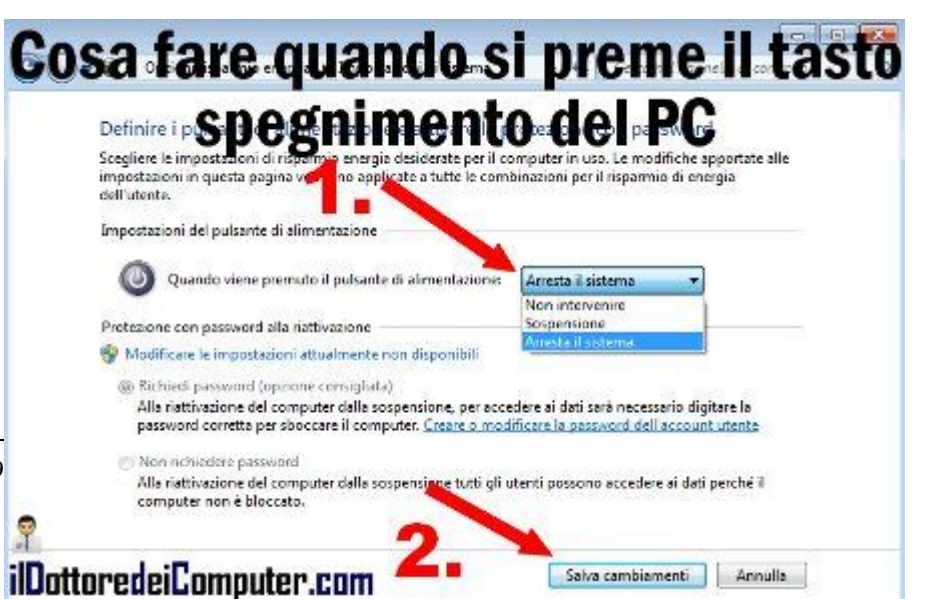

www.ildottoredeicomputer.com

che viene premuto, in altre parole se spegnerlo, mandarlo in stand by oppure non fare nulla.

1) Premi su Start.

- 2) Pannello di Controllo.
- 3) Opzioni di risparmio energia.

4) Clicca a sinistra su "Specificare cosa avviene quando si preme il pulsante di alimentazione".
5) Imposta nel menu a tendina a fianco della voce "Quando viene premuto il pulsante di alimentazione..." la scelta che desideri, può essere "Arresta il sistema" (e in questo caso si spegne il computer), "Sospensione" (va in stand by) oppure "Non intervenire" (non succede niente).
6) Clicca su "Salva Cambiamenti".

Per quello che riguarda Windows, ecco i requisiti minimi per installare Windows 7 e visualizzare gli avvisi utili per utilizzare al meglio Windows.

Ciao Doc.

### Come risparmiare sulla spesa al supermercato

Leggi articoli con argomento: internet 1 commenti

Ciao a tutti cari lettori e lettrici,

oggi vi segnalo un servizio che consente di risparmiare (il sito promette 2.500€ l'anno sulla spesa),

in quanto vi tiene aggiornati sulle promozioni e offerte che sono in corso nei supermercati italiani.

Con esso **potete consultare gratuitamente le offerte promozionali delle diverse catene della grande distribuzione**, in modo da risparmiare notevolmente (anche oltre il 50%) quando andrete al supermercato a fare la spesa!

www.ildottoredeicomputer.com | ©2009-

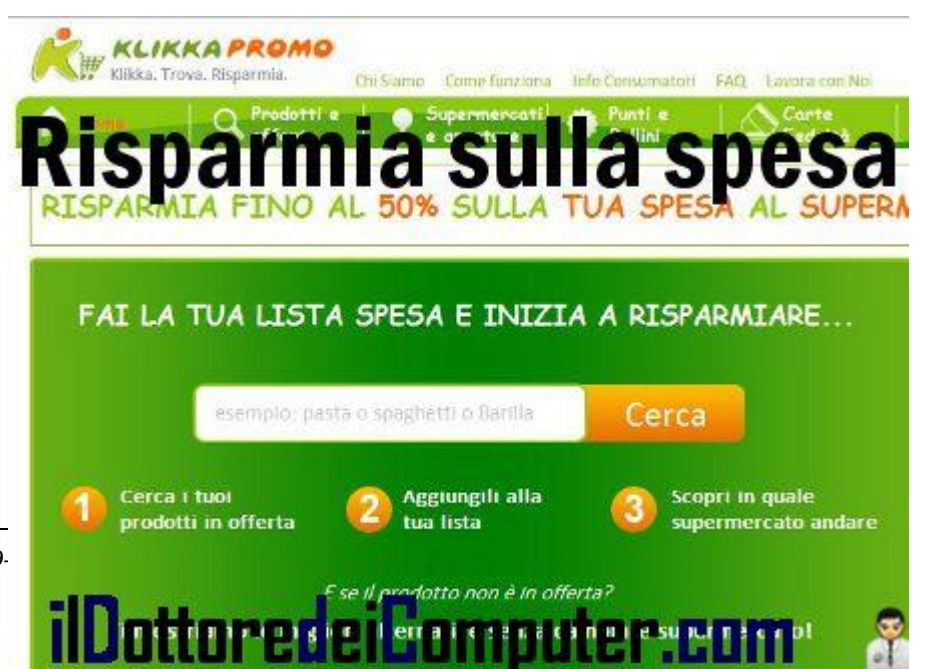

I supermercati presenti con le loro offerte sono molto noti, ad esempio Carrefour, Billa, Ipercoop, Conad, Pam, Sigma, Panorama, Auchan e tanti altri!

I prodotti raccolti nel database sono oltre 40.000, mentre le promozioni raccolte sono decine di migliaia... quindi insomma, senz'altro troverete l'offerta giusta per voi!

Oltre alle offerte dei prodotti nel supermercato, è possibile sapere anche tutti gli orari e le aperture domenicali.

Registrandovi gratuitamente sul sito e compilando la vostra "lista della spesa", saprete inoltre ogni giorno, in quali supermercati, vicino a casa vostra, ci sono le offerte più convenienti per voi.

## Per iniziare a fare la spesa risparmiando, visita Klikkapromo.it a questo indirizzo.

Rimanendo in tema di risparmio, ecco come risparmiare con l'assicurazione e come risparmiare navigando in internet all'estero.

Ciao Doc.

## I migliori e peggiori aeroporti per dormire

Leggi articoli con argomento: internet 0 commenti

Ciao a tutti cari lettori e lettrici,

oggi mi rivolgo a tutte le persone a cui capita di andare spesso in aeroporto.

Vi è mai capitato di dover dormire in aeroporto? Anche solo per risparmiare qualche soldo di hotel

se avete il volo la mattina (molto) presto? Esiste un sito che si occupa di recensire i migliori e peggiori aeroporti dove poter dormire.

In classifica sono presenti anche un paio di aeroporti italiani, purtroppo nella classifica dei peggiori per dormire, sono Bergamo Orio al Serio e Pisa.

La classifica dei migliori aeroporti dove dormire attualmente è la seguente:

- 1. Singapore.
- 2. Hong Kong.
- 3. Seul Incheon.

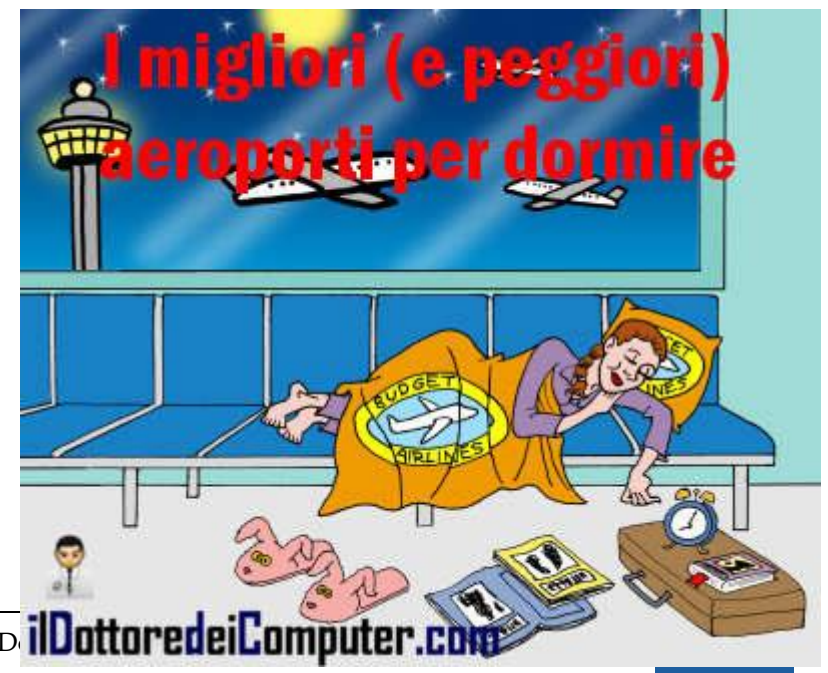

www.ildottoredeicomputer.com | ©2009-2014 II D ilDottoredeiComputer.com

- 4. Kuala Lumpur.
- 5. Amsterdam.
- 6. Monaco.
- 7. Vancouver.
- 8. Zurigo.
- 9. Francoforte.
- 10 Toronto.

La classifica dei peggiori aeroporti per dormire invece è la seguente:

- 1. Manila.
- 2. Parigi Beauvais.
- 3. Reykjavik.
- 4. Bergamo Orio al Serio.
- 5. Kiev Boryspil.
- 6. Francoforte Hahn.
- 7. Londra Luton.

8. Pisa.

9. Parigi CDG (terminali 3 e 2).

10. Los Angeles.

## Per maggiori informazioni, il sito si chiama Sleeping in Airports, lo puoi visitare a questo indirizzo.

### Precauzioni da prendere per non ritrovarsi con virus nel proprio smartphone

Leggi articoli con argomento: sicurezza 0 commenti

Ciao a tutti cari lettori e lettrici,

mi rivolgo a tutte le persone che utilizzano smartphone.

L'IC3, che è una partnership tra l'FBI e il NW3C, segnala numerosi attacchi verso gli smartphone con sistema operativo Android.

I malware attualmente più diffusi risultano Loozfon e FinFisher.

Loozfon è incentrato su un link pubblicitario che porta ad un sito malevolo che ruba i contatti

presenti in rubrica e lo stesso numero di telefono del dispositivo che è stato infettato.

FinFisher invece è uno spyware che consente di tenere monitorato a distanza il cellulare infetto, anche in questo caso per infettarsi è sufficiente visitare siti web virati oppure aprire messaggi di testo che sono mascherati da messaggi di sistema.

Ho scritto tutto questo per

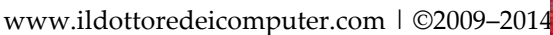

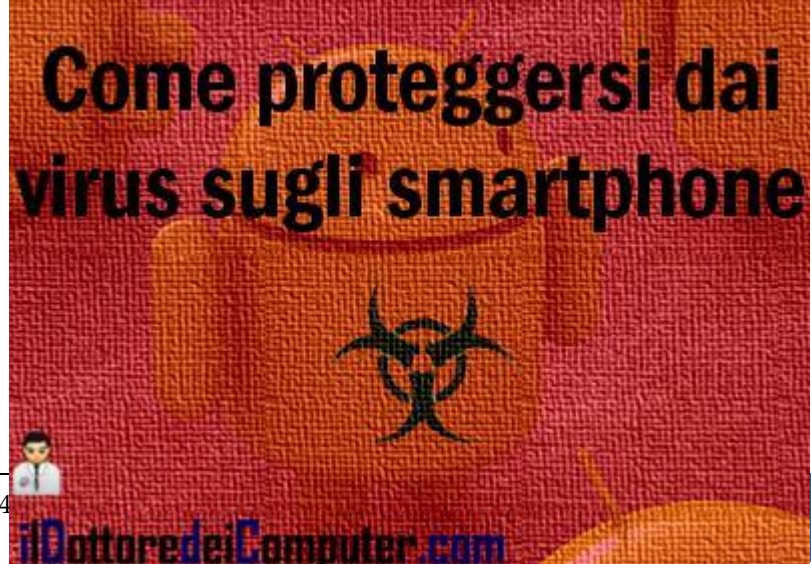

sensibilizzarvi sull<sup>1</sup>argomento e proporvi alcuni suggerimenti, proposti da IC3 e riveduti dal sottoscritto, per proteggere al meglio il vostro smartphone:

- **Disattivare tutte le funzionalità del dispositivo non necessarie**, in questo modo vengono ridotte le possibilità di possibili attacchi.
- Se nel telefono è possibile utilizzare la crittografia, utilizzatela! Tornerà utile per proteggere i dati personali in caso di smarrimento o furto.
- Prima di installare una app sul proprio smartphone, controllare i giudizi e le recensioni degli utenti.
- Quando si installa una applicazione compare una maschera con scritto tutte le autorizzazioni che si danno installandola, leggerle attentamente.
- Impostare un codice da inserire quando si accende lo smartphone e impostare un blocco automatico dopo tot tempo di inattività.
- Installare un antivirus per il proprio smartphone.
- Essere consci del fatto che alcune app sfruttano la geo localizzazione per sapere sempre dove ci troviamo, se qualche app è malevola ladri o stalker sapranno sempre dove ci troviamo.
- Il jailbreak (lo sblocco delle restrizioni imposte nel telefono dal produttore) aumenta la superficie di attacco al proprio dispositivo.
- Non collegarsi a rete wireless sconosciute, potrebbero catturare le informazioni che passano tra il tuo dispositivo e i server che contatti.
- Quando lo smartphone chiede aggiornamenti per avviare le applicazioni di firmware, farlo!
- Se una fonte sconosciuta ti manda dei link... non cliccarci!
- Utilizza lo smartphone con le stesse precauzioni che utilizzi con il tuo PC a casa.

### Condividere a distanza lo schermo del PC sfruttando Gmail

#### 0 commenti

Ciao a tutti cari lettori e lettrici,

oggi mi rivolgo alle persone che hanno un indirizzo mail con Gmail (aprirne uno è gratuito... potete farlo quando volete!).

Nei mesi passati ho recensito il programma ScreenLeap, un programma che consente di visualizzare a distanza lo schermo del proprio PC.

Lo staff di questo stesso programma mi ha scritto (niente popodimeno che in inglese... e io per ringraziarli gli ho risposto in italiano :-) ! ) per dirmi che è uscito un plugin gratuito che consente, per tutti gli utilizzatori di Gmail, di condividere lo schermo a distanza.

La prima cosa da fare è installare nel browser il plugin (più sotto troverai tutti i link per scaricarlo per Google Chrome, Firefox e Safari).

Successivamente bisogna creare una nuova mail, mettendo nel campo dei destinatari gli indirizzi mail delle persone con cui vuoi condividere lo schermo. Clicca sul pulsante verde "Share Screen" (che comparirà dopo aver installato il plugin) e automaticamente la mail sarà compilata. Ti basterà spedirla, i destinatari dovranno cliccare sul link che troveranno nella mail per potersi collegare al tuo PC.

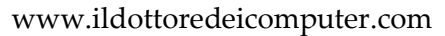

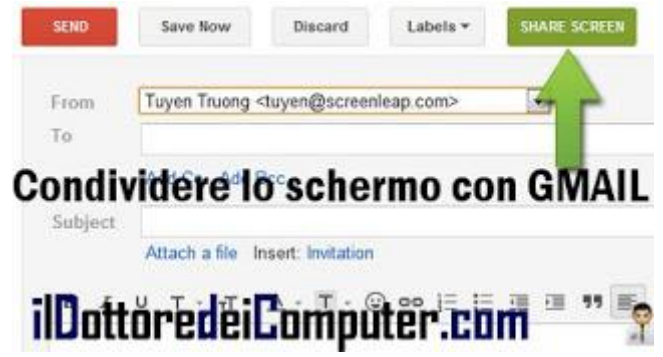

Se invece le persone con cui vuoi condividere lo schermo hanno già un account Gmail, è sufficiente andare con il mouse sopra il suo nome nella chat e cliccare sull'icona del monitor che comparirà a fianco (vedi immagine sotto, indicata dalla freccia verde).

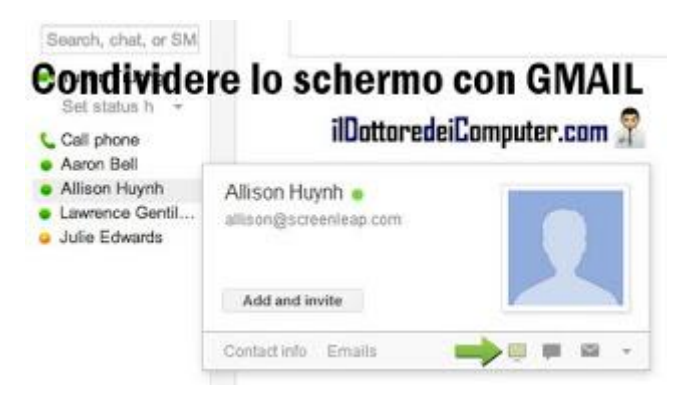

## Screenleap per Gmail è un plugin gratuito e lo puoi scaricare per Google Chrome, Mozilla Firefox e Safari (clicca

sul nome del tuo browser per installarlo).

### Come impedire l'accesso ad alcune funzioni su iPhone e Ipad

Leggi articoli con argomento: telefonia 0 commenti

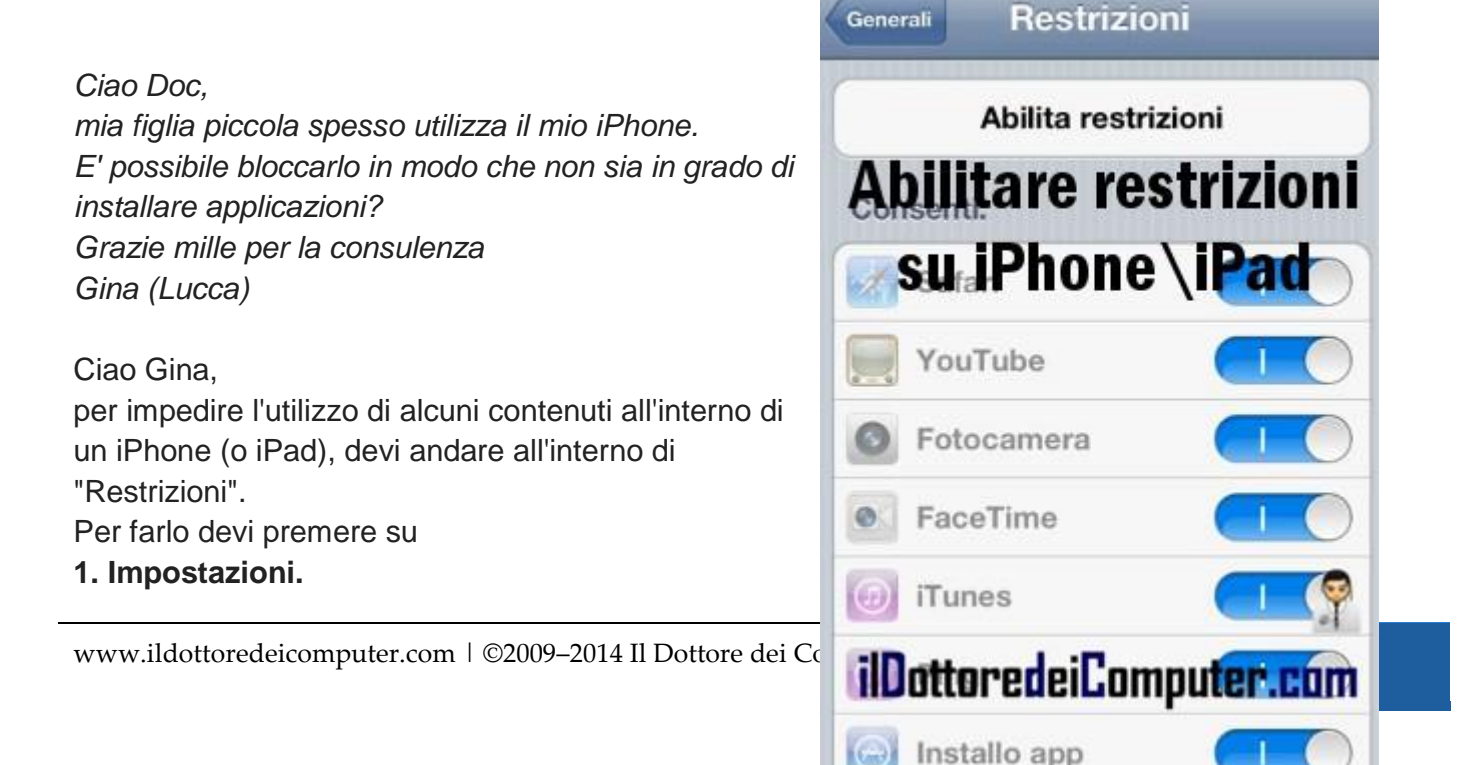

- 2. Generali.
- 3. Restrizioni.

4. Abilita Restrizioni.

5. Inserisci un codice (mi raccomando non dimenticarlo, è indispensabile per fare modifiche future).

**Ora puoi decidere cosa abilitare o no sul tuo dispositivo**, tra le varie possibilità Safari (per navigare in Internet), la possibilità di utilizzare la fotocamera, Youtube per vedere video su Internet e la possibilità di installare applicazioni, come nel tuo caso.

Per fare le varie abilitazioni devi cliccare sugli switches a fianco delle varie voci.

Per maggiori informazioni ti rimando a questo articolo di Apple.

Per quello che riguarda l'iPhone, ecco come trovare l'iPhone smarrito e come rendere maggiormente reattivo il tasto Home.

Ciao Doc.

### Intervista del Dottore per il quotidiano "Prima Pagina"

Leggi articoli con argomento: varie 0 commenti

Ciao a tutti cari lettori e lettrici,

all'interno del quotidiano "La Stampa", è presente un inserto (per certe province) chiamato "Prima Pagina".

### Nell'edizione di ieri, l'ospite della giornata era nientepopodimenoche... il sottoscritto!

Per tutti quelli che non hanno avuto modo di leggere l'intervista e che mi seguono quotidianamente, ripropongo l'articolo, sperando possa interessarvi.

Le vie della rete sono infinite: (...) proprio grazie a internet ha allargato i confini della sua vocazione professionale al mondo virtuale e, da qualche tempo, anche alla TV.

"Nel 2009, ho creato un blog dal titolo 'Il Dottore dei Computer': la mia idea era quella di fornire supporto, consigli e soluzioni nell'ambito informatico, un sito per utenti di livello medio che potesse risultare utile nella vita quotidiana". Un obiettivo semplice, chiaro e socialmente interessante (...). "Tramite il sito fornisco anche consulenze personalizzare, e come controvalore chiedo all'utente di inviare un'offerta all'Ant (associazione nazionale tumori) facendo riferimento al mio sito (ndD in fase di Il Dottore dei Computer Volume 13 diritti riservati www.ildottoredeicomputer.com offerta direttamente sul sito di Ant). Gli utenti hanno seguito la mia richiesta alla lettera e le offerte inviate hanno raggiunto nel tempo una cifra considerevole, tanto che l'Ant mi ha nominato loro Mecenate già nel 2010 (ndD in realtà era il 2011)".

Un primo indizio che la strada per la popolarità era quella giusta. "Giorno dopo giorno le visite al sito sono aumentate fino a 3-4 mila, e in poco tempo mi sono ritrovato nella lista delle nomination per i Macchianera Award 2011, un premio riservato ai blogger italiani".

Nello stesso anno, la chiamata della Rai per il programma Social King. "In realtà volevo solo segnalare a loro via mail l'esistenza del mio sito perché potessero attingere consigli e notizie dal mondo informatico da utilizzare in trasmissione: poi mi hanno chiamato e invitato a partecipare in diretta alla gara tra blogger. Un'esperienza negli studi televisivi che al di là del risultato mi è servita in seguito per la nuova esperienza all'emittente locale Trc".

Se vi siete persi le mie ospitate sull'emittente locale Trc, date un'occhiata ai due video che ho pubblicato nel mio canale Youtube, il primo dove parliamo di mail di donne straniere sconosciute in cerca di italiani e il secondo dove parliamo del virus della Guardia di Finanza.

| ricostituzione delle scarte di-<br>strutte o danzegginte.                                                                                                    |                                                                                                    | ma i loro progetti sono un con-<br>tributo importante per la me-                                                                                                    | getti. Hanno vinto dae lavori,<br>gresentati dalle classi Terra C                                                                                                    | (fete) di Mirandola dai timle<br>"Dai colore alla Storia".                                                                                                    |
|----------------------------------------------------------------------------------------------------|----------------------------------------------------------------------------------------------------|----------------------------------------------------------------------------------------------------|----------------------------------------------------------------------------------------------------|----------------------------------------------------------------------------------------------------|
| ilDottoredeiComputer.com                                                                                                    | Dalsuo si                                                                                                    | o dispensa consigli di Inform<br>Arrit                                                                                                    | vatica ed è approdato in tv                                                                                                    | realth                                                                                                    |
| Le via della rete sono la<br>Le via della rete sono la<br>Le via della rete sono la<br>Le via della rete sono la<br>properio grazie a inferma<br>na subargato i confini dell<br>na viacgione professiona<br>la altargato i confini dell<br>na viacgione professiona<br>la altargato i confini della<br>provide 2000 - grazie<br>la di Bottore dei. Con<br>pia di Bottore dei. Con<br>pia di Bottore dei dei di Bottore dei dei di Bottore dei | information un sito per u-<br>tenti di livello medio che<br>potsseriestare utile nella<br>vita quotidanas. Un obte-<br>tivo semplica, chiaro si-<br>no cialmente interessante<br>cialmente interessante<br>di<br>effettivo interessante<br>cialmente il sito formisco<br>anche consultato persona | Ilinata, e come controvalore<br>chiedo<br>all'attento di inviare un of-<br>forta all'Ant (associazione<br>narionale iumori) facedo<br>riferimento al mis-suc. Giu-<br>ottenti hanno rag-<br>tichiesta alla lettera e le of-<br>forte inviato hanno rag-<br>gunato nel tempo una cifta-<br>considerevole, tanto che<br>Ant mi ha nesminato lare<br>Meccante già nel 2008. Un | primo indizio che la strada<br>per la popolarità era cuesta<br>giusta, «Giorno dopo gior-<br>no le visite il sito sono ani<br>mentate fino a 3-anila, e in<br>poco tempo ndi acono ritro-<br>vato nella lista delle nomi-<br>nation per i Macchianero<br>Award 2011, un premio ri-<br>servato itologger itollanio<br>Nello atesso anno, la chia<br>mata della Rai per di pro-<br>gramma Social King, «In | voienciaco agracune a loto-<br>sito perchie potesseria atti-<br>gere consigli o notizie del<br>mondo informatico da uti-<br>lazzare in trasmissione: pol<br>uti hanno chiamato a invi-<br>tatca parte cipare indiretta<br>allo gaza tra biogger. Uni-<br>sperionza negli studi tele-<br>ratori che al di hi del risul-<br>tato ni o servite la sognito<br>per in nuova esperienza a<br>all'emittente locale Tros. |

Un saluto speciale alla giornalista Katia Motta, colei che mi ha intervistato (twitter @kappen10).

### Se di colpo si rimpiccioliscono i caratteri...

Leggi articoli con argomento: trucchi 0 commenti

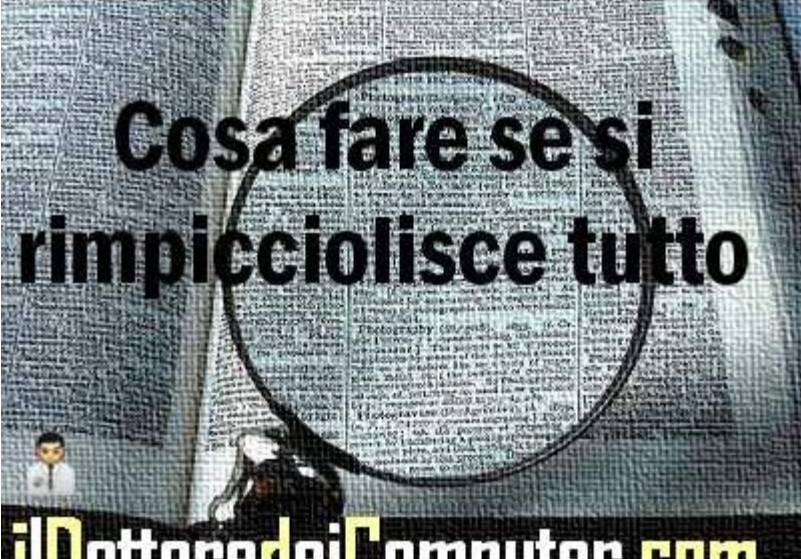

Ciao a tutti cari lettori e lettrici,

nelle settimane scorse, nella mia nutrita pagina di Facebook, c'è stato un utile quesito che gli iscritti stessi hanno risolto.

Lo ripropongo sulle pagine del mio sito:

"Premetto che sono ignorante in materia di PC, ho toccato non so quali tasti e mi si è rimpicciolito tutto, come lo posso rimettere a posto? Grazie a chi mi risponde". Lella (Caserta)

La lettrice Cynthia (di Udine) ha dato il giusto suggerimento, Se volete

rimpicciolire\ingrandire i caratteri che avete sullo schermo del PC, in particolare all'interno del browser che utilizzate per navigare in Internet, dovete schiacciare il tasto CTRL insieme al tasto - oppure +

### In alternativa potete schiacciare CTRL e girare la rotellina superiore del mouse (quella che solitamente si usa per fare lo scrolling).

In alternativa potete utilizzare la lente di ingrandimento di Windows oppure un'altra lente di ingrandimento software.

Ciao Doc.

### Come scrivere al rovescio e sorprendere gli amici

Leggi articoli con argomento: internet 2 commenti

Ciao a tutti cari lettori e lettrici,

oggi vi segnalo un sito che ha una funzione del tutto inutile... ma sono di quelle cose così inutili che possono servire a sorprendere i vostri amici!

In questo sito potete scrivere le parole al rovescio... avete capito bene ¡ oueuluos le əloued əulson əl əuənuss ələlod !

Può essere simpatico da utilizzare quando si scrivono messaggi su Facebook, Youtube, Myspace (ma esiste ancora :-) ? ).

Utilizzarlo è semplicissimo, nel campo "Your Text" scrivete quello che volete, nel campo sotto "Flipped Text" vedrete in tempo reale il testo girato al contrario, vi sarà sufficiente selezionarlo, copiarlo e incollarlo all'interno dei

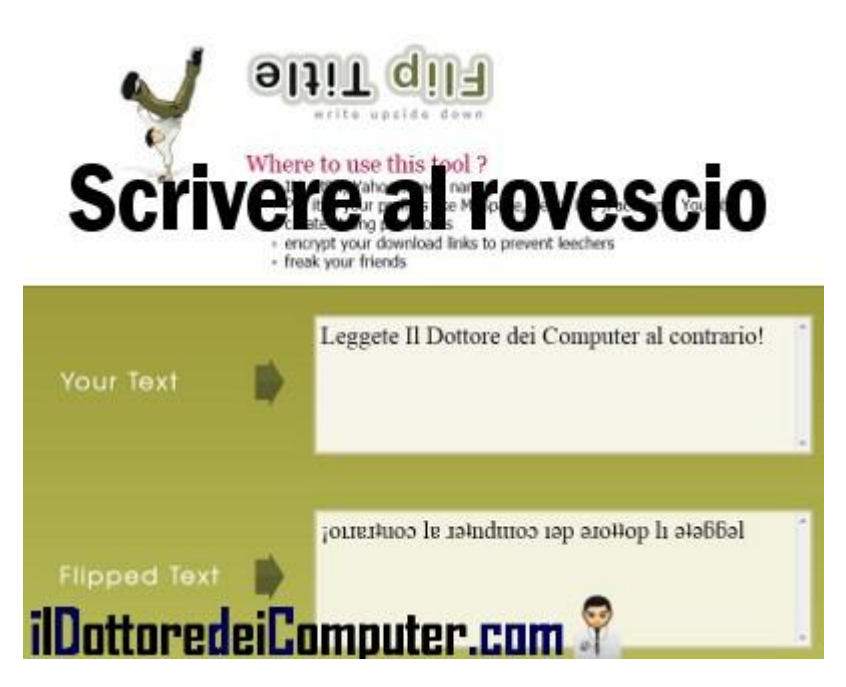

social network o dove meglio credete, per sorprendere i vostri amici!

## Il sito si chiama Flip Title e lo ozzıJıpuı olsənb e əlelisin ələlod !

Altri articoli interessanti sono cosa fare se Twitter non funziona e utilizzare Google Earth per non farvi fregare quando prenotate una vacanza.

Ciao Doc.

## Consigli per la creazione di CD musicali per l'autoradio

Leggi articoli con argomento: informatica 0 commenti

Il Dottore dei Computer Volume 13 diritti riservati www.ildottoredeicomputer.com Ciao a tutti cari lettori e lettrici, qualche mese fa ho pubblicato un articolo dal titolo "Come fare un CD musicale per l'autoradio".

Max lo ha commentato dando alcuni utili consigli, che vi riporto in quanto molto interessanti:

"I riproduttori CD commerciali (hi-fi, car-stereo) aderiscono rigidamente a certi standard, a differenza di quelli per PC che sono un po' più aperti.

Quando si desidera creare un disco da ascoltare su una di queste unità occorre fare attenzione a 3 cose:

- IL TIPO DI SUPPORTO: scegliere sempre dischi di marca nota, evitando acquisti "100 al prezzo di 50".

- VELOCITÀ DI MASTERIZZAZIONE: sembra un paradosso, ma i masterizzatori moderni scrivono come minimo a 8x, se non più veloci... la lettura invece avviene a 1x: non è detto che il comportamento del disco a bassa velocità (300 rpm) sia il medesimo che ha alle alte rotazioni...

Sarebbe bene scegliere un supporto indicato per **illottore** l'uso "Audio" e masterizzare alla velocità più bassa possibile tra quelle consentite dalla propria periferica di scrittura.

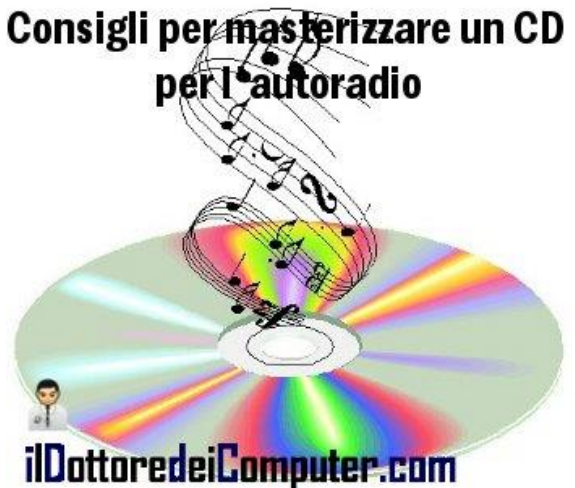

- RICORDARSI DI CHIUDERE IL DISCO: I programmi di masterizzazione hanno un'opzione apposita, che si trova più o meno ben nascosta tra i menu. "Chiudere il disco" significa scrivere, dopo l'ultima traccia, dei dati aggiuntivi che impediscono di poter aggiungere altro materiale. I lettori commerciali, spesso, vanno a cercare proprio questa traccia "speciale" per sapere quanto è lungo il disco e fare altre operazioni d'inizializzazione. Ovviamente se questa manca... DISC ERROR!".

Sempre rimanendo in tema di audio, ecco come estrarre l'audio da una presentazione PowerPoint e come estrarre l'audio da un filmato su Youtube.

Ciao

Doc.

ringrazio Max per la segnalazione e per quanto ottimamente descritto, in maniera breve e coincisa.

### Skype, attento al virus che cancella i tuoi file! Come difendersi

Leggi articoli con argomento: truffe 0 commenti

Ciao a tutti cari lettori e lettrici,

oggi mi rivolgo a tutte le persone che utilizzano Skype, il noto software gratuito VoIP e di messaggistica.

# State attenti a Dorkbot, un malware che fa comparire nella finestra di chat messaggi truffaldini del tipo "Ma sei tu in questa foto?" (solitamente scritti in lingua straniera), con la richiesta di cliccare su un link indicato, che scarica un file con estensione ZIP contenente file dannosi per la sicurezza del PC.

Sophos ha identificato questo virus come troiani Troj/Agent-YCW o Troj/Agent-YDC.

Lo scopo è perfido, come ogni buon virus che si rispetti, ovvero i vostri file personali diventano inaccessibili e compare un messaggio con scritto che se non vengono versati 200 dollari entro 48 ore verso il conto che viene indicato, i dati saranno automaticamente cancellati!

## Quando utilizzate

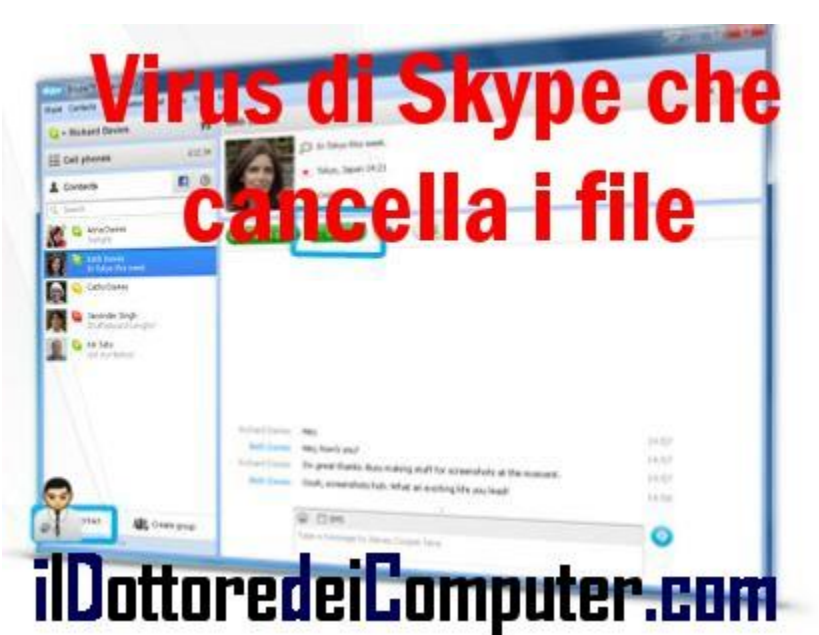

Skype non cliccate su link "dubbi" che si aprono in chat, tenete sempre aggiornato il vostro antivirus e utilizzate sempre l'ultima versione di Skype (che scarichi gratuitamente a questo

indirizzo).

Per quello che riguarda la sicurezza, ecco come rimuovere il virus della Guardia di Finanza (con Kaspersky Disc) e un virus per Android formatta gli smartphone. Scopri se sei a rischio!

Ciao Doc.

## Come acquistare quello che cerchi al miglior prezzo

Leggi articoli con argomento: internet 3 commenti

Il Dottore dei Computer Volume 13 diritti riservati Ciao a tutti cari lettori e lettrici,

oggi mi rivolgo a tutte le persone che sono solite fare acquisti in Internet.

## Vi segnalo Google Shopping, un portale che consente di trovare (grazie alla tecnologia di ricerca di Google) e acquistare prodotti presenti sul web.

I prezzi vengono confrontati tra loro in modo di poterlo acquistare (chiaramente a vostra discrezione) dove costa meno.

Ricercate il prodotto che desiderate, vedrete foto, maggiori informazioni e link dei negozi online (e non) che vendono il prodotto.

Ho fatto la prova cercando un Samsung Galaxy S II e l'ho trovato online con differenze di prezzo anche di 80€. Prima di fare eventuali acquisti, guardate anche il prezzo di spedizione, che è presente nella colonna "Prezzo totale" e non nella colonna "Prezzo base" che esclude le spese del corriere.

## Cerca il prodotto

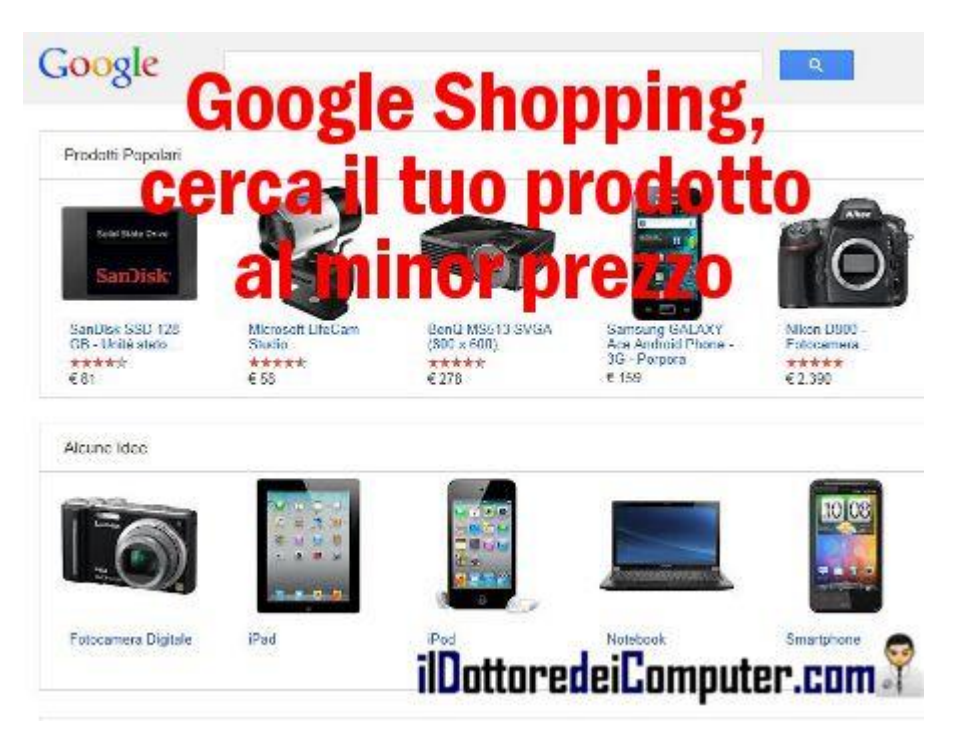

## che desidera su Google Shopping e risparmia già da ora sul tuo prossimo acquisto, a questo indirizzo.

Nota: Se invece sei un venditore e vuoi rendere disponibili i tuoi prodotti su Google Shopping, registrati sul Merchant Center.

Se sei in vena di spese, ecco gruppi di acquisto per comprare risparmiando e siti di annunci gratuiti per comprare e vendere online.

Ciao Doc.

## Alcune immagini curiose dal mondo dell'informatica...

0 commenti

Il Dottore dei Computer Volume 13 diritti riservati Ciao a tutti cari lettori e lettrici,

nelle scorse settimane, durante la mia intervista televisiva su TRC, ho proposte alcune immagini curiose e simpatiche che ho preso dal web (a parte la 1° e la 3° che ho realizzato io).

Ve le ripropongo quest'oggi, visto che non le ho mai messe in un articolo vero e proprio...

## Pubblicità di un noto operatore telefonico, monitor senza cavi:

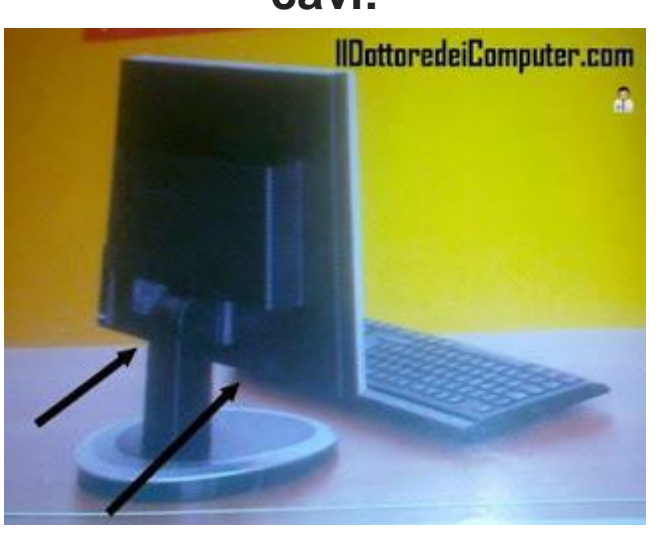

### Il portatile più grande del mondo:

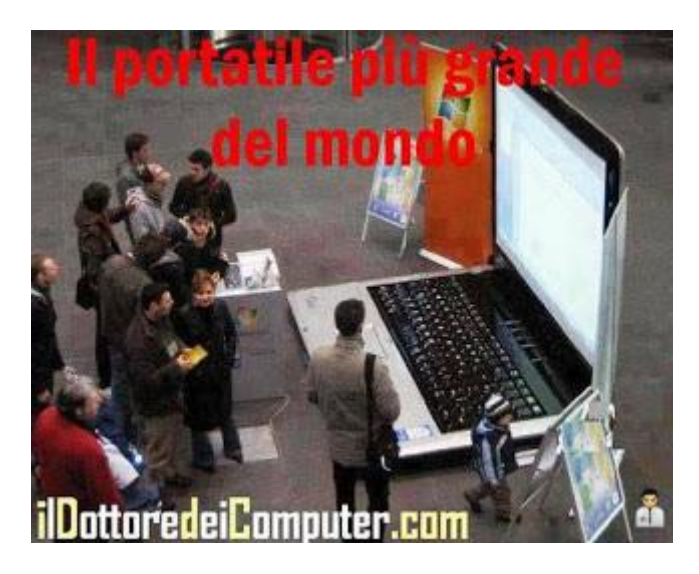

### Collegare il PC alla spina (?) del computer...

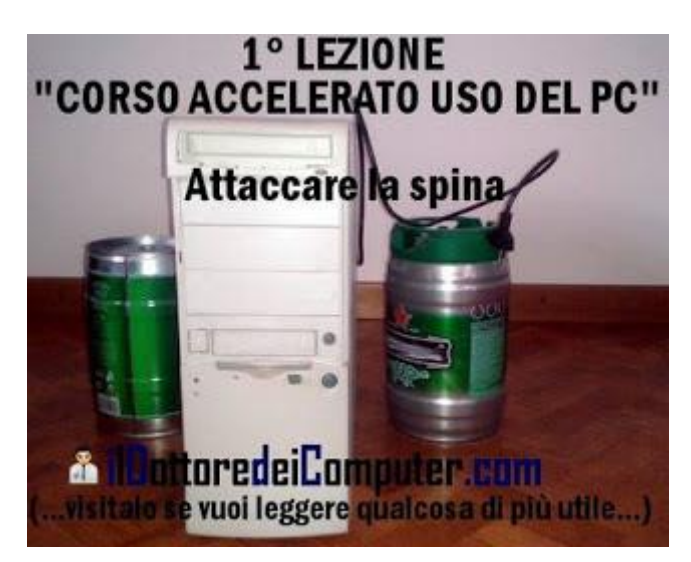

## Pulire un computer direttamente con la gomma dell'acqua...

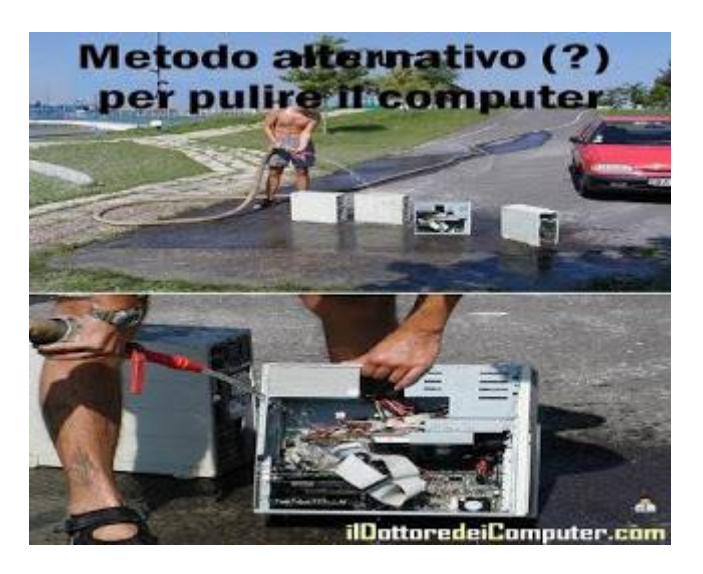

## Cosa significano le abbreviazioni su Twitter

Leggi articoli con argomento: internet 0 commenti

Il Dottore dei Computer Volume 13 diritti riservati www.ildottoredeicomputer.com Ciao Doc, quando utilizzo Twitter, leggo sempre tante abbreviazioni strane, ad esempio TT, FF... puoi dirmi cosa significano? Grazie e continua così Angela (Taranto)

#### Ciao Angela,

le abbreviazioni su Twitter vengono utilizzate in quanto è possibile usare un massimo di 140 caratteri e allora si bada "al risparmio" sulle parole di gergo comune.

### Le abbreviazioni più utilizzate su Twitter e che probabilmente spesso ti potrai imbattere sono:

**FF**: Si utilizza per promuovere altri utenti, solitamente si utilizza il venerdì, non a caso significa "Follow Friday".

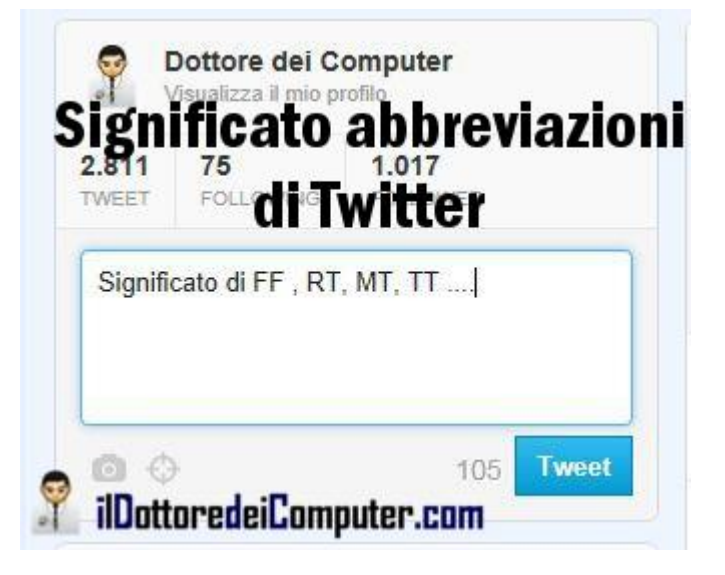

**RT**: Retweet, un tempo il pulsante "retweet" non c'era e allora gli utenti, specie quelli di vecchia data, sono abituati ad utilizzarlo.

MT: Si utilizza quando un tweet di un altro utente viene riproposto, però modificato.

ROFL: Si usa quando si "sta ridendo a crepapelle".

TT: Sono i "Trending Topics", in sostanza gli argomenti più popolari del momento.

CT: Un tweet che viene retweetato accorciandolo in alcune sue parti.

FYI: Abbreviazioni di "Per tua informazione...".

Visto che si parla di Twitter, non posso che segnalarti la mia pagina Twitter (sono @dottorecomputer) e che trovi a questo indirizzo.

Per quello che riguarda Twitter, ecco i contatti di alcuni personaggi famosi presenti su Twitter e come inserire il pulsante di condivisione Twitter in un sito.

Ciao Doc.

## L'App Antizanzare funziona o no?

Leggi articoli con argomento: varie 0 commenti

Ciao a tutti cari lettori e lettrici,

alcuni mesi fa ho pubblicato un articolo dal titolo "Antizanzare nel tuo cellulare. Addio punture senza utilizzare lo spray!".

In questo articolo parlavo di una app per Android che emette ultrasuoni non udibili dall'orecchio umano (se non al massimo leggermente) che allontanano le zanzare.

Si è alzato un piccolo "polverone" in quanto nel gruppo Facebook del Dottore diversi lettori hanno ringraziato per la segnalazione dell'app in quanto a loro dire è funzionante, altri invece hanno criticato l'articolo dicendo che l'app è una bufala.

In tutto questo voglio dare spazio a Giovanni, che ha commentato l'articolo, argomentandolo bene, prendendo spunto dal sito mosquitoweb.it.

"Producono un suono che simula la presenza di una zanzara maschio altri insetti che teoricamente spaventano la zanzara femmina. Questo non ha senso. Le femmine di zanzara in cerca di sangue non si allontanano da una zanzara maschio e nè i maschi nè le femmine si allontanano in presenza di altri insetti. (...). Questi

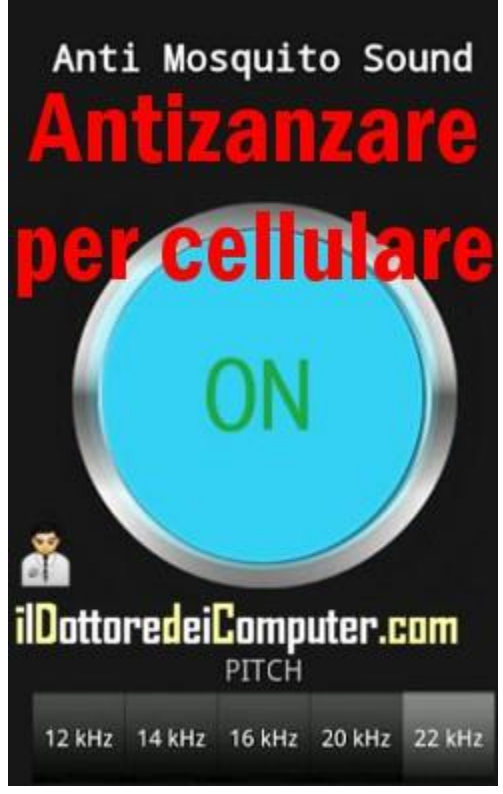

apparecchi non uccidono le zanzare, non scacciano le femmine in cerca di sangue e non proteggono gli uomini o gli animali da ogni tipo di malattia di cui le zanzare sono vettore."

## E voi avete provato l'app? Quale è la vostra opinione in merito?

Rimanendo in tema di app, ecco quella per ritrovare l'auto dopo averla parcheggiata e una app per scoprire gli amici che più si trovano vicini a noi.

Ciao Doc.

### Come avere a portata di click link di siti web consigliati

Leggi articoli con argomento: internet 0 commenti

Il Dottore dei Computer Volume 13 diritti riservati Ciao a tutti cari lettori e lettrici,

vi è mai capitato di visitare una pagina web ed avere interesse ad approfondire l'argomento letto?

Oggi vi segnalo **i.search**, un'applicazione innovativa per browser **che consente di avere a portata di click**, link di approfondimento affini riguardo la pagina web che state visitando, anche grazie alle preferenze del singolo utente.

La barra di i.search è visualizzata all'interno del browser a fianco della barra laterale durante la navigazione, in maniera non invasiva.

E' possibile cliccarci sopra per espanderla e trovare ulteriori articoli inerenti quello che si sta leggendo.

Le pagine consigliate vengono segnalate mediante il concetto di "indicizzazione sociale", in sostanza in maniera anonima gli utenti che utilizzano l'applicazione forniscono al sistema in tempo reale le pagine web da loro visitate.

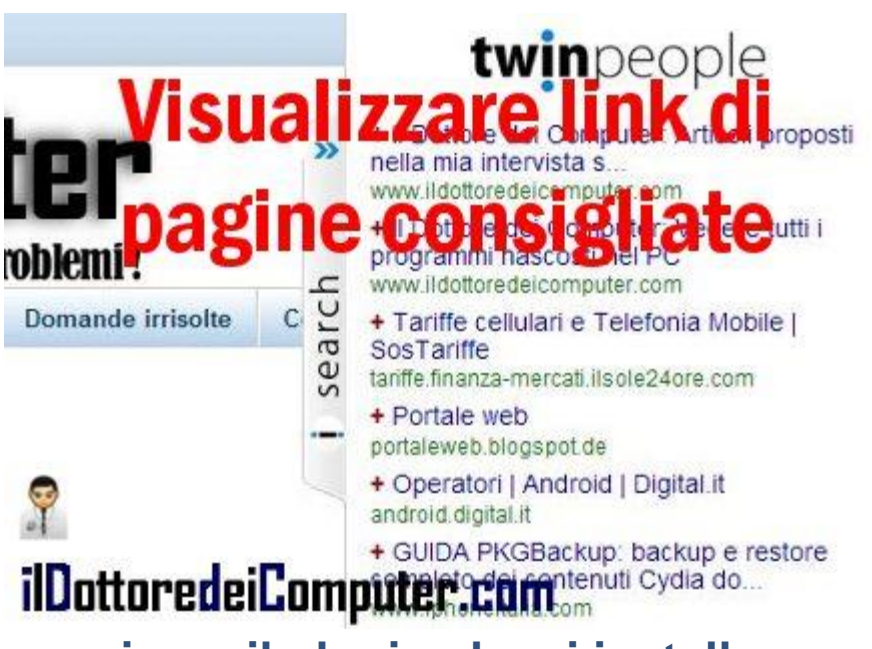

Per utilizzare **illuottoredeiLomputer.com** i.search è sufficiente scaricare il plugin che si installa automaticamente all'interno del browser. Visita il sito ufficiale a questo indirizzo (funziona con Firefox, Chrome e Safari).

Ne approfitto di questo articolo per segnalarvi un motore di ricerca webcam e un motore di ricerca annunci.

Ciao Doc.

ringrazio Alessandra per la segnalazione

### Programma per fare montaggi video, già incluso in Windows

#### Il Dottore dei Computer Volume 13 diritti riservati Leggi articoli con argomento: windows 0 commenti

Ciao a tutti cari lettori e lettrici,

qualche mese fa ho pubblicato un articolo dal titolo "Programma per fare montaggi video" dove consigliavo di utilizzare il software Windows Movie Maker, in quanto consente di creare semplici filmati con il PC, includendo video, foto, immagini e musica, il tutto in maniera gratuita.

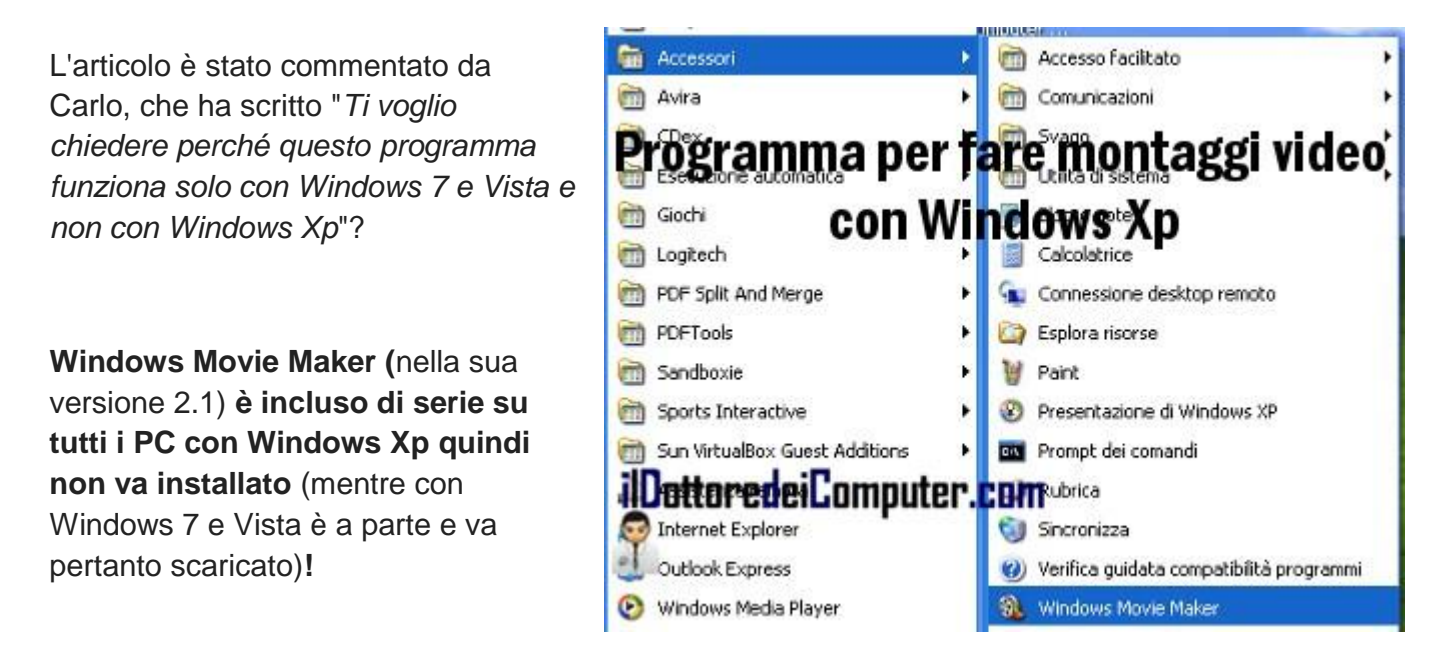

### Per avviare il programma devi:

- 1. Cliccare su Start.
- 2. "Tutti i programmi".
- 3. "Accessori".

**4. Clicca su Windows Movie Maker** (a volte non è sotto la voce accessori ma direttamente sotto "Tutti i programmi").

NOTA: Windows Movie Maker è incluso in tutti i PC che hanno Windows Xp con la Service Pack 2 oppure 3, le puoi eventualmente scaricare a questo indirizzo, sono gratuite.

Per quello che riguarda i video fatti in casa, ecco come creare DVD con foto e video da guardarsi in salotto e importare filmati dalla videocamera.

### Come inserire un sottofondo musicale alle presentazioni PowerPoint

Il Dottore dei Computer Volume 13 diritti riservati Leggi articoli con argomento: office 0 commenti

Ciao a tutti cari lettori e lettrici,

le scorse settimane, Alberto, un amico personale del Dottore, mi ha chiesto aiuto per inserire all'interno di una presentazione in PowerPoint che aveva realizzato, un sottofondo musicale che si sentisse per tutta la durata della presentazione.

Condivido la cosa con tutti voi ed ecco...

## Procedura per inserire un sottofondo musicale alle presentazioni PowerPoint 2007 \ 2010:

### 1. Apri la presentazione con PowerPoint e visualizza la prima diapositiva.

2. Clicca sulla linguetta in alto "Inserisci".

3. Clicca a destra sul pulsante "**Audio**" e seleziona il file audio (va bene in formato MP3, WAV ma supporta anche tanti altri) che vuoi inserire all'interno della presentazione (vedi immagine sotto).

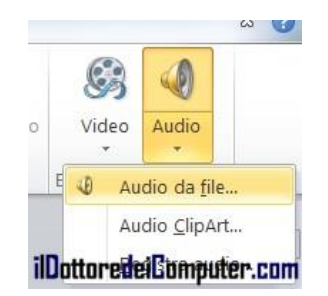

4. Verrà inserito all'interno della presentazione un'icona a forma di cassa audio, tipo l'immagine qua sotto, **cliccaci sopra per selezionarla**:

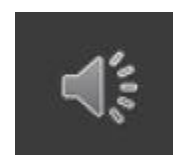

5. Seleziona la linguetta in alto con scritto "Riproduzione".

6. Imposta in alto le voci mettendo "Inizio: Riproduci tra le diapositive", metti inoltre un segno di spunta su "Esegui ciclo continuo fino a interruzione" (in modo che la musica vada in ciclo continuo se termina prima della fine della presentazione) e su "Nascondi durante la presentazione" (per togliere l'icona della cassa audio dalla presentazione).

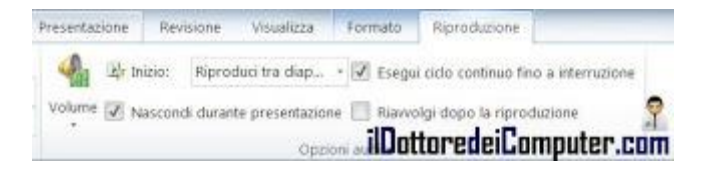

7. Salva la presentazione.

### Togliere la visualizzazione della tastiera su schermo

www.ildottoredeicomputer.com

Il Dottore dei Computer Volume 13 diritti riservati Leggi articoli con argomento: windows 0 commenti

### Buonasera,

da quando ho comprato il computer, non riesco a risolvere il problema della tastiera su schermo. Ogni volta che accendo il pc (utilizzo Windows 7), mi appare la tastiera su schermo anche se la cartella Esecuzione Automatica è vuota.

Potresti darmi una mano a risolvere questo problema ? Grazie Francesco (Bari)

### Ciao Francesco,

involontariamente hai attivato la funzione che apre in automatico la tastiera su schermo non appena accendi il PC.

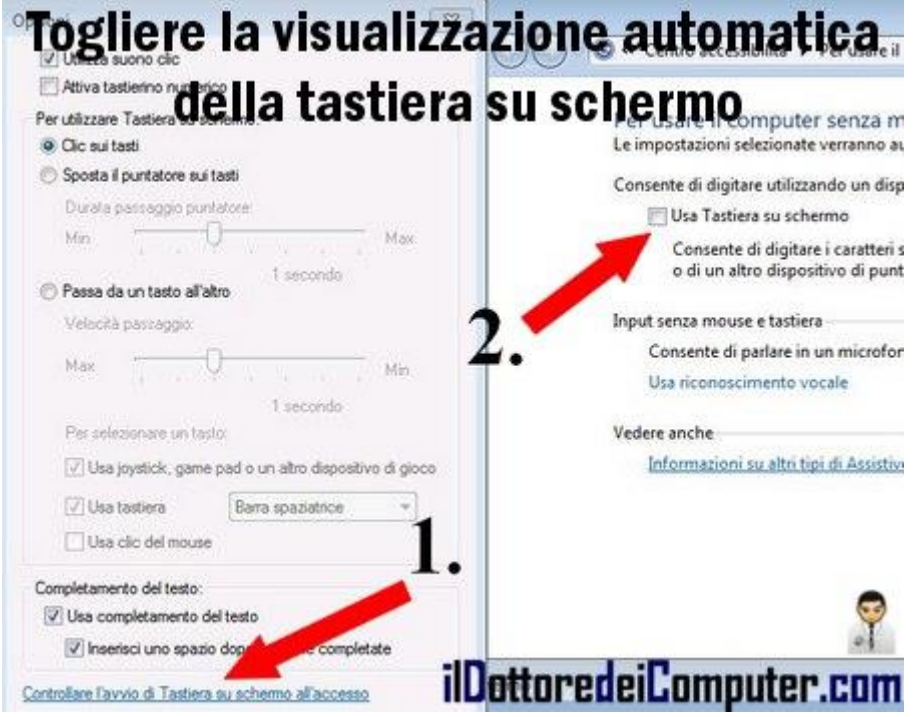

Per togliere la visualizzazione della tastiera virtuale su schermo devi:

1. Con la tastiera virtuale aperta, clicca sul pulsante OPZIONI presente in basso a destra.

2. Clicca in basso sulla scritta azzurra con scritto "Controllare l'avvio di Tastiera su schermo all'accesso".

3. **Togli il segno di spunta da "Usa tastiera su schermo"** (vedi immagine a fianco di questo articolo).

4. Chiudi tutte le varie finestre che hai aperto cliccando su OK, riavvia il PC e vedrai magicamente che non comparirà più la tastiera virtuale!

Questo è tutto!

### Consigli per proteggersi dalle truffe nel periodo natalizio... e non solo!

Il Dottore dei Computer Volume 13 diritti riservati Leggi articoli con argomento: sicurezza 0 commenti

Ciao a tutti cari lettori e lettrici,

nel periodo natalizio le truffe sul web sono più numerose che in altri periodi dell'anno.

Prendendo spunto da un articolo tratto dal sito di McAfee, propongo un piccolo vademecum di consigli utili per proteggersi dalle truffe durante il periodo natalizio... e non solo!

1. Diffida da qualsiasi offerta troppo bella per essere vera. In particolare guarda l'indirizzo mail del mittente, errori di ortografia\grammatica e immagini a risoluzione troppo bassa.

2. Esistono software, come McAfee Secure, che consentono di sapere se un sito è o meno affidabile e sicuro.

3. Quando acquisti un bene su internet, verifica che nel momento del pagamento compaia la dicitura sul sito https://, in questo modo

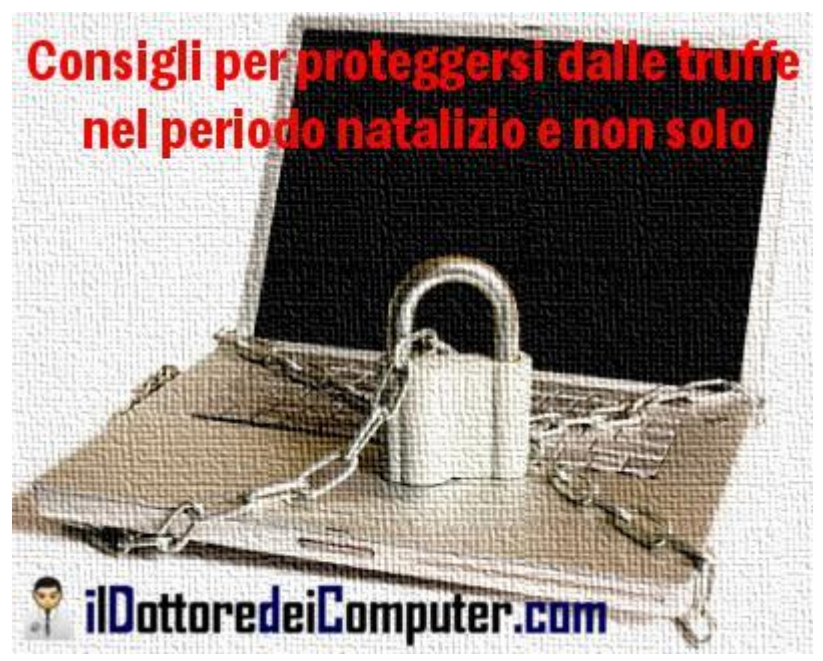

significa che i vostri dati saranno crittografati e saranno gestiti in maniera più sicura.

4. **Utilizza password lunghe almeno 8 caratteri e che comprendano lettere, numeri e caratteri speciali.** E soprattutto non utilizzare una di queste password che ho elencato in questo mio articolo.

5. Non utilizzare le stesse password per gli account più importanti.

6. Se ti mandano un link abbreviato via mail, non cliccarci, copia l'indirizzo e guarda con un servizio come quello di LongUrl dove porta questo link abbreviato.

7. Installa e tieni sempre aggiornato sul tuo PC l'antivirus e un anti spyware, oltre che il sistema operativo.

8. Bisogna prendere precauzioni anche per non ritrovarsi con lo smartphone infetto. Le ho elencate qua.

9. Le truffe sono in costante cambiamento, **tieniti sempre aggiornato leggendo le notizie sul web, come quelle che propongo sul Dottore dei Computer**!

Come inviare email che si cancellano dopo essere state lette

Leggi articoli con argomento: internet 3 commenti

(articolo del 23.11.2012 ma aggiornato con un servizio alternativo)

Ciao Doc,

vorrei spedire delle mail che si possano cancellare automaticamente dopo essere state lette. E' possibile fare qualcosa? Antonello (Lecco)

Ciao Antonello,

è possibile spedire via email dei messaggi che si cancellano automaticamente dopo essere state letti sfruttando il servizio gratuito che offre il sito "BurnNote".

Visitando il sito dovrai scrivere il messaggio e

successivamente clicca su "Send".

Nella finestra successiva si aprirà un link che dovrai spedire via mail al destinatario che desideri.

Il destinatario riceverà nella sua casella di posta il link che dopo averlo cliccato aprirà una pagina dove potrà visualizzare il messaggio da te scritto per 3 minuti (eventualmente quando scrivi il messaggio è possibile anche cambiare la durata) dopo di che si cancellerà automaticamente!

## Il servizio BurnNote è gratuito e lo puoi utilizzare a questo indirizzo.

Per quello che riguarda spedire email, ecco come inviare una mail nascondendo gli indirizzi dei destinatari e mail spedite... che non sono mai state inviate!

| BURN NOTE                                                                  |               |
|----------------------------------------------------------------------------|---------------|
| What is Burn Note?                                                         | Sign Un Login |
|                                                                            | ağı op tağır  |
| Messaggio spedito dal Dottore dei Computer<br>www.ildottoredeicomputer.com |               |
| Snedire message                                                            | gi che        |
| opeane message                                                             | 5. 0.10       |
| si autodistrugg                                                            | ono           |
|                                                                            |               |
| 9                                                                          |               |
| ilDottoredeiComputer.com                                                   | SEND          |
|                                                                            |               |

Mettere come suoneria del cellulare lo spot ultimo di Apple (mini iPad)

Leggi articoli con argomento: telefonia 0 commenti

Ciao a tutti cari lettori e lettrici,

nei giorni scorsi "il Dottore dei Computer Senior", nonché mio padre, mi ha chiesto se gli mettevo come suoneria del cellulare "quella dello spot dell'iPad perché lè tant belà".

Innanzitutto la canzone in questione si chiama **Heart and Soul** ed è stata scritta da Frank Lossoer, composta da Hoagy Carmichael.

La stessa canzone la si può sentire nel film Big (1998) con Tom Hanks e Elizabeth Perkins.

Per mettere la musica dello spot come suoneria, innanzitutto bisogna trasformarla in MP3 (ormai supportato da tutti i telefoni che hanno meno di 4-5 anni) e successivamente copiarla sul telefonino.

La procedura è la seguente:

1. La scelta è ricaduta su questo video in particolare dello spot Apple del mini iPad, in quanto ho notato che il volume è più alto rispetto ad altri video identici presenti su Youtube, e quindi c'è meno "sbattimento" di dover usare programmi per alzare il volume.

2. Andate sul sito snipmp3.com , incollate all'interno del box il percorso del video da cui volete estrarre l'MP3 (in questo caso http://www.youtube.com/watch?v=mBazPFJUcmA ) e cliccate su Convert.

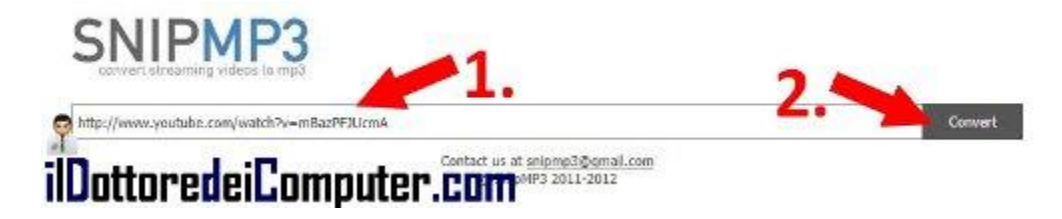

3. Comparirà una finestra con scritto "Do you want to run this application?". **Mettete un segno di spunta su "I accept the risk and want to run this application" e cliccate su Run.** 

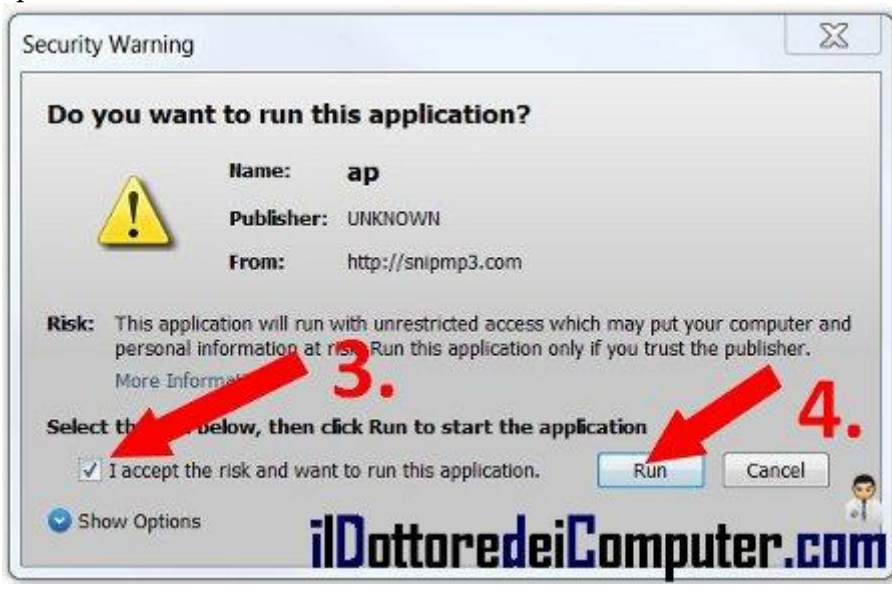

4. Clicca su Download MP3 Standard Quality e scarica il file sul tuo PC.

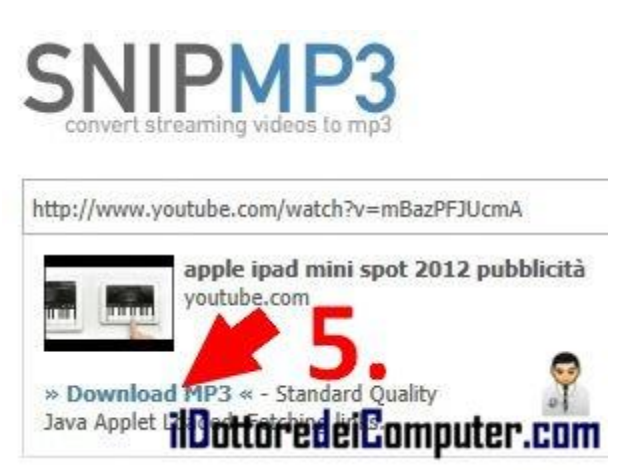

- 5. Collega il telefono al tuo PC e copia il file MP3 appena scaricato al suo interno.
- 6. All'interno del menu del telefono imposta la suoneria MP3 appena scaricata!

Se siete appassionati di musica, ecco la web radio che trasmette musica in base al vostro umore e come ascoltare musica direttamente da Internet Explorer e Firefox.

### Come rintracciare un notebook rubato

Leggi articoli con argomento: software 4 commenti

Ciao carissimo Doc,

purtroppo sono entrati in casa e mi hanno rubato il notebook e altro. Volevo chiederti, è possibile rintracciare un notebook rubato quando è connesso alla rete? Io possiedo solo un numero di serie. Penso che ci siano pochissime speranze, ho denunciato il tutto ai carabinieri.

Ti ringrazio tanto, Enzo (Reggio Emilia)

### Ciao Enzo,

rintracciare un portatile rubato, senza aver installato prima nessun software che ti possa venire in aiuto in questi casi, non è cosa possibile. Hai fatto benissimo a denunciare il tutto ai carabinieri, comunicando anche il numero seriale del computer. Sia mai che un giorno venga ritrovato...

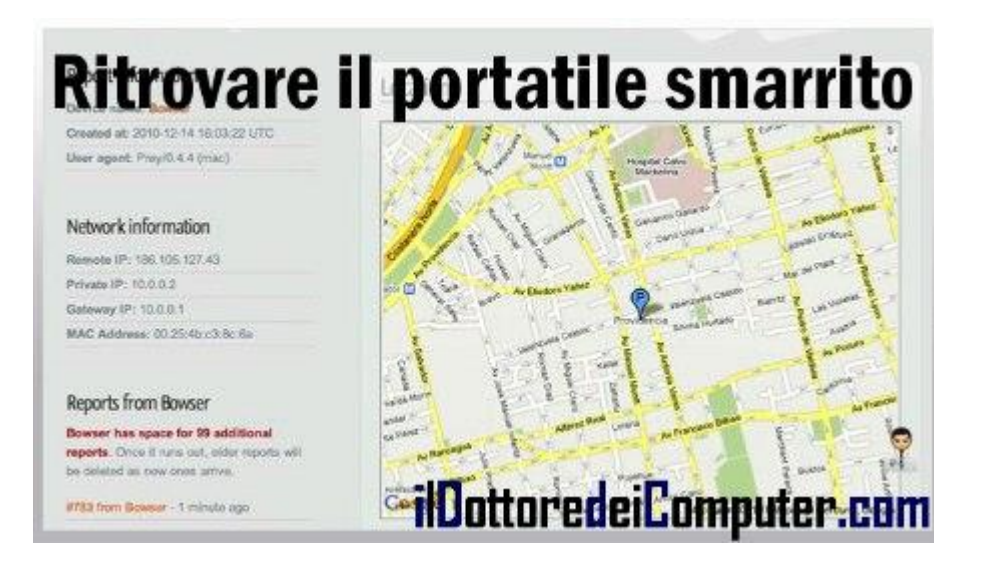

Per prevenzione, se hai paura di futuri furti di PC, posso consigliarti **il programma gratuito Prey,** serve appunto per ritrovare il PC in caso di furto o smarrimento.

Questa applicazione ti torna utile non solo per il notebook, ma anche per ritrovare uno smartphone, visto che si può installare su Android e iOS (di Apple).

**Grazie a Prey puoi localizzare il ladro non appena collega il tuo PC ad Internet,** in quanto tramite un pannello presente sul sito di Prey o tramite email, riceverai una notifica contenente le immagini del desktop del tuo PC, i programmi in esecuzione ma soprattutto la posizione geografica del computer e, se presente, una foto scattata direttamente dalla webcam integrata nel portatile, per vedere in faccia chi sta utilizzando il tuo portatile!

Ovviamente se il portatile viene formattato prima di essere collegato ad Internet, Prey non funzionerà (essendo ovviamente cancellato).

## Prey è gratuito, funziona su Windows, Mac OS, Linux, Android e iOS e puoi scaricarlo a questo indirizzo.

Rimanendo in tema di smarrimenti, ecco come ritrovare la propria macchina dopo averla parcheggiata e come ritrovare l'iPhone o l'iPad smarrito.

### Aprire la portiera dell'auto con il cellulare?! Bufala!

Leggi articoli con argomento: truffe 2 commenti

Ciao a tutti cari lettori e lettrici,

diversi mesi fa mi è arrivata, da un amico, una mail dal titolo "4 Cose che il cellulare potrebbe fare".

Tra i vari punti di questa mail, è presente questa "curiosità":

### "Hai chiuso le chiavi in macchina?

La tua auto ha l'apertura/chiusura con telecomando? Questa funzionalità può risultare utile un giorno. Una buona ragione per avere un telefono cellulare: <u>se chiudi le chiavi in auto e quelle di</u> <u>ricambio sono a casa, chiama qualcuno a casa sul cellulare dal</u> <u>tuo cellulare. Tenendo il tuo cellulare a circa 30 cm. dalla</u> <u>portiera, dì alla persona a casa di premere il pulsante di sblocco,</u> <u>tenendolo vicino al suo cellulare. La tua auto si aprirà.</u> Così si evita che qualcuno debba portarti le chiavi. La distanza è ininfluente. Potresti essere a centinaia di km. e se è possibile raggiungere qualcuno che ha l'altro telecomando per la tua auto, è possibile sbloccare le porte (o il baule). Funziona benissimo! Lo abbiamo provato e abbiamo aperto l'auto con un cellulare!".

## Sappiate che quanto scritto sopra è una <u>bufala colossale, i cellulari come</u>

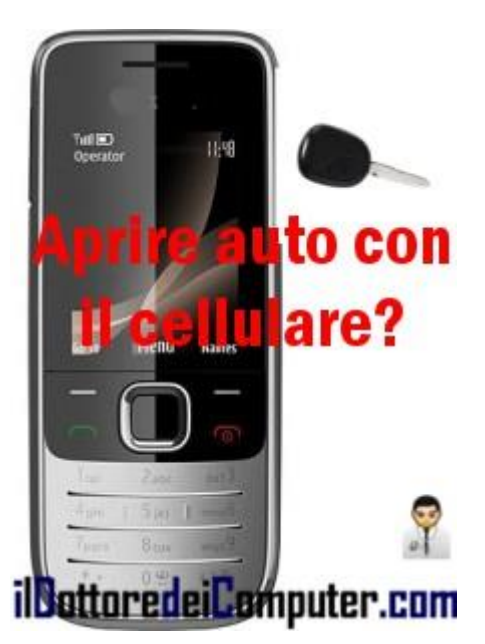

## ben sapete emettono suoni e non segnali radio, quindi la cosa non sta assolutamente in piedi.

Se un giorno inventeranno la macchina che si apre con un suono... allora ne potremmo riparlare :-) !

Per quello che riguarda le truffe, attenti alla mail truffa del viaggio a Londra e attenzione alla mail di un amico che ha aggiunto una vostra foto su Facebook.

### Internet è lento? Come misurare la velocità e reclamare

Leggi articoli con argomento: internet 2 commenti

Ciao a tutti cari lettori e lettrici,

ricevo spesso mail da parte di lettori che si lamentano per la lentezza della propria rete internet fissa, questo articolo si rivolge proprio a voi.

Innanzitutto ricordatevi, prima di qualsiasi cosa, che ci sono grosse differenze tra Bit e Byte, e a volte gli operatori giocano un po' con le unità di misura ben diverse, sfruttando "l'ignoranza" delle persone.

L'Autorità per le Garanzie nelle Comunicazioni ha rilasciato il software "MisuraInternet Speed Test", un programma che consente di misurare rapidamente la velocità e la qualità della vostra connessione Internet.

Se riscontrate dei valori più bassi da quelli dichiarati dal vostro provider nelle condizioni contrattuali, questo

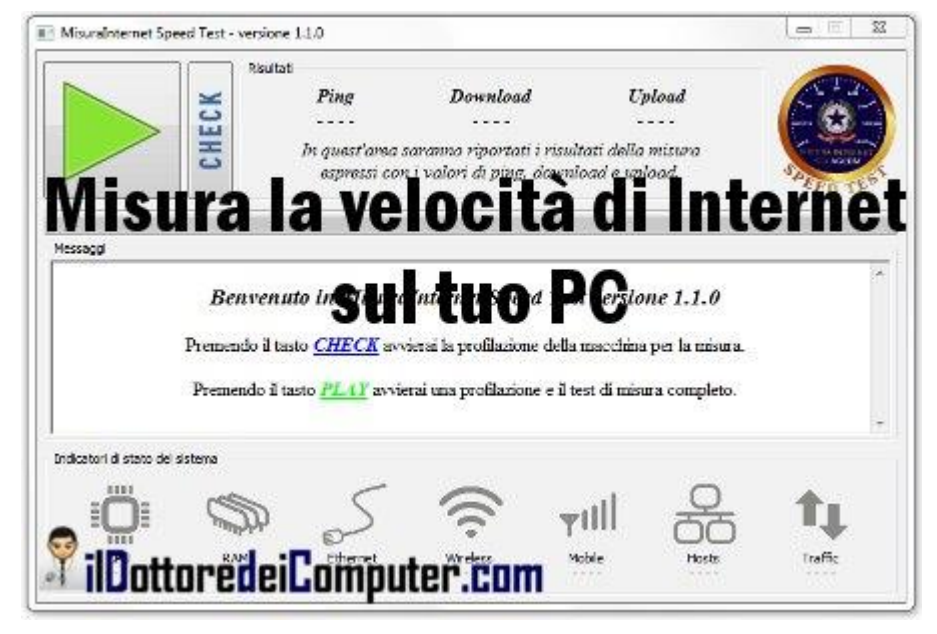

strumento ha valore legale per esercitare il diritto di recesso.

Per farlo dovete utilizzare successivamente il software Ne.Me.Sys che invece scaricate a questo indirizzo, la differenza è che MisuraInternet è un test più rapido, mentre Ne.Me.Sys è decisamente più lungo e rilascia un apposito certificato che consente di esporre un reclamo all'operatore.

Misuralnternet Speed Test è gratuito, funziona con Windows Xp, Vista, 7, Linux e Mac, potete scaricarlo gratuitamente, dietro registrazione, a questo indirizzo. Il manuale per l'utilizzo lo trovi invece a questo indirizzo.

In passato ho anche parlato di un software per verificare le prestazioni del disco fisso.

### Come dare l'autorizzazione prima di essere taggati su Facebook

Leggi articoli con argomento: Facebook 0 commenti

Ciao a tutti cari lettori e lettrici,

nei giorni scorsi sono stato a una cena con vari amici e amiche, una di queste mi ha suggerito il consiglio che scrivo oggi.

Quante volte ti è capitato di essere stato taggato su Facebook in foto dove sei venuto malissimo? Magari quando te ne accorgi e rimuovi il tag possono già essere passate alcune ore e ormai i vostri amici possono già aver visto la vostra orrida foto...

E' possibile fare in modo che un tag venga visualizzato nel vostro diario SOLO dopo che avete dato l'autorizzazione sulla foto o frase in questione! Come fare?! Ecco la procedura:

- 1. Collegati su Facebook.
- 2. Clicca sulla freccina in alto a destra di Home e clicca su "Impostazioni sulla Privacy".
- 3. Dove leggi "Diario e aggiunta di tag" clicca su "Modifica impostazioni".

4. Dove è scritto "Controlla i post in cui gli amici ti hanno taggato prima che vengano visualizzati sul tuo diario" clicca e rispondi SI alla domanda.

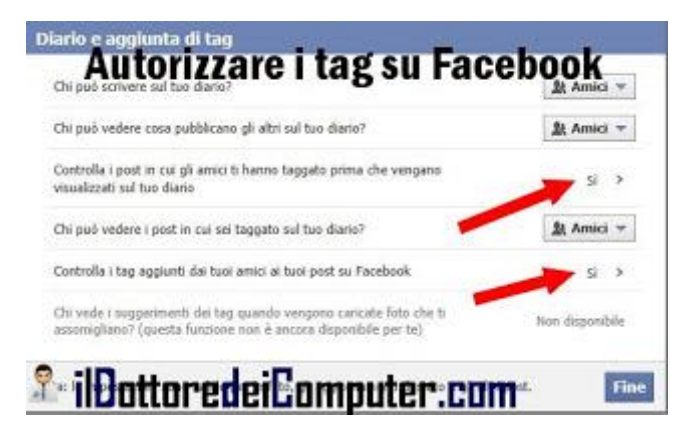

5. Dove è scritto "Controlla i tag aggiunti dai tuoi amici ai tuoi post su Facebook" clicca anche qua sopra la frase e rispondi SI.

| Grazie al controllo del diario, puoi decidere di approvar                                                        |                                         |
|----------------------------------------------------------------------------------------------------|-----------------------------------------|
| taggato prima che siano visualizzati sul tuo diario. Qua<br>tuo diario viene visualizzata la scheda Da rivedere. | ndo hai un post da controllare, su Si 🔻 |
| Nota: é ancora possibile taggarti e i tag potrebbero app                                                         | parire altrove su Facebook.             |
|                                                                                                    | tenar a analysis an early               |
| factoria e a                                                                                                    | Contraction of some line of the         |
| Cynning Baly Antony Log + 2012 + April +                                                                         |                                         |
| Reals and Diric or Paralam                                                                                       | Approve All                             |
|                                                                                                    | L E                                     |
| - 2 - 2 - 2                                                                                                    | V × E                                   |
| Sector Sta                                                                                                    |                                         |
|                                                                                                    |                                         |
| and free series in a linear has                                                                                  | 10.00                                   |

#### 6. Clicca su FINE.

Ora sul diario non sarai più taggato in foto dove hai espressioni sulle quali è meglio stendere dei veli impietosi...

### Un Milione di visite nel 2012, come promesso ecco la donazione per ANT

Leggi articoli con argomento: varie 0 commenti

#### Ciao a tutti cari lettori e lettrici,

il 3 novembre avevo promesso che al raggiungimento del MILIONE di pagine visualizzate nel mio sito nel solo 2012, avrei fatto una piccola donazione a Fondazione ANT, che da anni assiste gratuitamente a domicilio persone malate.

In particolare con questa donazione, 30€ in tutto, i medici della Fondazione ANT potranno assistere gratuitamente un sofferente di tumore, portando cure specialistiche e supporto qualificato direttamente a domicilio del paziente.

Questo piccolo bel gesto è nato grazie anche a tutti voi che ogni giorno fedeli mi leggete e seguite ogni giorno, quindi... GRAZIE!

La schermata comparsa al termine della transazione:

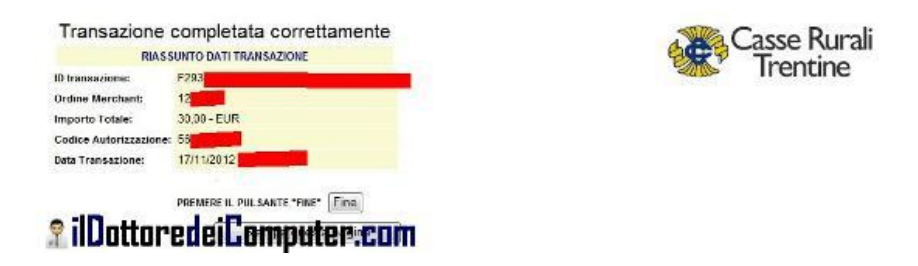

Il messaggio di ringraziamento da Fondazione ANT al termine del versamento effettuato:

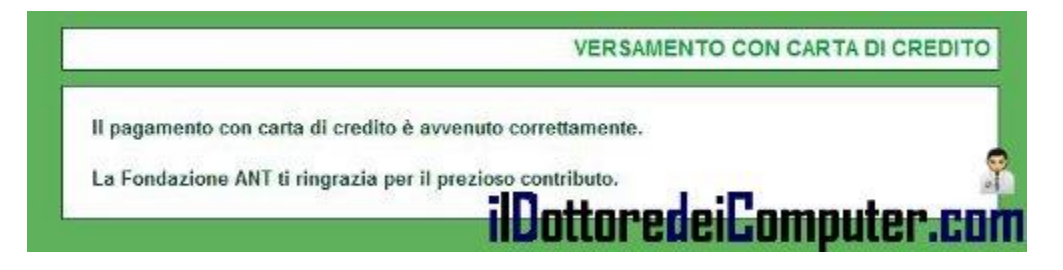

La mail che ho ricevuto al termine del pagamento:

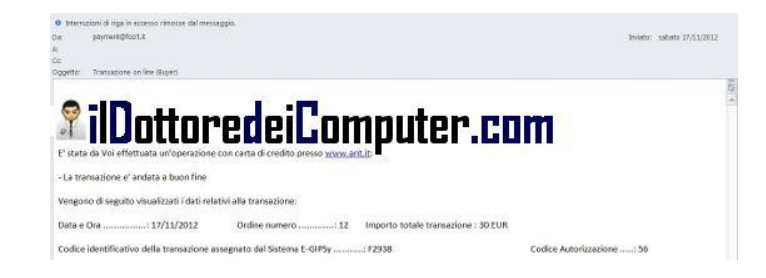

### Ciao e un milione di grazie a tutti voi!
#### **Obiettivo raggiunto, un Milione di grazie dal Dottore!**

Leggi articoli con argomento: varie 0 commenti

Ciao a tutti cari lettori e lettrici,

nei giorni scorsi ho superato un importantissimo record,

## ho superato il MILIONE di pagine visualizzate sul mio sito nel solo anno 2012 !

Vi ringrazio per la fiducia che ogni giorno mi date (a proposito, se mi volete seguire nei social network, questo è l'indirizzo), come già promesso ad inizio Novembre, farò una piccola donazione a Fondazione ANT in modo che potranno assistere gratuitamente a domicilio un paziente malato. Il tutto sarà documentato in un mio prossimo articolo.

| Panoramica pubblico                                                      | 01/gen/2012 - 17/nov/2012 |
|--------------------------------------------------------------------------|---------------------------|
| Septemburenusti Emul Espoile + Aggrang alle dashboard Secretative (***** |                           |
| C a di assist 100,00%                                                    |                           |
| Vale - 4 Secono una metrica                                              | Ore Giome Schimane Mean   |
| <ul> <li>Visite</li> </ul>                                               |                           |
| ilDottoredeiComputer                                                     | .com ?                    |
|                                                                          |                           |
| 535.243 persone hanno visitato questo sito                               |                           |

Ciao e buona serata

Doc.

#### Consigli per non rimanere truffati sul web nel periodo natalizio

Leggi articoli con argomento: truffe 0 commenti

Ciao a tutti cari lettori e lettrici,

prendo spunto da un articolo comparso sul blog di McAfee, per fare un elenco di utili consigli per non rimanere truffati sul web nel periodo natalizio.

Quando è Natale sempre più persone acquistano regali, viaggi e case di marzapane su siti web più o meno specializzati. Con il crescere di questo giro di affari, crescono anche le attenzioni che bisogna avere verso i cybercriminali.

Ho fatto una piccola selezione, riveduta e corretta, degli attacchi ai quali dovete stare attenti.

 Attenti ai falsi avvisi su Facebook e Twitter con presunte pagine con promozioni su "Vacanze a prezzi scontatissimi", verificate sempre che l'azienda sia seria facendo una ricerca su Google.

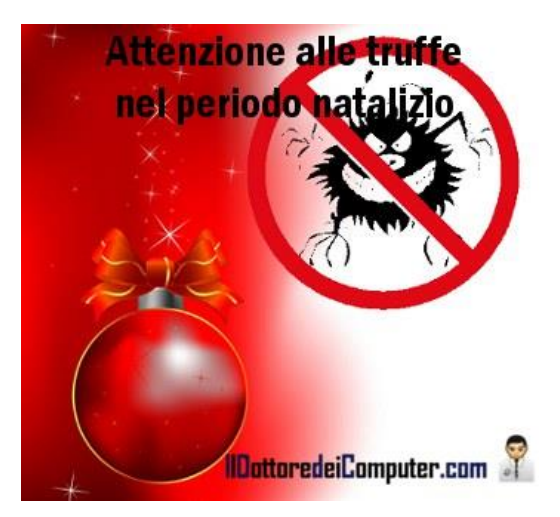

- 2. Messaggi con scritto "prodotti o viaggi scontati al 90%...", spesso sono solo esche, vi vengono chiesti i vostri dati personali come indirizzo email, numero telefonico e carta di credito. Poi di questo buono... nemmeno l'ombra!
- 3. Installate app sui vostri smartphone solo da market ufficiali, dando un'occhiata prima al giudizio degli altri utenti.
- 4. Aggiornate sempre i software di sicurezza del vostro PC (antivirus, sistema operativo) prima di mettervi in viaggio, in quanto a volte potrebbe non essere sicuro collegarsi in wireless ad una rete che non è la nostra di casa ma di un hotel ad esempio.
- 5. Nel periodo natalizio arrivano ancora più mail di spam, con offerte di Rolex, Playstation 8 e iPhone di 13° generazione. Non cliccate mai sui link indicati in questo tipo di mail e non rispondete.
- 6. Nel periodo di vacanze tutti a collegarsi su Skype per salutare lo zio in America. Attenti però, si potrebbero aprire delle finestre chat all'interno di Skype con scritto "Questa è la tua foto?" seguita da un link. Non cliccate mai su questi link "inaspettati", piuttosto chiamate chi ve li manda e chiedete conferma se effettivamente ve li ha spediti.
- 7. Se vi arriva un SMS sul vostro cellulare in arrivo dalla vostra banca che vi chiede codici personali sul vostro conto bancario, assolutamente non rispondere. Eventualmente, nel dubbio, contatta direttamente la tua banca per chiedere informazioni.
- 8. **Prima di acquistare su un sito, verifica che sia noto e affidabile.** Esistono purtroppo siti di e-commerce fasulli, vendono prodotti molto interessanti a prezzi particolarmente vantaggiosi, ma dopo aver effettuato il pagamento online... a casa non vi arriverà mai nulla!
- Non donate soldi in beneficenza a seguito di richieste via mail. Visitate il sito delle onlus che più ritenete affidabili (ad esempio io sostengo da anni Fondazione ANT) e lì poi fate le vostre donazioni.

Per quello che riguarda le truffe, può essere molto interessante quando Totò già nel 1962 anticipava le truffe su Internet e la mail che dice troppi accessi effettuati e account bloccato? Attenti!

Ciao

#### Software gratuito alternativo a Microsoft Word

Leggi articoli con argomento: software 2 commenti

Ciao a tutti cari lettori e lettrici,

in un mio precedente articolo del lontano Agosto 2010, dal titolo "Alternative gratuite a Word" un lettore anonimo lo ha commentato con un'utile segnalazione:

"Segnalo un'altra ottima alternativa a Word, si chiama Kingsoftstore Writer ed è scaricabile gratuitamente dal sito ufficiale".

#### Kingsoft Writer Free 2012 è un software gratuito che a tutti gli effetti si può considerare una

alternativa al più noto Microsoft Word.

E' compatibile con tutti i formati creati con Word, in particolare i "famosi" formati DOC e DOCX.

Con questo software potete creare e modificare i vostri documenti di testo in maniera molto rapida, grazie anche alle diverse funzionalità che offre il programma.

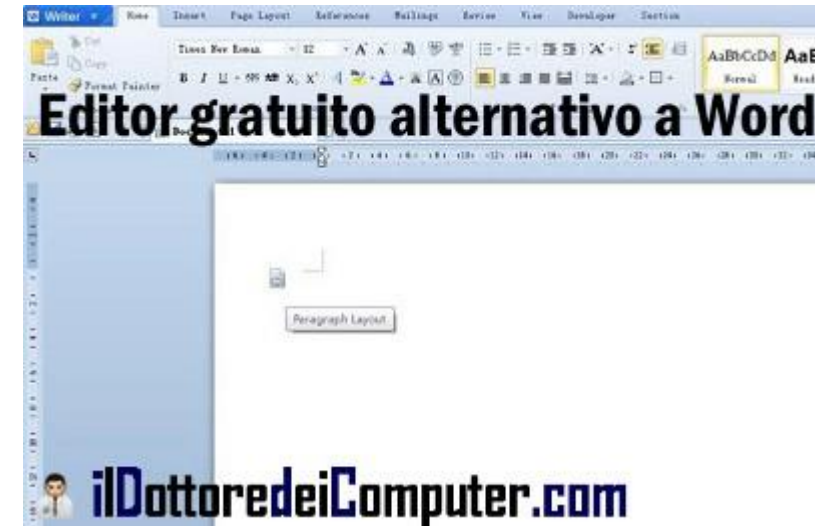

E' anche possibile aggiungere ai vostri

documenti molte clip art, grafici e varie immagini che sono già a disposizione.

### Kingsoft Writer Free 2012 funziona con Windows 2000 \ Xp \ Vista \ 7 sia nella versione 32bit che 64bit e lo potete scaricare gratuitamente a questo indirizzo.

Se vi piace molto scrivere al PC, ecco come scrivere rapidamente con la tastiera e scrivere formule matematiche con Word o con altri programmi.

#### Il tuo Windows è a 32 bit oppure a 64bit?

Leggi articoli con argomento: windows 0 commenti

Buongiorno Dottore,ogni tanto parli di sistema operativo Windows a 32 bit o a 64bit. Sono un po' ignorante in materia, come posso capire i bit del mio sistema operativo Windows 7? Un saluto

Adolfo (Napoli)

Ciao Adolfo, il tuo quesito è molto semplice ma senz'altro tornerà utile a molti lettori.

Per vedere se il vostro Windows è a 32bit oppure a 64bit riporto un paio di procedure diverse secondo il sistema operativo.

#### Procedura per Windows 7\Vista

- 1) Clicca su Start.
- 2) Pannello di controllo.
- 3) Seleziona in alto a destra la voce "Visualizza per: ICONE GRANDI".
- 4) Clicca su Sistema.

5) Si aprirà una finestra (vedi immagine a corredo) con scritto "**tipo di sistema: a XX bit**".

#### Procedura per Windows Xp

- 1) Clicca su Start.
- 2) Pannello di Controllo.
- 3) Sistema.

4) Nella finestra che si aprirà, controlla se nella terza-quarta riga compare scritto "x64 edition".
Se compare scritto, il tuo sistema è a 64bit, se

NON compare scritto il tuo sistema operativo è invece a 32bit. (nell'esempio a fianco è a 32bit).

Se invece vuoi scoprire se Office è a 32bit oppure a 64bit ecco la procedura, in alternativa ecco alcune delle differenze tra Windows 32bit e Windows 64bit.

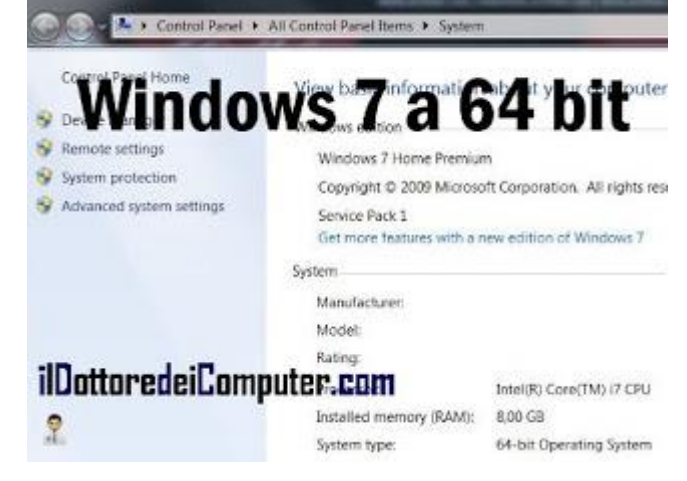

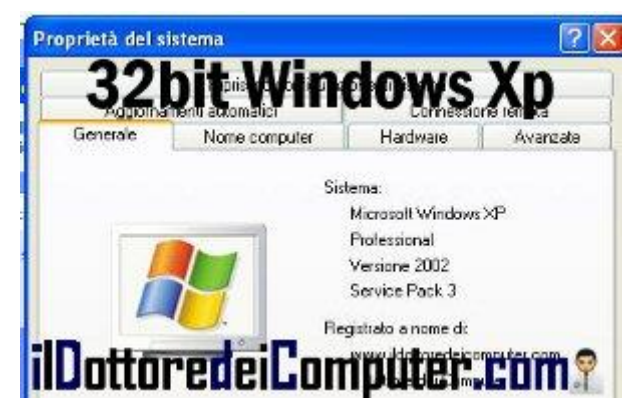

#### Videoguide per utenti meno esperti... e non solo

Leggi articoli con argomento: informatica 0 commenti

Ciao a tutti cari lettori e lettrici,

Antonio Cantaro è un amico del Dottore, nonché docente presso l'Istituto Majorana di Gela.

Antonio ha realizzato, assieme ai suoi studenti, delle utilissime videoguide, che ci tengo a segnalarvi, in quanto potrebbero tornarvi utili in più di una occasione...

Ecco alcune che vi ho selezionato, scelte tra le tantissime presenti nel sito:

- Procedura di installazione di Windows 7.
- Procedura di installazione di Windows XP.
- A cosa serve una immagine di sistema e perché crearla.
- Come utilizzare
   Firefox per
   scaricare file multimediali.

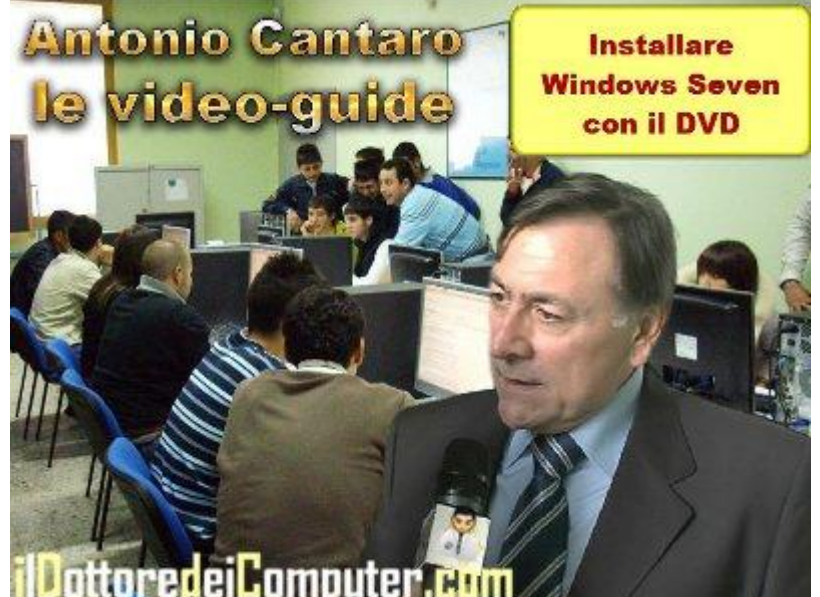

- Come nascondere file e cartelle dal PC.
- Come eliminare la cronologia di Internet Explorer.

Per trovare tanti altri utili manuali e videoguide realizzate da Antonio, visitate questo indirizzo.

Altri articoli con video utili che ti consiglio sono "Guida al computer", videocorso gratuito per destreggiarsi con il PC e imparare nozioni sulla scheda grafica.

#### Bit o Byte, dove sta la fregatura sulla velocità della tua ADSL?

Leggi articoli con argomento: informatica 0 commenti

Ciao a tutti cari lettori e lettrici,

spesso quando mi scrivete le velocità delle vostre connessioni internet, ho notato che fate confusione fra Bit e Byte.

Alcuni mi scrivono "Ho la connessione ADSL che va a 8 Mb al secondo", pensando siano 8 Megabyte, meravigliandosi del fatto che un MP3 da 5Megabyte non venga scaricato nel tempo di un click, mentre in realtà la connessione ADSL è di 8 **Megabit**.

Per semplificare, fate i conti che un carattere di testo corrisponde ad un byte. E un byte corrisponde a 8 bit.

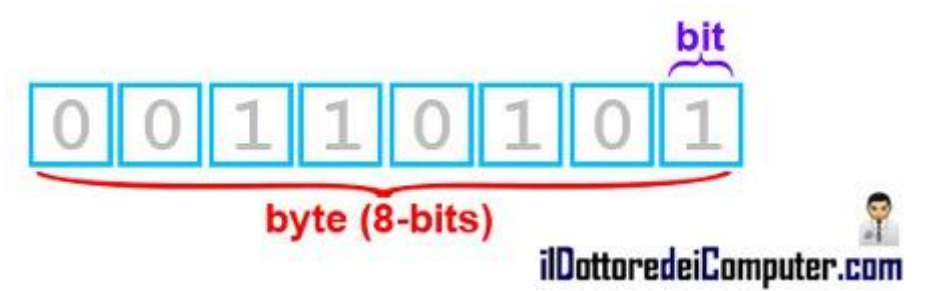

Che differenza c'è quindi tra Megabyte e Megabit ?! Una differenza **sostanziale**, un Megabyte è 8 volte tanto rispetto a un Megabit!

Ad esempio, quando si scarica una canzone da internet, si dice che la canzone è di 5 Mega. Sappiate che sottintende 5 **Megabyte**.

Quindi, se avete la connessione internet che va a 8 Mega al secondo, questo non significa che la canzone verrà scaricata in (quasi) mezzo secondo, ma nell'arco di una ventina di secondi (questo perché comunque la velocità di 8Megabit di connessione è sempre relativa e avviene nel caso non ci siano interferenze di segnale, disturbi, una situazione ideale praticamente irrealizzabile) in quanto la velocità dell'ADSL è a 8 Megabit (nel caso che sia a 8 Mega).

Solitamente per indicare i bit si utilizza la lettera minuscola, ad esempio Mb, mentre per indicare i byte si utilizza la lettera MAIUSCOLA, ad esempio MB.

Ricapitolando 1 Byte = 8 Bit 1 Kbyte = 1024 Byte = 8192 Bit 1 Mbyte = 1024 Kbyte = 1024KB = 8192 Kbit = 8192 Kb 1 Gbyte = 1024 Mbyte = 1024MB = 8192Mbit = 8192Mb

Quindi se sasso batte forbice, i BYTE battono i BIT (per ben 8 volte!).

Per quello che riguarda la vostra connessione internet, ecco come misurare la velocità della propria connessione internet e perché spesso gli hard disk hanno meno capienza di quella dichiarata dal costruttore.

Ciao

#### Sito per acquistare prodotti scontatissimi

Leggi articoli con argomento: internet 0 commenti

Ciao a tutti cari lettori e lettrici,

oggi segnalo un sito che vi consente di acquistare prodotti e servizi a prezzi molto scontati.

Potete trovare di tutto, viaggi, prodotti tecnologici, corsi online, oggetti per la casa e tanto altro.

I prezzi sono molto più bassi rispetto a quelli che si possono trovare nei negozi tradizionali in quanto i gestori del sito si occupano di unire il maggior numero di persone per acquistare lo stesso bene, ed è per questo pertanto che si può così tanto risparmiare.

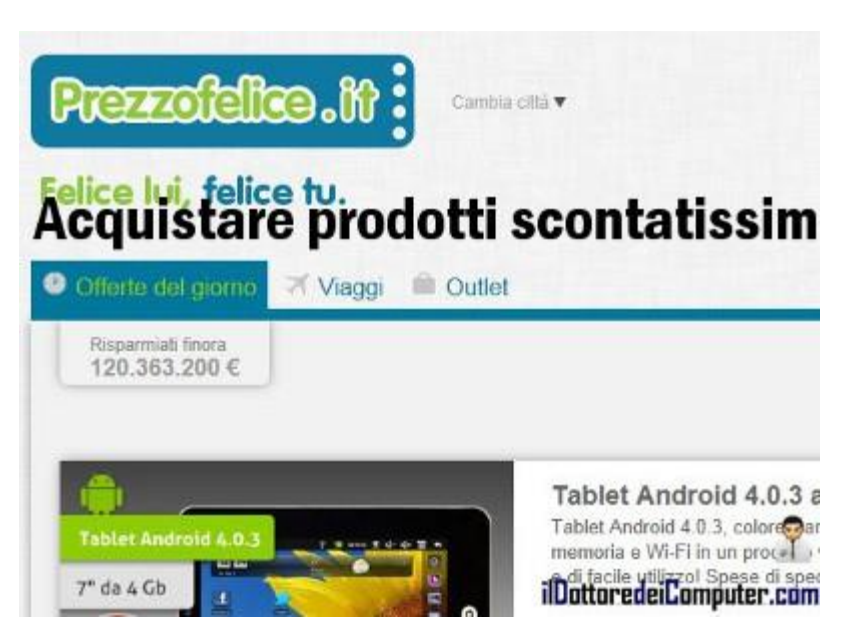

Altra cosa importante a sapersi... l'iscrizione al sito è gratuita.

## Visita il sito PrezzoFelice.it e guarda se trovi l'offerta giusta per te!

Se volete acquistare su internet risparmiando, vi consiglio un sito di annunci gratuiti per comprare e vendere online e come acquistare quello che cerchi al miglior prezzo.

## Elencare automaticamente i file contenuti nel PC (o su CD) in un documento di testo

Leggi articoli con argomento: software 0 commenti

Ciao a tutti cari lettori e lettrici,

oggi do spazio alla mail di Carlo (dalla Basilicata) un amico del Dottore, che mi ha scritto segnalandomi un software a lui molto comodo... e ne approfitto per consigliarlo a tutti voi se lo ritenete comodo per le vostre cose!

"Volevo segnalarti, perché tu ne faccia l'uso che ritieni più opportuno, un programmino che io uso da anni: Filelister. Serve a elencare tutti i file contenuti in una cartella o anche dell'intero PC e permette di avere un elenco in formato testo (o HTML) che si può tranquillamente copiare in un file Excel e poi archiviarlo o utilizzarlo secondo le necessità.

Io lo uso soprattutto per elencare i file audio mp3 e sapere immediatamente se ho una certa canzone senza doverla cercare sul PC.

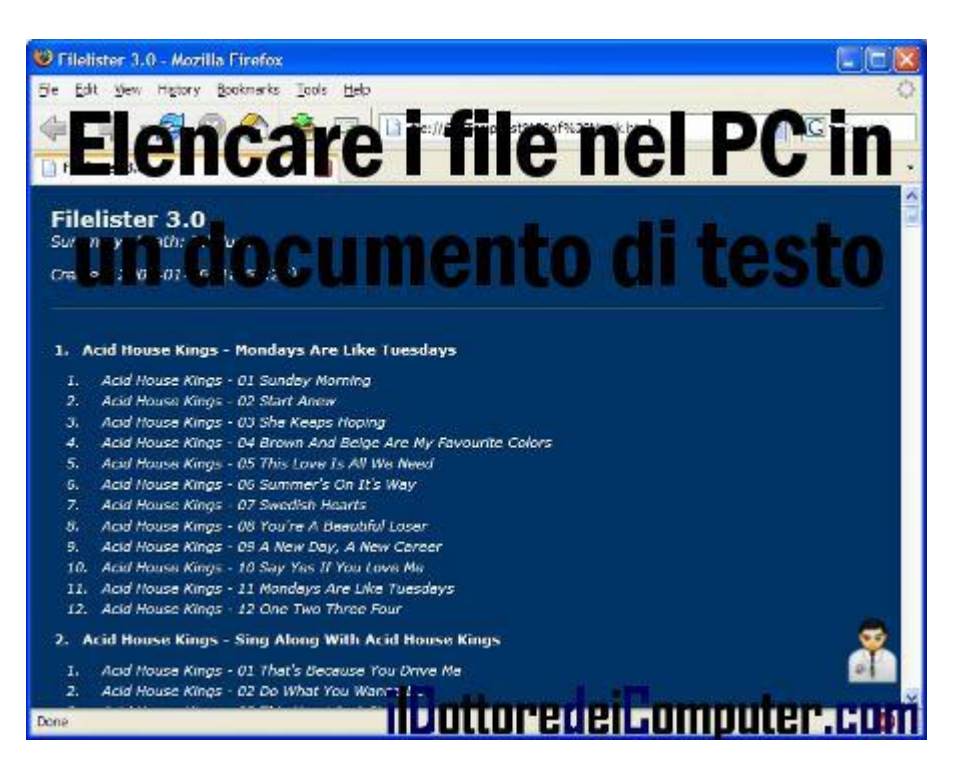

*E'* gratuito, ne esistono diverse versioni ma io continuo ad usare la 2.11 perché, a mio parere, versioni successive non hanno migliorato le prestazioni."

Che dire... Carlo ha detto tutto quello che c'era da dire su questo software!

Aggiungo che si può utilizzare non solo per i file contenuti sul PC, ma anche su CD \ DVD.

### Filelister è gratuito, funziona con Windows 2000\Xp\Vista\7 e lo potete scaricare a questo indirizzo.

Per quello che riguarda altri programmi interessanti, ecco come copiare DVD e Blu-Ray nel proprio PC e come vedere tutti i programmi nascosti nel PC.

#### Iscriviti alla pagina Facebook del Dottore dei Computer, fai così

Leggi articoli con argomento: varie 0 commenti

Ciao a tutti cari lettori e lettrici,

stasera voglio spiegare, per chi è particolarmente profano, **come si fa ad iscriversi alla pagina Facebook del Dottore dei Computer**, che conta già migliaia di iscritti.

Nella pagina Facebook pubblico brevi articoli nuovi, pensieri che non scrivo sul sito e ripropongo articoli passati particolarmente apprezzati... quindi vi consiglio di iscrivervi numerosi!

#### 1. Accedi al sito di Facebook inserendo il tuo username e password.

## 2. Visita la pagina Facebook del Dottore dei Computer, a questo indirizzo http://www.facebook.com\ildottoredeicomputer

3. Clicca su "MI PIACE", come indicato nell'immagine qua sotto:

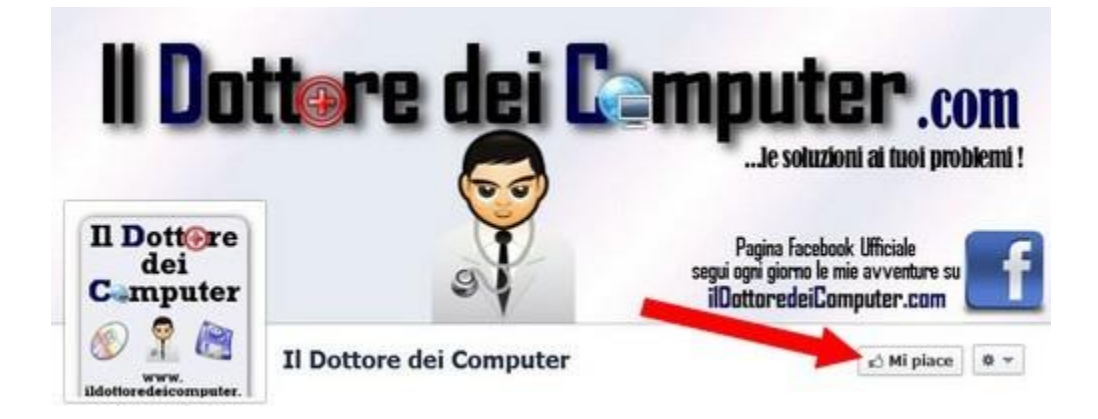

Bene, adesso ti sei unito ai fans del Dottore su Facebook!!!

#### Il tuo PC supporta Windows 8? Verificalo online

Leggi articoli con argomento: windows 2 commenti

Buon giorno Doc, avrei intenzione di passare a Windows 8 con il mio PC (che attualmente utilizza Windows Vista). Pensi che il mio PC possa supportarlo? Il mio PC ha... (seguono caratteristiche del PC). Grazie e complimenti Antonio (Roma)

#### Ciao Antonio,

senza entrare nel dettaglio delle caratteristiche del tuo PC ma per dare una risposta anche a tutti i

lettori che, come te, si fanno la stessa domanda, ti segnalo un piccolo programma fatto da Microsoft che si chiama "Upgrade Assistant" che lo scopo di comunicare se il proprio PC può supportare o meno Windows 8, il nuovo sistema operativo di Microsoft.

Upgrade Assistant lo puoi utilizzare pertanto per fare questo sicuro controllo, e non

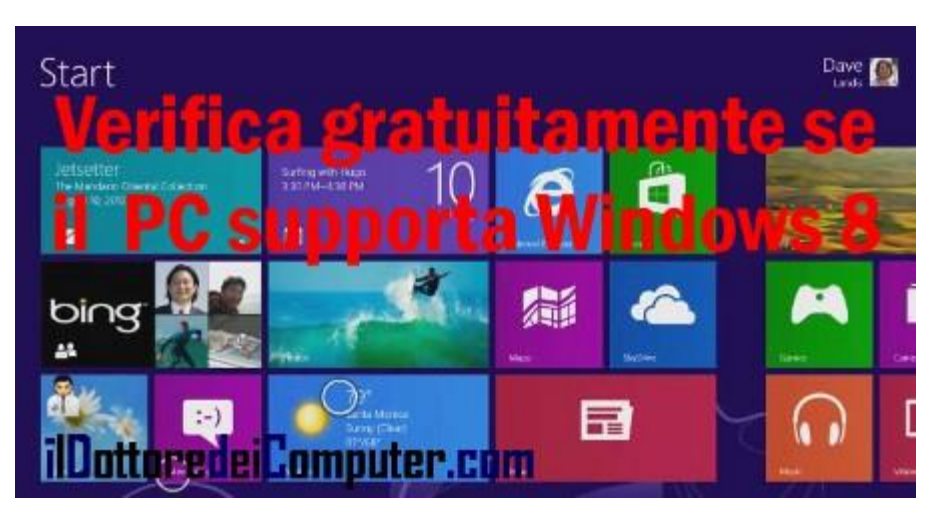

implica che tu sia obbligato dopo aver fatto questo test, ad installare e\o acquistare Windows 8.

## Upgrade Assistant è gratuito, in italiano e lo puoi scaricare a questo indirizzo.

nota bene. Quando esegui il test tieni accese e collegate al PC eventuali periferiche come stampanti o scanner, in questo modo saprai se anch'esse sono compatibili.

Giusto a scopo informativo, Windows 8 per essere eseguito richiede almeno 1Ghz di processore, 2GB di Ram e 20Gb di spazio disponibile su disco.

Per quello che riguarda Windows, ecco come visualizzare avvisi utili per utilizzare al meglio Windows e come scoprire se il processore è a 32bit o 64bit con Windows PowerShell.

#### Controlla la copertura degli operatori telefonici su una mappa interattiva

Leggi articoli con argomento: telefonia 1 commenti

Ciao a tutti cari lettori e lettrici,

oggi segnalo un comodo servizio segnalato dall'amico Davide (Modena).

Il servizio si chiama OpenSignalMaps e consente di vedere la posizione dei ripetitori telefonici e in particolar modo di capire le aree dove è presente copertura dei vari gestori telefonici (TIM, 3, Vodafone, Wind) in base anche alla potenza del segnale (2G\3G\4G).

Visitando il sito (o utilizzando la comoda app gratuita per Android) vi ritroverete con una mappa interattiva dell'Italia (ma sono presenti anche quelle degli Stati Uniti, Regno Unito,

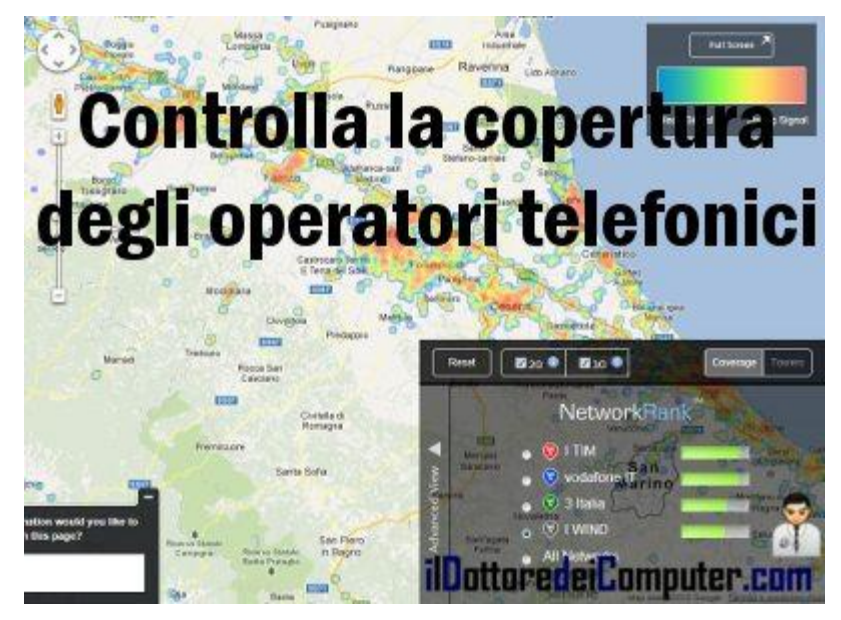

Germania e Spagna) con indicata la copertura dei vari operatori oltre che la posizione esatta dei ripetitori.

Assolutamente da provare se avete intenzione di cambiare operatore o di traslocare casa ma non sapete se c'è abbastanza segnale.

## Utilizza ora il servizio gratuito OpenSignal a questo

indirizzo (è possibile anche scaricare l'app per Android allo stesso indirizzo).

Parlando invece di app interessanti per smartphone, eccone una gratuita di navigazione stradale e come ritrovare la macchina dopo averla parcheggiata.

#### Come conservare e condividere i tuoi file ovunque ti trovi

Leggi articoli con argomento: software 0 commenti

Ciao a tutti cari lettori e lettrici, oggi vi segnalo il servizio gratuito di Google chiamato Google Drive. Con Google Drive potete fare alcune cose molto interessanti e che potrebbero tornarvi utili.

Siete sempre in giro? Ovunque voi siate avrete sempre con voi i vostri dati. Come una suocera. Non ti abbandona mai!

#### Che siano sul vostro PC o smartphone non importa... i vostri file saranno aggiornati e sempre con voi!

Se avete paura di perdere i vostri dati perché vi possono rubare il cellulare oppure il PC in preda alla follia lo lanciate dalla finestra... i dati saranno sempre con voi, all'interno degli storage di Google.

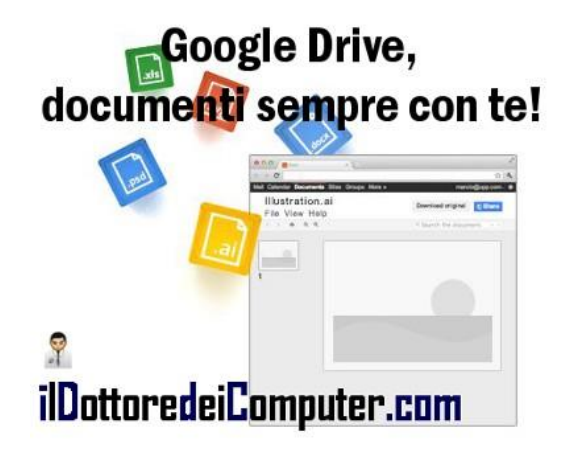

Lo spazio gratuito a disposizione per questo servizio sono 5Gb, è possibile ampliarlo, pagando.

Ecco altre funzioni di questo servizio, vedete se può fare al caso vostro:

- Lavora su documenti di testo, fogli di lavoro e presentazioni in contemporanea assieme ad altri utenti da te scelti. Le modifiche fatte dagli altri utenti si possono vedere in tempo reale!
- Evita di spedire allegati di dimensioni bibliche, con Google Drive all'interno di Gmail, puoi spedire un link ai contatti che desideri.
- **Condividi le tue foto in maniera immediata** in quanto sono istantaneamente disponibili anche su Google+, ovviamente deciderai con chi condividerle.
- La ricerca di documenti è molto semplice e profonda, si possono fare filtri avanzati, ricercare testi all'interno di documenti e addirittura ricercare oggetti presenti all'interno delle foto!
- Hai la possibilità di aprire più di 30 tipi di file, anche se non disponi del programma installato sul PC per aprirle.
- Quando fai le condivisioni di file puoi scegliere con chi e in che modo (cioè che possa solo visualizzare oppure anche modificare...).
- Qualcosa non va nel file che hai modificato? Puoi tornare indietro con i backup del file fino a 30 giorni, in modo da non dover rifare di nuovo nulla da capo!

### Google Drive funziona su PC, Mac, Android, iPhone e iPad, puoi scaricare l'applicazione direttamente a questo indirizzo.

#### Elenco delle peggiori password che potete utilizzare

Leggi articoli con argomento: sicurezza 2 commenti

Ciao a tutti cari lettori e lettrici,

nei giorni scorsi mi è caduto l'occhio su un articolo del sito Splashdata.com che riportava la classifica delle peggiori password del 2012.

Ci tenevo a segnalarvi questa classifica in quanto se utilizzate una delle password presenti in questa classifica, è altamente probabile che in futuro siate vittime di furti d'identità o comunque di intromissioni nel vostro account,

quindi vi consiglio assolutamente, se fosse presente, di modificarla subito.

Come riporta l'articolo, nel corso dell'ultimo anno ci sono stati numerosi incidenti dovuti ad attacchi hacker sulle password, e le aziende coinvolte sono famose, come ad esempio Yahoo e LinkedIn.

La classifica delle peggiori password del 2012  $\grave{\rm e}$ 

stata fatta utilizzando un file contenente milioni di password rubate e pubblicate online da hacker. Vi ho messo in grassetto quelle che probabilmente in Italia vengono ancora molto utilizzate:

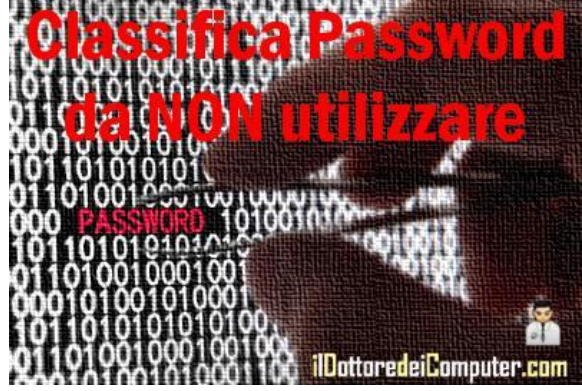

1. password

- 2. 123456
- 3. **12345678**
- 4. abc123
- 5. qwerty
- 6. monkey
- 7. letmein
- 8. dragon
- 9. 111111
- 10. baseball
- 11. iloveyou
- 12. trustno1
- 13. **1234567**
- 14. sunshine
- 15. master
- 16. **123123**

## Se una delle password che utilizzate è in questo elenco, cambiatela subito!

I consigli sono quelli di mettere una password con minimo 8 caratteri, inserendo cifre e caratteri speciali (es. %&\$).

Possibilmente evitate di utilizzare lo stesso username e password per più siti web, in particolare per quello che riguarda i siti bancari.

Il Dottore dei Computer Volume 13 diritti riservati

#### Mail che dice troppi accessi effettuati e account bloccato? Attenti!

Leggi articoli con argomento: truffe 0 commenti

Ciao a tutti cari lettori e lettrici,

buona festa d'Ognissanti a tutti!

Nei giorni scorsi il lettore Giorgio (from Milano) mi ha girato una mail che a suo dire (giustamente) puzza di bruciato.

Si è insospettito in particolare, in quanto era una mail che apparentemente proveniva dalle Poste... ma lui non ha alcun conto aperto con loro!

La mail è la seguente:

"Da: 'Poste Italiane' [mailto: XXXXX@poste.it] Oggetto: Numerosi| tentativi di login falliti.

Gentile Cliente,

La funzionalita del tuo account e stata disattivata a causa di numerosi tentativi-di login-falliti. e ancora possibile accedere al tuo account, ma solo-dopo aver confermato la vostra proprietasara in grado di usare il vostro account nella maniera abituale.

postepay **Confermare via mail il proprio** account delle Poste (?) Pasaword Carta di credito Clata to acadenza: 02 \* / Anno \* Cottos di sicurazia Accedi

ilDottoredeiComputer.com

Si prega, di scaricare il documento, allegato alla presente e-mail a rivedere le attivita del proprio account.

Tentativi.di accesso:3

Indirizzo IP: XXX.XXX.XXX.XXX

Banco Posta Italiane 2012"

In allegato a questa mail è presente un documento che aprendolo ha l'aspetto in tutto e per tutto ad una finestra per il login di Postepay (vedi immagine a corredo di questo articolo). Tuttavia non è assolutamente da compilare, perché è una pagina modificata per fare in modo che non appena inserisci i dati e clicchi su "ACCEDI" i dati da te inseriti (in sostanza le coordinate della tua carta Postepay...) va direttamente ai truffatori e assolutamente non ha alcun nesso con il sito delle Poste.

#### Se ricevete una mail del genere ovviamente cestinatela immediatamente!

Come hanno fatto a spedirla all'indirizzo di Giorgio?! In un prossimo articolo lo spiegherò!

### Attivare Real Player per scaricare video se Google Chrome ha problemi

Leggi articoli con argomento: browser 0 commenti

Ciao a tutti cari lettori e lettrici,

diversi mesi fa ho scritto un articolo dal titolo "Attivare Real Player per scaricare video".

L'articolo è stato commentato da Micka, che ringrazio, il quale mi ha segnalato una incompatibilità tra Real Player e Pepper Flash (un plugin di Shockwave) all'interno di Google Chrome, e questo non consente pertanto di scaricare video da Internet.

Ecco la procedura indicata da Micka per risolvere questo problema:

- 1. Aprire Google Chrome.
- 2. Impostazioni.
- 3. Mostra impostazioni avanzate...
- 4. Impostazioni contenuti (sotto la voce Privacy)
- 5. Disabilita singoli plug-in.

6. Disabilitare il componente Shockwave Flash che ha il percorso che finisce con pepflashplayer.dll .

7. **Chiudere e riaprire Google Chrome**, adesso dovreste essere in grado di scaricare di nuovo video da Internet con Real Player.

Se utilizzi molto i social network, consiglio inoltre questa estensione per Google Chrome che consente di condividere gli status su più social network.

Ciao Doc.

Grazie Micka per la segnalazione.

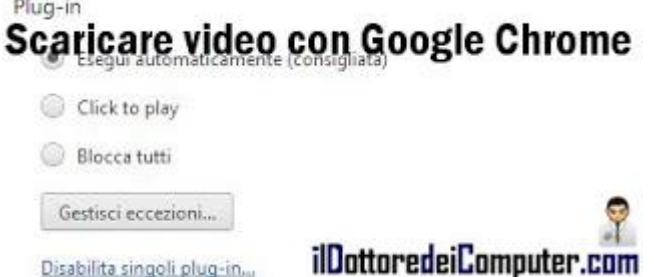

### Cosa fare se "Invia pagina per posta elettronica" non funziona

Leggi articoli con argomento: windows 0 commenti

#### Ciao Doc,

non riesco a risolvere il problema come da immagine. Quando seleziono "invia" è oscurato "pagina per posta elettronica..." e "collegamento per posta elettronica...". Il sistema operativo è Windows 7 ed il browser è Internet Explorer 9. Ti ringrazio per tutto quello che fai. Ciao Michele (Aosta)

#### Ciao Michele,

probabilmente si è sconfigurato qualcosa per quello che riguarda il programma predefinito di posta elettronica del tuo PC.

Fai così:

- 1. Clicca su Start.
- 2. "Programmi predefiniti".

3. "Impostazioni accesso ai programmi".

4. A fianco della voce "Scegliere il programma di posta elettronica predefinito" metti un segno di spunta a fianco di "Abilita accesso al programma" a fianco del programma che utilizzi per la posta elettronica.

Per quello che riguarda Windows, ecco come

| in Modifica Manakara Dank       | viti Ctrumenti | 2                             |               |                  |                 |
|---------------------------------|----------------|-------------------------------|---------------|------------------|-----------------|
| Nucura cohoda                   | CTDL+T         | ·                             |               | 1000             |                 |
| Dunica scheda                   | CTRL+F         | SOL.                          | 🎧 Sca.        | Fac              | Pun             |
| Nuova finestra                  | CTRL+N         |                               |               | -                | -               |
| Nuova sessione                  | CTTL TT        |                               |               |                  | <b>A</b>        |
| Apri                            | CTRL+O         |                               |               |                  |                 |
| Modifica con Microsoft Office V | Nord           | 11                            | 101° blogger  | più influente e  | l'Italia (fonte |
| Salva                           |                | and a                         |               |                  |                 |
| Salva con nome                  | CTRL+S         | nto                           | Cerca         | Iscriviti        | Più consi       |
| Chiudi scheda                   | CTRL+W         |                               |               |                  |                 |
| Imposta pagina                  |                |                               | 2000          |                  |                 |
| Stampa                          | CTRL+P         | Antivirus 2012 Gratis Da 5 ar |               | Secure Yo        |                 |
| Anteprima di stampa             |                |                               |               | Da 5 anni I      |                 |
| Invia                           |                | Pa                            | gina per post | a détronica      |                 |
| Importa ed esporta              |                | CO                            | legamento p   | er posta elettro | onica 😡         |
| Proprietà                       |                | Co                            | legamento a   | l desktop        | 0               |
| Offine                          | ID attan       |                               | .: Par        | mutar            | -               |
| Fred                            | LULLOF         | EUF                           | ։ևսո          | INNTGL           | .cum            |

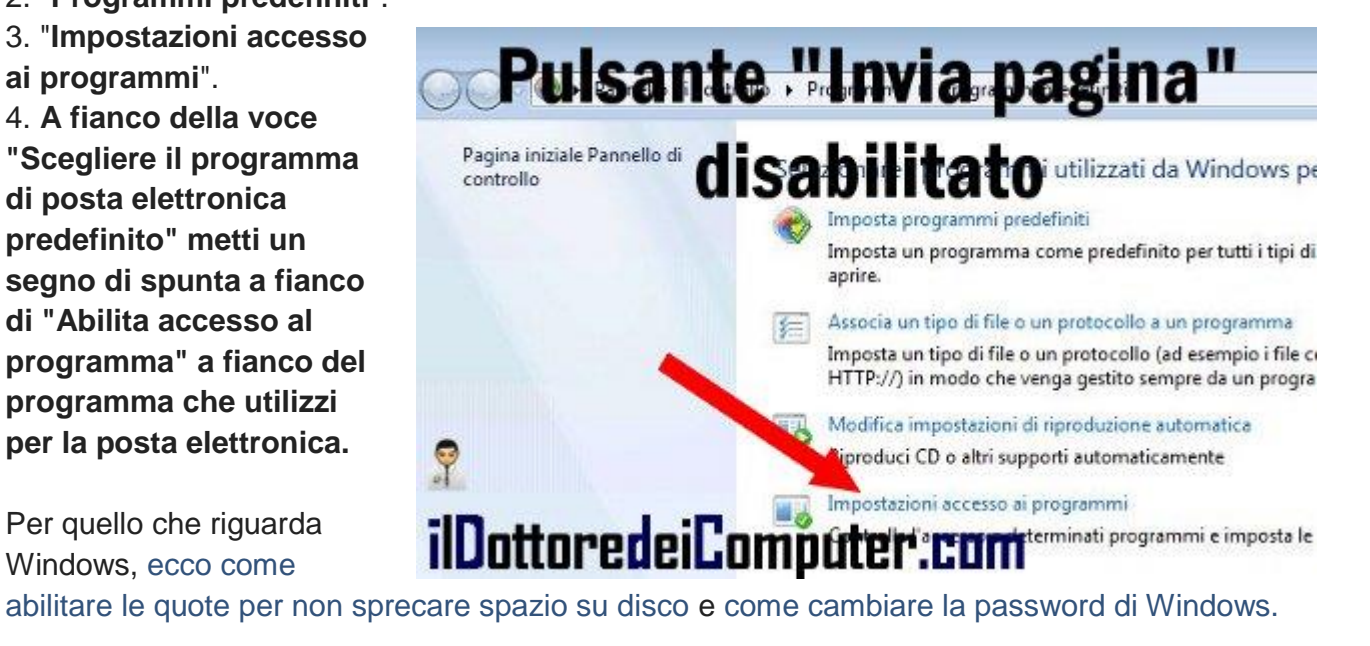

### Una app per chi vuole fare l'astronauta

Leggi articoli con argomento: telefonia 0 commenti

Ciao a tutti cari lettori e lettrici,

oggi mi rivolgo a tutti gli amanti dello Spazio e che amano stare con il naso all'insù a sognare una vita lontana tra le stelle...

Vi segnalo l'app Avio iSpace, una applicazione gratuita con tanti contenuti interattivi che vi consentiranno di vivere in prima persona (virtuale) l'esperienza di essere sullo Spazio, oltre che di conoscere meglio tutta la tecnologia utilizzata per andarci.

In particolare all'interno di questa applicazione si trovano 3 aree tematiche:

*Experience Vega* per vedere e conoscere meglio il funzionamento del vettore satellitare Vega, vivendo tra le altre cose la fase del lancio e del volo, *Astronaut Booth* che consente, grazie alla fotocamera integrata nello smartphone, di fare foto con effetti "spaziali" che ci vedranno protagonisti in prima persona mediante il riconoscimento facciale e *Space Journal* pieno di notizie in

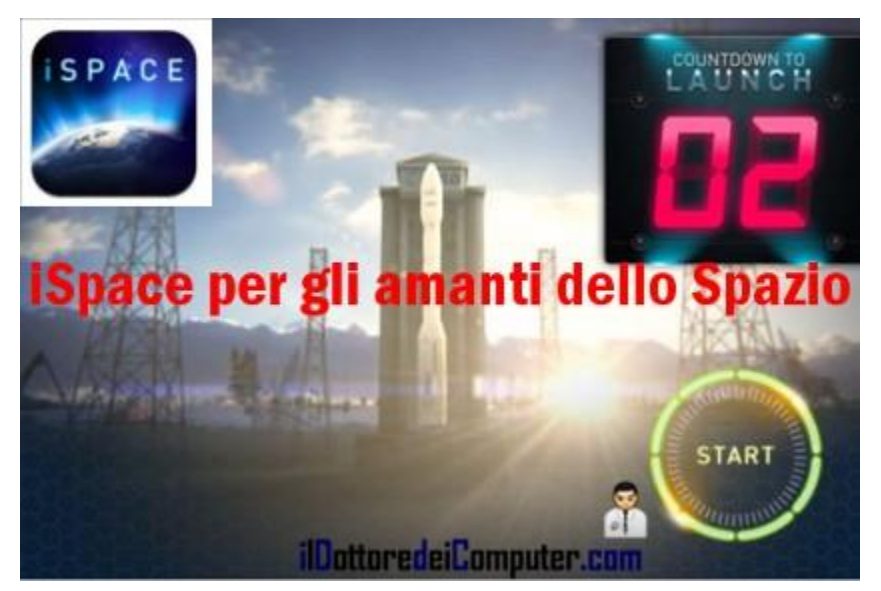

tempo reale con l'argomento spazio e tutti i corpi celesti che ruotano attorno...

## Avio iSpace è gratuita, funziona con iPhone, iPod e iPad e puoi scaricarlo a questo indirizzo.

Per quello che riguarda gli iPhone e iPad ecco come impedire l'utilizzo di alcune funzioni se lo utilizzano altre persone oltre che a te e tra le app interessanti ecco come ritrovare la propria macchina dopo averla parcheggiata.

#### Annotare i progressi dei figli più piccoli

Leggi articoli con argomento: internet 0 commenti

Ciao a tutti cari lettori e lettrici,

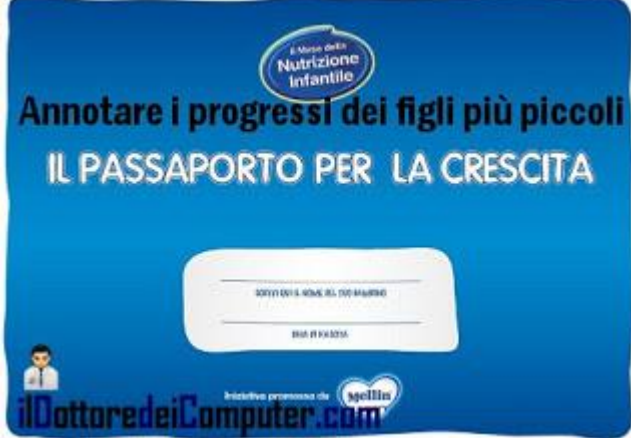

oggi l'argomento di cui parlo non è prettamente

tecnico (anche se parlo comunque di un sito web) e mi rivolgo a tutte le mamme e i papà con figli (o in attesa...) fino a 3 anni.

I miei genitori non lo hanno mai avuto, però quelli di alcuni amici sì, in sostanza una sorta di piccolo libro, dove annotare i dati della crescita del proprio figlio (altezza, peso...) mese dopo mese.

Sul sito di Mellin è possibile scaricare gratuitamente il "Passaporto della Crescita", un documento di 34 pagine da stampare e che può essere molto utile ai genitori e al pediatra per seguire il percorso di crescita del proprio figlio.

Poi quando diventerà più grande potrà rileggerlo e rivedersi!!!

## Il Passaporto della Crescita lo puoi scaricare gratuitamente a questo indirizzo.

Altri articoli che riguardano figli piccoli, sono quello per evitare che figli minorenni cadano nelle mani sbagliate su Internet e bloccare l'utilizzo di alcuni programmi sul computer.

Il Dottore dei Computer Volume 13 diritti riservati

#### Mettere i sottotitoli in italiano ai video stranieri su Youtube

Leggi articoli con argomento: internet 0 commenti

Ciao a tutti cari lettori e lettrici,

oggi mi rivolgo alle persone che guardano (o che vorrebbero guardare...) video su Youtube in lingua straniera ma purtroppo non riescono "a campanarci niente" di quello che viene detto, un po' per scarsa conoscenza della lingua, un po' perché durante l'ora di inglese a scuola si pensava ad organizzare le squadre per il torneo di calcetto invece che ascoltare...

## Dovete sapere che è presente all'interno di Youtube, una funzione che consente di sottotitolare in italiano, i video in lingua straniera.

La procedura per attivarla è molto semplice e rapida:

#### 1. All'interno di Youtube si visualizza il video che vogliamo prendere in esame.

2. Si clicca sotto la barra di scorrimento del video sul **pulsante con scritto CC** e poi su **"Inglese** (sottotitoli automatici).

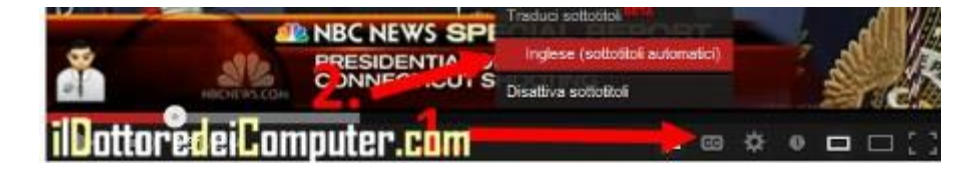

3. Successivamente si clicca su "Traduci sottotitoli".

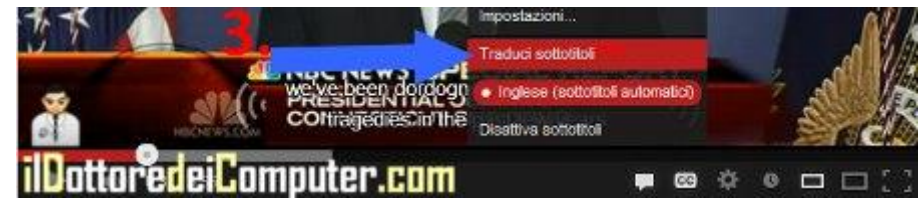

4. Nella finestra che si aprirà cliccare su Italiano e poi su OK

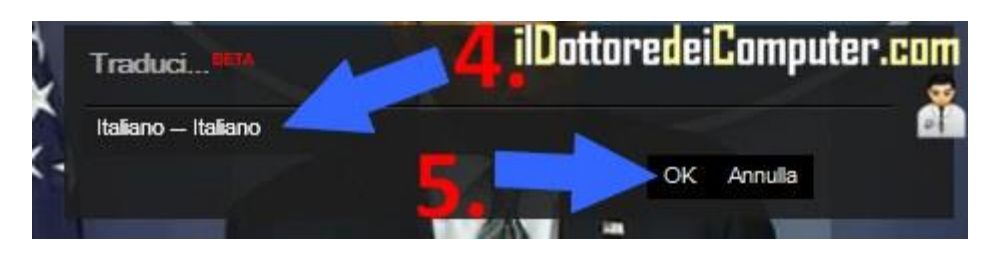

Ora i video stranieri che guarderete su Youtube avranno i sottotitoli in italiano (la traduzione non è solitamente il massimo della vita, ma consente di capire meglio a grandi linee cosa viene detto).

Per quello che riguarda Youtube, ecco come ritagliare parte di un video su Youtube e come scaricare audio o video da Youtube.

### Attenti al virus sulla "Fine del Mondo" dei Maya

Leggi articoli con argomento: truffe 0 commenti

Ciao a tutti cari lettori e lettrici,

oggi è il 21 dicembre, quindi se state leggendo questo post sani e salvi, ci sono buone probabilità che i Maya abbiano preso lucciole per lanterne...

Prendo spunto da un articolo tratto dal sito NakedSecurity by Sophos , per segnalarvi un virus che si sta diffondendo e che sfrutta questa "credenza" collettiva.

Potreste ricevere via mail una presentazione in PowerPoint dal titolo "Il mondo finirà nel 2012?" (il messaggio potrebbe essere in inglese e\o similare). Il file in questione non è da aprire in quanto attiva una macro che compromette la stabilità e la sicurezza del vostro PC.

Molte persone non lo sanno, ma anche da documenti in Excel, Word, PowerPoint è possibile infettare il PC, "grazie" a delle macro opportunamente modificate.

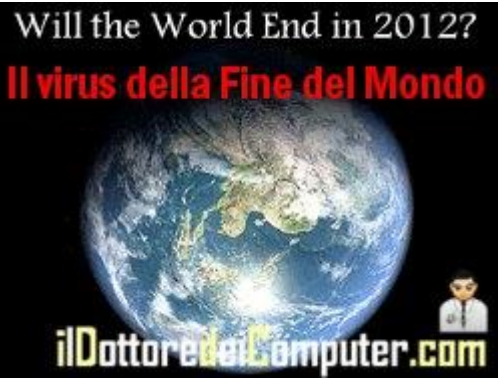

### Se vi arriva una mail del genere cestinatela subito, non aprite mai allegati da utenti sconosciuti, in caso contrario accertatevi con chi ve li manda che lo abbia fatto volutamente.

Buona ultima giornata del Mondo!

Per quello che riguarda altre truffe, ecco il virus che ha rubato 16 milioni dai conti correnti italiani e i ladri che regalano portachiavi con GPS integrato... Ciao

Doc.

### Carrozzerie e officine recensite dagli utenti

Leggi articoli con argomento: internet 2 commenti

Ciao a tutti cari lettori e lettrici, oggi mi rivolgo a tutti i possessori di automobili. Quante volte vi è capitato di cercare un gommista, un elettrauto ma non sapere se fidarvi o meno sulla loro competenza e serietà? Vi segnalo un servizio offerto da Quattroruote, sto

parlando di "Quattroruote Advisor".

Grazie a questo portale **avete la possibilità di cercare tutte le concessionarie, carrozzerie, officine**...

insomma tutti quei posti utili per ricevere assistenza per la propria automobile.

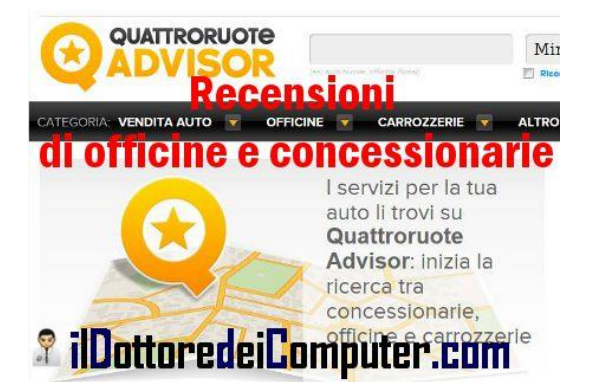

L'aspetto molto interessante, e particolarmente social, è che oltre a trovare le attività più vicine a voi, è possibile dare un giudizio (e ovviamente leggere quelli altrui) sui vari esercenti, in questo modo le aziende cercheranno di migliorare il proprio servizio in base alle opinioni della gente, e gli stessi automobilisti avranno la possibilità di cercare sempre l'attività migliore per le loro esigenze.

## Visita e utilizza gratuitamente "Quattroruote Advisor" a questo indirizzo.

Rimanendo in tema di automobili, ecco un sito per la compravendita di auto nuove e usate e come pagare online il bollo dell'auto.

### Creare il pulsante "Mi Piace" di Facebook riferito ad ogni singolo post

Leggi articoli con argomento: Facebook 0 commenti

Ciao a tutti cari lettori e lettrici,

molti mesi fa ho pubblicato un articolo dal titolo "Come creare il pulsante "Mi Piace" di Facebook per il proprio sito".

L'articolo è stato commentato da Riccardo di Treviso con questo quesito:

#### Ciao, approfitto di questo post per chiederti come si fa a inserire il "mi piace" in un blog in

modo che faccia riferimento al post stesso e non ad un URL fisso. ho provato vari metodi consigliati da altri siti, ma non c'è stato verso di farli funzionare. mi sembra di capire che invece tu ci sei riuscito su questo sito. grazie in anticipo :)

Ci sono vari metodi per creare questo pulsante, non sono un programmatore, ti spiego comunque il metodo che ho utilizzato. Il pulsante "Mi Piace" di Facebook riferito ad ogni singolo post, l'ho creato con il

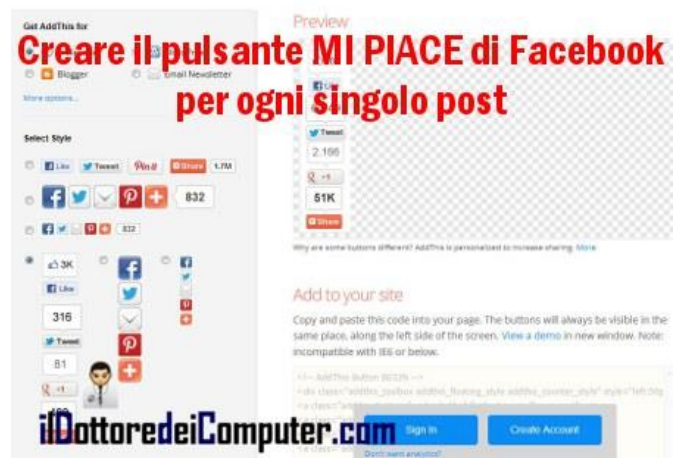

comodo servizio gratuito (è obbligatoria la registrazione) offerta dal sito Addthis.com .

Visitandolo sono presenti una serie di pulsanti da poter aggiungere al proprio sito web (pertanto non solo Facebook, ma anche Twitter, Google+...), personalizzabili a proprio piacimento per il proprio sito web.

Al termine è sufficiente copiare il codice HTML risultante, all'interno del proprio sito web.

Nel mio caso con blogger, l'ho inserito per averlo al termine di un articolo, dopo il codice <data:post. body/>

Crea ora il tuo pulsante "Mi Piace" riferito ad ogni singolo post, visitando la pagina ufficiale di AddThis.com, dove potrai creare tanti altri pulsanti di condivisione e segnalazione articoli per il tuo sito web.

Rimanendo in tema di condivisione articoli, ecco il pulsante ufficiale di Twitter per condividere gli articoli e come tradurre in italiano il pulsante "Mi piace" di Facebook.

#### Simulare la visualizzazione di un sito come fosse su smartphone

Leggi articoli con argomento: browser 2 commenti

Ciao Doc,

ho un sito amatoriale, vorrei testarlo per vedere come viene visualizzato sugli smartphone. Come posso fare senza dover acquistare apposta uno smartphone diverso ogni volta? Antonio (Roma)

#### Ciao Antonio,

**puoi provare a visualizzare un sito internet come fosse su smartphone** utilizzando Google Chrome.

La procedura da fare è la seguente:

1. Avvia Google Chrome (se non l'hai, lo scarichi gratuitamente a questo indirizzo).

2. Visita con Google Chrome la pagina web che vuoi visitare.

- 3. Clicca con il tasto destro all'interno della pagina web visualizzata e clicca su "Ispeziona elemento".
- 4. In basso a destra c'è un'icona con un ingranaggio. Cliccaci sopra.

5. Clicca sulla linguetta con scritto "Overrides" e dove leggi "User agent" metti nel menu a tendina il browser con cui vuoi simulare la visualizzazione della pagina web.

NB. Il campo "Device metrics" deve essere disabilitato.

Guarda l'immagine qua sotto con tutti i passaggi:

| the second second second second second second second second second second second second second second second se |                                                                                                    |
|----------------------------------------------------------------------------------------------------|----------------------------------------------------------------------------------------------------|
| Seneral Overrides                                                                                               |                                                                                                    |
| User Agere                                                                                                    | (()()))(())                                                                                                    |
| Phone IOS 5 Mozila/S 0 (Phone: CPU)                                                                             |                                                                                                    |
| Device metrics                                                                                                  | A DAY OF THE OWNER WATER OF THE OWNER OF THE OWNER OWNER OF THE OWNER OF THE OWNER OF THE OWNER OF THE OWNER OF THE OWNER OF THE OWNER OF THE OWNER OF THE OWNER OF THE OWNER OF THE OWNER OF THE OWNER OF THE OWNER OF THE OWNER OF THE OWNER OWNER OF THE OWNER OWNER OWNER OWNER OWNER OWNER OWNER OWNER OWNER OWNER OWNER OWNER OWNER OWNER OWNER OWNER OWNE                                                                                                    |
| Screen resolution: 640 + 960                                                                                    | Forth Andrew Control of States                                                                                                    |
| Fort scale factor                                                                                               | Claim weight, 194                                                                                                    |
| Fit is wester                                                                                                   |                                                                                                    |
| Emulate touch events                                                                                            | Party Self 1                                                                                                    |
|                                                                                                    |                                                                                                    |
| <pre>#vdiv class="column-inner"&gt; #vdiv class="column-center"&gt;</pre>                                       | 2                                                                                                    |
| <pre>#cdly class="column-center-inner"s</pre>                                                                   | div t ther sport represent                                                                                                    |
| <pre>widiv class="walm section" id="main";<br/>widiv class="widget Stog" id="main";</pre>                       | 2                                                                                                    |
| <pre>#vdlv class+"blog-posts hfeed"&gt;</pre>                                                                   | Internal true putting indeed into it is not to an                                                                                                    |
| <pre>with flags date outer's</pre>                                                                              | .wiget (                                                                                                    |
| <pre>win2 class+"date-header"&gt;_</pre>                                                                        | time beights tody                                                                                                    |
| <pre>#vdiv class="date-posts"&gt;     #vdiv class="date-posts"&gt;</pre>                                        | 2<br>All and a set of the set of the |
| wediv class="post hentry">                                                                                      | Atto://www.idottoredelcomputer.com///                                                                                                    |
| (a came="4705569743240654284")(/a)                                                                              | Body, .body- scolumn-suter (                                                                                                    |
| <pre>+ (div times* "post-title entry-title "(/div) + (div times* "post-header"(/div)</pre>                      | Yortishor normal scial,                                                                                                    |
|                                                                                                    | serify                                                                                                    |
| III Infine on our amainpe cam                                                                                   | salar: #1221                                                                                                    |

In questo modo puoi fare i test di visualizzazione che preferisci, senza stare a comprare smartphone sempre nuovi...

Rimanendo in tema di browser, ecco come cancellare i dati della navigazione in Firefox e un browser alternativo con un occhio alla sicurezza e alla privacy.

Il Dottore dei Computer Volume 13 diritti riservati

www.ildottoredeicomputer.com

Lettera di ringraziamento di Fondazione ANT al Dottore e a tutti i lettori

#### 0 commenti

Buongiorno a tutti cari lettori e lettrici,

stamattina vi propongo la lettera che mi ha spedito Fondazione ANT nei giorni scorsi, in seguito alla donazione che ho fatto al raggiungimento del Milione di pagine visualizzate nel solo 2012.

La donazione verrà destinata al Progetto Eubiosia per l'assistenza domiciliare gratuita ai sofferenti di tumore, la prevenzione oncologica, la ricerca e la formazione.

Alla fine della lettera è presente un sentito ringraziamento a i tuoi gli amici fans del sito! Nella lettera ho tolto gli estremi del destinatario e ci ho messo un bigliettino da visita del mio sito.

Ne approfitto per fare un pensiero e una dedica speciale a Marcello, una bravissima persona e un amico del Dottore, che purtroppo da qualche giorno ci ha lasciati, era un fans del sito, ma sono convinto che anche adesso continuerà a seguirmi da lassù.

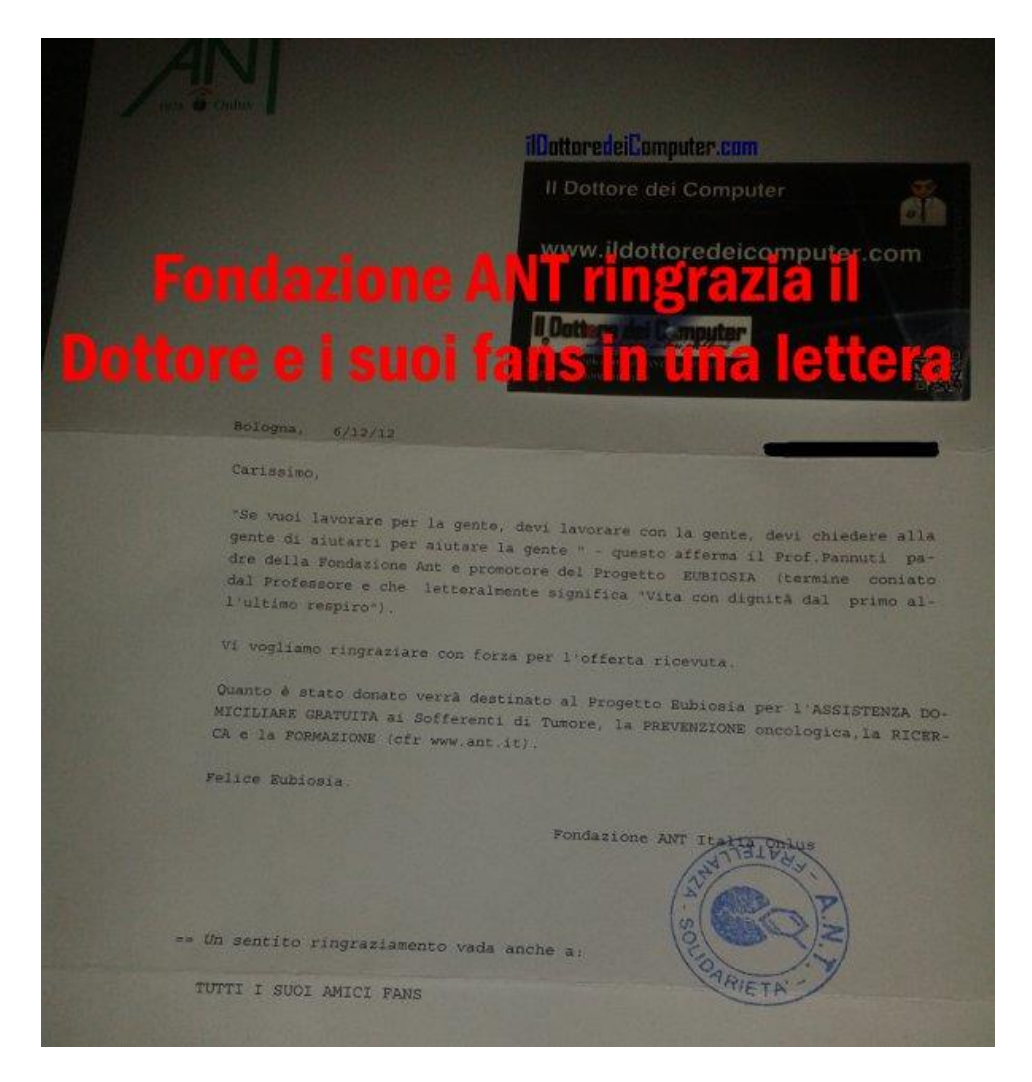

Ci sentiamo nel pomeriggio per l'articolo del giorno.

#### Un sito per imparare la dattilografia al PC divertendosi

Leggi articoli con argomento: internet 1 commenti

Ciao a tutti cari lettori e lettrici, come sapete do sempre volentieri spazio ai lettori che realizzano software, prodotti o siti web particolarmente interessanti.

Oggi di diritto questo spazio spetta a Claudio, fans di lunga data del Dottore (peraltro colui che ha realizzato il calendario del Dottore in questi ultimi 2 anni) il quale mi segnala il completo restyling del sito che gestisce: tutoredattilo.it.

#### TuttoreDattilo è un portale di riferimento per tutte le persone che vogliono praticare la disciplina della dattilografia.

Per approfondire l'argomento si possono trovare

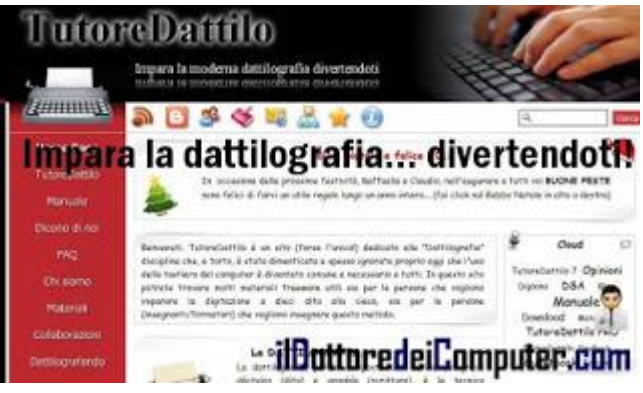

all'interno del sito materiali, documentazioni, curiosità ed esperienze accadute personalmente a Claudio, il realizzatore del sito e grande appassionato di dattilografia e di Visual Basic.

E' possibile scaricare inoltre l'interessante applicazione gratuita TutoreDattilo 7, per imparare ad utilizzare al meglio la tastiera del computer utilizzando tutte le 10 dita.

Un'altra cosa interessante è la possibilità di scaricare attestati e diplomi in formato PDF con i campi editabili, utile per gli insegnanti che vogliono far utilizzare TutoreDattilo ai propri studenti e vogliono dare loro un diploma simbolico a quelli che hanno utilizzato con successo il programma.

## Impara la dattilografia divertendoti visitando il sito tutoredattilo.it .

Rimanendo in tema di scrittura, ecco una immagine che illustra come poter scrivere rapidamente con la tastiera e come scrivere la parentesi graffa con il PC visto che non è presente sulla tastiera.

Ciao Doc. grazie Claudio per la segnalazione

#### Un sito che vi consiglio per avere previsioni meteo

Leggi articoli con argomento: internet 0 commenti

Ciao a tutti cari lettori e lettrici,

anni fa al telegiornale e sui giornali si dava grande spazio all'oroscopo, adesso invece è stato sostituito, ogni giorno di più, dal meteo.

Molto spesso prima di fare un viaggio o quando ho necessità di fare delle attività lunghe all'aria aperta, do sempre un'occhiata su un sito meteo per vedere le previsioni per i giorni a venire.

In tutti questi anni ho provato vari siti, **quello che utilizzo più frequentemente e mi sembra dare sempre previsioni azzeccate** (personalmente per quello che riguarda le 48h, anche se sul sito si possono trovare previsioni addirittura sino a 30 giorni), **è il sito di ilmeteo.it**.

Si possono vedere le previsioni di ogni singolo comune italiano, le video previsioni, la possibilità di abbonarsi ad una newsletter quotidiana per ricevere ogni giorno nella propria casella email le previsioni per i giorni a venire, poter vedere le previsioni di città

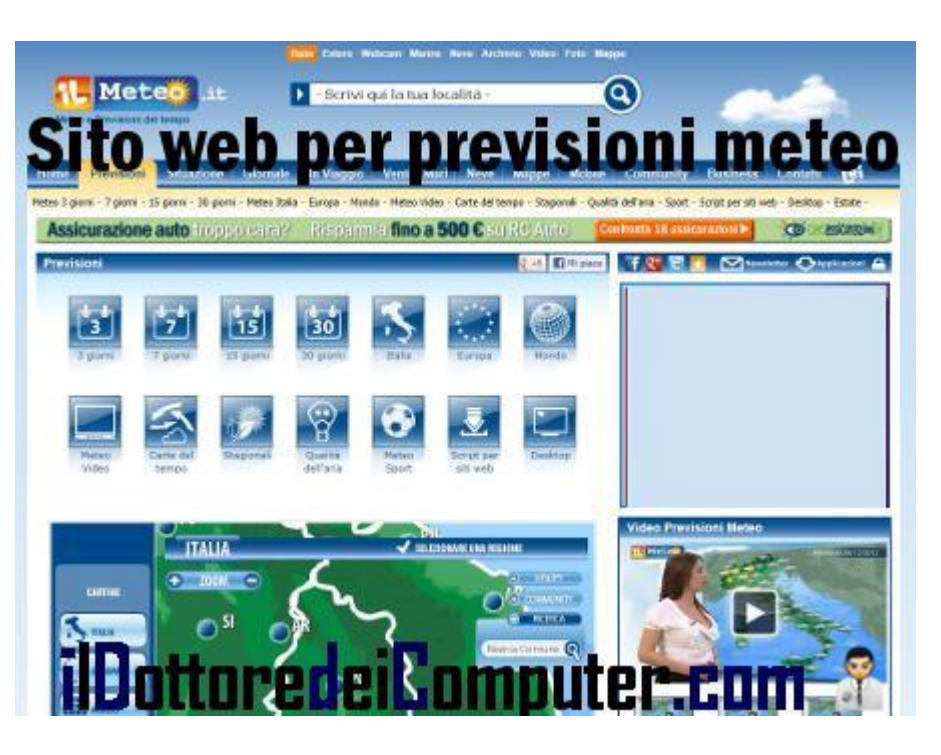

sparse in giro per il mondo e tanto altro.

Gli stessi utenti possono diventare parte attiva del sito, inviando foto, video e segnalazioni sul meteo della propria città.

## Tutti i servizi che vi ho elencato sopra sono gratuiti e li potete trovate sul sito ilmeteo.it.

Per quello che riguarda il meteo, è possibile guardare il meteo con Google Maps e sfruttare Twitter per sapere in tempo reale la situazione meteo e delle strade.

## I ladri regalano portachiavi con GPS nelle aree di servizio. Bufala o verità?

Leggi articoli con argomento: truffe 2 commenti

riguardo questo articolo è stato dedicato un episodio del Cartone del Dottore, lo puoi vedere a questo indirizzo.

#### Ciao Doc,

su Facebook un amico ha scritto sulla sua bacheca questo messaggio, volevo sapere una tua opinione in merito:

"ATTENZIONE! In questi giorni nelle aree di parcheggio e nei distributori di benzina alcune persone regalano portachiavi per la macchina o la moto, NON ACCETTATELI ASSOLUTAMENTE O BUTTATELI VIA: al loro interno c'è un microchip che segnala la vostra presenza in casa, quando uscite loro sono al corrente di dove vi troviate in quel preciso momento e possono entrare nella vostra abitazione senza preoccupazioni. Questa è l'ultima pensata di alcuni malviventi dell'Est

*Europa per fare furti nelle nostre case. COPIATE E INCOLLATE" Giuseppe (Padova)* 

Ciao Giuseppe,

il messaggio che mi hai riportato, che è stato ripreso anche da alcuni siti anche autorevoli come una "verità cui prestare attenzione" **in realtà è pura bufala,** il messaggio è diventato una catena di Sant'Antonio.

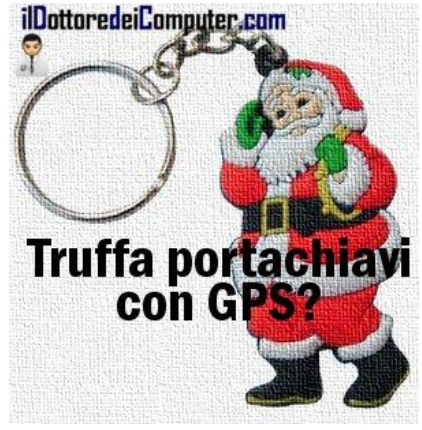

Ti scrivo anche 6 buoni motivi per crederlo:

1) Il costo di un GPS da mettere in un portachiavi sarebbe

abbastanza elevato e quindi sprecato regalarlo con un portachiavi e...

2) ...un GPS va fatto funzionare collegandolo ad un qualche server che gestisce questo, altrimenti i ladri come fanno a sapere la localizzazione che esce dal fantomatico GPS presente nel portachiavi?
3) Si parla di malviventi dell'Est, sono noti per esseri esperti tecnologici, questo non fa altro che rendere la bufala ancora più veritiera.

4) Un GPS non è mai preciso al centimetro, può esserci una certa approssimazione... che porterebbe il ladro...dentro la casa sbagliata!

5) Con il GPS i ladri possono scoprire la tua abitazione, ma se ci pensi bene, a loro non può importare di meno dell'associazione portachiavi --> persona.

6) Un GPS al chiuso è difficile che funzioni, quindi comunque il segnale potrebbe non arrivare al malvivente.

## Ad un ladro non interessa regalare portachiavi alle stazioni di servizio! E' una bufala, non divulgate il messaggio.

Poi che siate pedinati e una persona nello specifico vi abbia preso di mira per sapere di vostre eventuali scappatelle, e in questo modo vi tiene sotto controllo, questo è un altro discorso...

#### Qualche buon motivo per comprare il nuovo iPhone 5

Leggi articoli con argomento: telefonia 2 commenti

#### Ciao a tutti cari lettori e lettrici,

nella mia sempre più nutrita pagina Facebook (peraltro l'altro giorno è stata superata quota 6.000 fans... grazie!), si è aperta qualche settimana fa un piccolo dibattito in merito ad un articolo che ho pubblicato in passato dal titolo "Qualche buon motivo per NON comprare un iPhone 5".

In particolare mi sono soffermato sull'interessante e costruttivo commento di Drummer Ban, ha una opinione distante dall'articolo ma ha spiegato bene le sue ragioni e ci tengo a pubblicarlo:

"Continuo a non capire questa presa di posizione per un prodotto Apple. Non vedo scritto da nessuna parte "di doverlo comprare per forza". Non vedo scritto da nessuna parte che "chi ha un altro telefono deve passare per forza ad iPhone". Le 5 motivazioni addotte, come ho già detto altrove, sono troppo deboli, secondo me, ma la cosa peggiore è che viene da un esperto in materia. Chi non ha intenzione di acquistarlo e vuole rimanere con Samsung, Nokia e via dicendo lo faccia, nessuno piangerà o si dispererà, almeno io no, ma da qui a dire che è un prodotto scadente... Ho personalmente visto le performance a confronto di un iPhone ed un Samsung: non ho visto neanche minacciata la qualità Apple, se non per le foto (direi leggermente superiori),

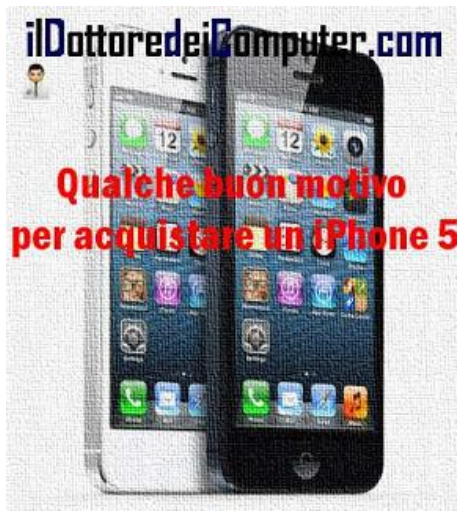

che comunque sono di qualità. Senza entrare in dettagli: una parte dei 5 punti di cui sopra sembra sia stata risolta, la questione del connettore ha una specifica motivazione, e poi non mi sembra il primo apparecchio ad aver cambiato, e poi la questione che "è troppo leggero"... Proprio non capisco. Boh. A me personalmente interesserebbero di più commenti tecnici che ci aiutino a capire e poi a scegliere. Per chiudere con mezzo sorriso direi: dando per buoni i 5 punti ce ne sono centinaia di motivi per acquistare iPhone. A tutti i pensieri sopra esposti, dove non presente, va sempre anteposto "secondo me"."

Grazie Drummer per il tuo contributo, voi lettori cosa ne pensate? Se volete dire la vostra, commentate pure questo articolo!

Rimanendo in tema di iPhone, ecco come mettere la suoneria dell'ultimo spot di Apple mentre se hai uno smartphone con Android, ecco come aggiornarlo!

#### Con il WWF controlli online il tuo impatto ambientale

Leggi articoli con argomento: internet 0 commenti

Ciao a tutti cari lettori e lettrici,

ci sono prove concrete che il surriscaldamento della Terra degli ultimi decenni sia dovuto all'azione dell'uomo, è opportuno iniziare a modificare i propri stili di vita per ridurre l'impatto che abbiamo sul pianeta.

Al riguardo ho scoperto un paio di servizi realizzati da WWF, sono il "Calcolatore dell'impronta di carbonio" e il "carrello della spesa virtuale".

Con il "Calcolatore dell'impronta di carbonio" hai la possibilità di scoprire quanto le tue abitudini contribuiscono ad aumentare la quantità di anidride carbonica e quindi a dare ulteriore peso ai cambiamenti climatici.

Rispondendo ad alcune semplici domande scoprirai quanto è il tuo impatto sulla Terra e scoprirai alcuni consigli per ridurlo, ci sono piccoli accorgimenti che hanno un forte impatto. Per quello che riguarda il mondo tecnologico ad esempio, WWF consiglia di preferire i formati

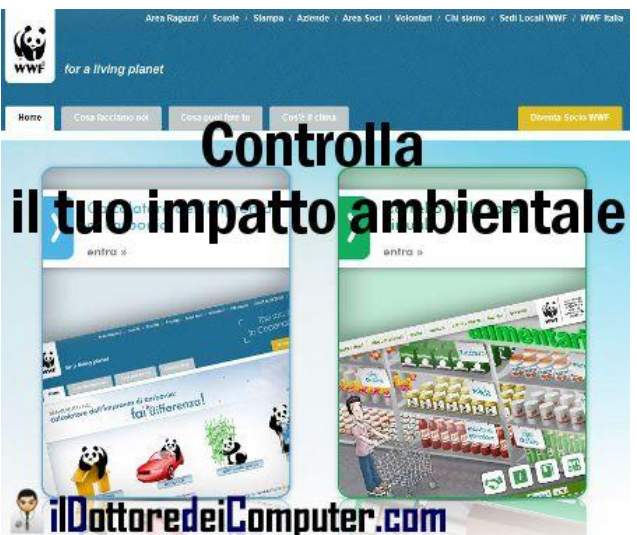

elettronici invece di quelli cartacei di quotidiani e riviste, poiché aiutano a ridurre la tua impronta di carbonio.

Con il "Carrello della spesa virtuale" potrai contrastare la scarsità d'acqua e il riscaldamento globale anche solo facendo la spesa! Ti sarà sufficiente fare una spesa virtuale per renderti conto di quanto sia forte l'impatto sull'ambiente con certi prodotti.

### Il "Calcolatore dell'impronta di carbonio" e il "Carrello della spesa virtuale" sono due servizi offerti gratuitamente da WWF e che puoi trovare a questo indirizzo.

Ne approfitto per ricordarti il decalogo del WWF sulla spesa: 1.Acquista prodotti locali, 2.Scegli prodotti "di stagione", 3.Riduci i consumi di carne, 4.Evita il pesce appartenente a specie sovra sfruttate 5.Privilegia i prodotti biologici 6.Riduci gli sprechi: se l'hai acquistato, mangialo 7.Acquista prodotti con pochi imballaggi 8.Riduci i consumi di cibi eccessivamente elaborati 9.Bevi l'acqua del rubinetto 10.Evita gli sprechi anche ai fornelli.

Per quello che riguarda l'ambiente, ecco la classifica delle case costruttrici che si impegnano nelle politiche ambientali e alcuni consigli per stampare con spirito ecologista. Ciao Doc.

## Virus che ha rubato 16 milioni di euro dai conti correnti di cittadini italiani. Come funziona e come difendersi

Leggi articoli con argomento: truffe 0 commenti

Ciao a tutti cari lettori e lettrici,

nelle settimane scorse un virus ha sottratto **dai conti correnti di cittadini italiani ben 16 milioni di Euro**, **sono state colpite in Italia** (dati aggiornati ai primi di dicembre) **16 banche e oltre 10.000 clienti,** mentre le somme sottratte ad ogni singolo cliente variano dai 500€ ai 250.000€ a testa. Se navigate in internet, troverete approfondimenti che parlano di 36 milioni di Euro rubati, quella è la somma complessiva aggiungendo gli altri stati Europei, mentre in questo caso sto scrivendo della sola Italia.

Verificate che tutto sia a posto sul vostro conto corrente, in quanto l'attacco è stato molto "trasparente" e i clienti stessi nella maggior parte dei casi non si sono accorti del furto.

Questo attacco informatico è stato chiamato "Eurograbber" e per funzionare bisogna che il virus si installi sia sul PC sia sullo smartphone (Android o Blackberry) della vittima.

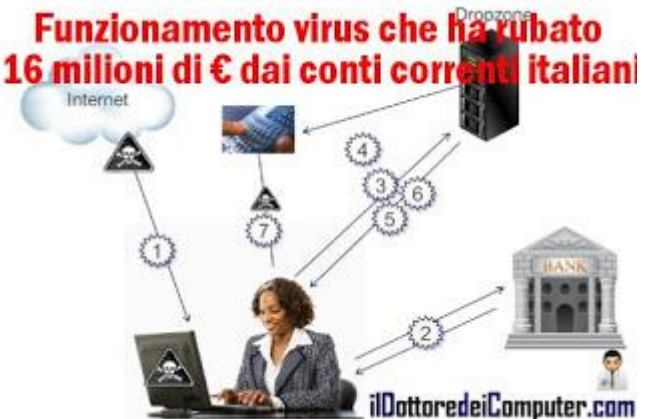

### Come fare per infettarsi il computer e ritrovarsi con il conto corrente svuotato?! Ecco come funziona l'attacco:

1. **Il PC della persona che sta subendo l'attacco viene infettato da un trojan** (in questo caso Zeus). Si infetta cliccando su link presenti in mail di phishing, su messaggi di spam e anche durante la navigazione generale sui siti web.

In questo momento il trojan è silente, in attesa che il cliente visiti il sito internet bancario.

2. Quando viene visitato il sito internet della propria banca, un fantomatico "Aggiornamento di sicurezza" comunica agli utenti, su una pagina creata ad hoc ma identica al sito bancario, di indicare marca del proprio cellulare e numero telefonico. Da adesso chi ha fatto l'attacco è in possesso di informazioni molto utili...

3. Viene spedito sul cellulare del cliente un SMS (scritto in Italiano per chi ha un numero italiano) con link che serve per completare il solito maligno "Aggiornamento di sicurezza". In questo modo ora anche il cellulare è infetto dal trojan e l'attacco si può concludere. Il testo dell'SMS è del tipo: "Per installare il software di crittografia gratuito sul tuo cellulare, utilizzate il indirizzo seguente: http..., come da immagine qua sotto: Il Dottore dei Computer Volume 13 diritti riservati

| Messages                   | SecureInfo                                                                           | Edit        |
|----------------------------|--------------------------------------------------------------------------------------|-------------|
| Call                       | FaceTime                                                                             | Add Contact |
| Per install<br>crittografi | ספיט אוג 100 מאוג 9<br>ספיט 2012 פיגוג 9<br>are il software di<br>a gratuito sul tuo |             |
| indirizzo s                | utilizzare il<br>seguente                                                            |             |
| m                          | za.apk ilDottoredei                                                                  | Computer.co |

4. Per dare ancora più credito a questo attacco e rendere l'utente inconsapevole che è vittima di un raggiro, viene visualizzato, sul PC della vittima, un messaggio dove viene scritto di inserire il codice di attivazione visualizzato sul cellulare nel momento che è stato scaricato "l'aggiornamento di sicurezza" sul dispositivo. Così facendo ti obbliga a scaricare il software (maligno) sul cellulare (visto al punto 3) se si vuole proseguire.

5. Viene visualizzato sul display dello smartphone un messaggio che comunica che è stato inserito il codice giusto e il computer è autorizzato a collegarsi sul sito della banca.

6. Ora un messaggio sul PC informa che il processo di "aggiornamento sicurezza" è stato completato e quindi si può riprendere a visitare il sito della propria banca senza problemi. Inconsapevoli che il virus che è stato in questo modo installato sia sul PC sia sul proprio smartphone e tutti i codici che inseriremo d'ora in avanti saranno visti da chi ha sferrato l'attacco informatico.

### Come fare per proteggersi?!

1. E' importante avere sempre il PC aggiornato, in particolare il sistema operativo, antivirus, Java, Adobe Reader, Adobe Flash e browser per la navigazione (Internet Explorer, Chrome, Firefox...).

2. Diffidare da tutte le mail provenienti apparentemente dalla propria banca con scritto "Clicca qua per visualizzare il conto" oppure "Clicca per proteggere i tuoi codici...". Per maggiori dettagli, trovate informazioni in questo articolo in inglese da cui ho preso spunto (oltre che le immagini a corredo).

Per quello che riguarda altre cose poco chiare, ecco la verità sul poter aprire la portiera dell'auto con il cellulare e Whatsapp a pagamento?! Qualcosa di vero c'è...

Spero che questo articolo sia stato di vostro interesse.

### Software per custodire le password e file riservati nel PC

Leggi articoli con argomento: software 6 commenti

Ciao a tutti cari lettori e lettrici, oggi vi segnalo la nuova versione di un software gratuito realizzato da Mariano, un amico del Dottore, e dal suo staff.

Il programma si chiama Sicurpas Freeware 4 e la sua funzione è di custodire le password e cifrare qualsiasi file o archivio presenti nel PC in modo da renderlo inaccessibile a chiunque non abbia la password.

Rispetto alla precedente versione, che ho recensito in passato, ci sono diverse novità, in particolare sono stati potenziati gli algoritmi di protezione dei file ed è stato implementato un protocollo contro i keylogger.

| Protegge                                                                                                    | ere pass<br>da occhi   | word e d<br>indiscr                                                                                 | locum<br>eti | enti<br>PASSMOP                                        |
|----------------------------------------------------------------------------------------------------|------------------------|----------------------------------------------------------------------------------------------------|--------------|--------------------------------------------------------|
| Cont<br>Good<br>Charl<br>Charl<br>Ch | x<br>Scathera alfabete | III<br>Scadence password<br>Able<br>In scadence<br>Scadule                                          |              |                                                        |
| Voci nella scheda: 14<br>Password: 0                                                                                                    |                        | Noutro                                                                                              |              |                                                        |
| Ad agri canatere inseita equivale u<br>ature eseguita su atretarite difer<br>arrefi<br>iliOnttorr                                                                                                    |                        | skurpas<br>* * * *<br>* * *<br>* *<br>*<br>*<br>*<br>*<br>*<br>*<br>*<br>*<br>*<br>*<br>*<br>*<br>* | Version      | icurpes<br>12 * 12 * 10 mpas puol<br>ente<br>igitare * |

Oltre a tutto questo sono presenti alcuni

algoritmi realizzati ad-hoc dallo staff fatti apposta per bloccare i programmi keylogger, quelli che rivelano gli asterischi e che controllano i memory dump.

# Sicurpas Freeware 4.0 Professional è gratuito, funziona con Windows Xp \ Vista \ 7 \ 8, è in italiano e lo potete scaricare a questo indirizzo.

A questo indirizzo un video sull'utilizzo del programma realizzata dal prof. Antonio Cantaro, già vecchia conoscenza sulle pagine del Dottore...

Rimanendo in tema di protezione dati, ecco come proteggere il proprio account Facebook e Twitter e alcuni consigli per proteggere i dati quando siete in viaggio o in vacanza.

#### **Come aggiornare il sistema operativo Android**

Leggi articoli con argomento: telefonia 11 commenti

Ciao a tutti cari lettori e lettrici,

mi rivolgo a tutti i possessori di smartphone con sistema operativo Android.

E' molto importante aggiornare il sistema operativo in quanto possono venire aggiunte nuove funzionalità e modifiche per migliorarne la sicurezza.

In passato scaricavo da internet aggiornamenti non ufficiali, poi con il passare degli anni mi sono "imborghesito" e per evitare problemi con la garanzia e per essere sicuro di avere un sistema completamente certificato dall'azienda produttrice del telefonino preferisco fare gli aggiornamenti ufficiali, come propongo sotto.

La procedura da fare per aggiornare il sistema operativo Android (ovviamente è tutto gratuito!) è la seguente:

1. Premi su IMPOSTAZIONI.

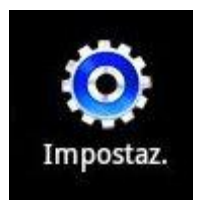

2. Cerca la voce "Info sul dispositivo".

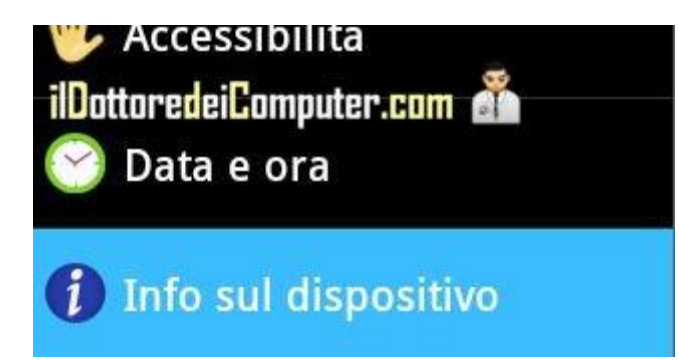

3. Premi "Aggiornamenti Firmware".

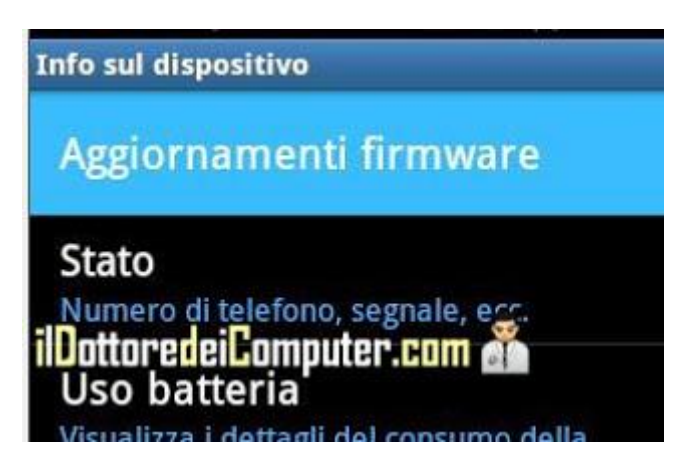

Il Dottore dei Computer Volume 13 diritti riservati

www.ildottoredeicomputer.com

4. Premi su "**Aggiorna**" (potrebbe richiedere la creazione di un login\password). Se volete potete mettere un segno di spunta su "Solo Wi-Fi" se potete collegarvi in wireless, così non consumate traffico dati dal vostro piano tariffario.

| Aggiornamenti firmware                      |   |
|---------------------------------------------|---|
| Aggiorna                                    |   |
| Solo Wi-Fi                                  | ~ |
| Account Samsung<br>ilDottoredeiComputer.com |   |

5. Dopo qualche secondo di attesa comparirà un messaggio che vi dirà se ci sono o meno aggiornamenti per il vostro telefono. Se ce ne sono collegate il vostro smartphone alla rete elettrica, date l'ok per fare l'installazione ed attendete 20 - 30 minuti (durante i quali non potrete usare lo smartphone), il telefono si aggiornerà in maniera automatica senza vostri interventi.

Se volete fare degli screenshoot con uno smartphone Android questo è l'articolo giusto, se invece vuoi sapere la copertura degli operatori telefonici su una mappa interattiva dell'Italia utilizza questo servizio.

#### I nomi più strani dati dalle persone alle reti WiFi

Leggi articoli con argomento: internet 2 commenti

Ciao a tutti cari lettori e lettrici,

mi sono imbattuto in un articolo del sito della BBC davvero curioso, **sono riportati i nomi più** curiosi dati dai cittadini alle reti Wi-Fi del proprio modem ADSL.

In Italia siamo abituati a vedere nomi di rete wireless tipo "Netgear", "Telecom-xxx" oppure "Vodafone-xxx".

Nell'articolo sono riportati quelli più originali, assegnati dagli utenti al momento della configurazione del loro modem wireless.

Reti che (non sono un gran traduttore ma ci provo) hanno nomi del tipo:

"Rete del terrore"

"Smettete di rubare la mia posta" e addirittura ricevendo una risposta con il nome del Wi-Fi del vicino: "Non

la leggo la butto via".

"La tua musica è triste".

"Basta sbattere la porta".

"Smetti di indossare i tacchi".

"Basta correre".

"Basta gridare".

"Non desiderare il Wi-Fi di altri".

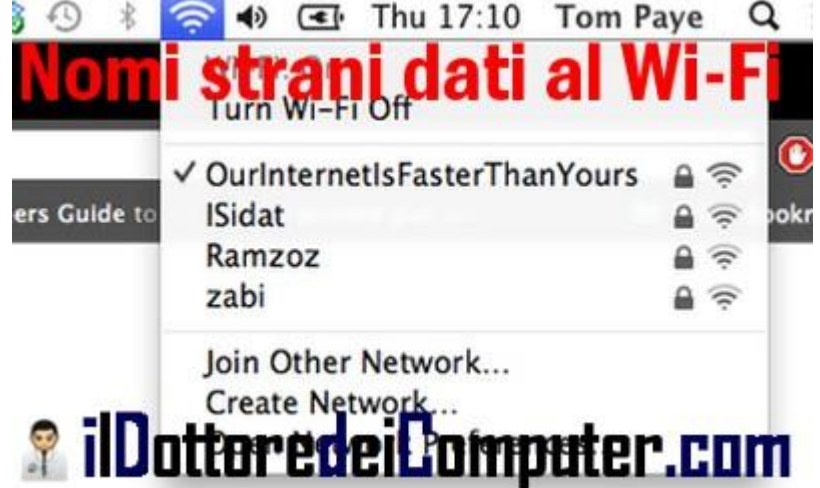

"La nostra connessione Internet è più veloce della vostra" (vedete immagine).

Ci sono anche nomi molto diplomatici e generosi del tipo "Wi-Fi gratuito per i vicini" e "lo adoro i miei vicini"!

E voi, utilizzate per la vostra Wi-Fi un nome standard o particolare?!

Per quello che riguarda il Wi-Fi, ecco dove trovarlo gratuitamente negli uffici postali e dove trovarlo gratuitamente nelle aree di servizio autostradali.

#### Whatsapp a pagamento? cosa c'è di vero

Leggi articoli con argomento: truffe 4 commenti

Ciao a tutti cari lettori e lettrici,

quanti di voi utilizzano WhatsApp, popolare applicazione di messaggistica istantanea, che consente di non spedire costosi SMS e funzionante per smartphone iPhone, Android, Windows Phone, Nokia e Blackberry?

Sta circolando un messaggio con scritto all'incirca questo: "WhatsApp sta per diventare a pagamento, 1 centesimo a messaggio. Se hai almeno 10 contatti invia questo sms e il logo diventerà rosso (ndD. oppure blu a seconda...) ad indicare che sei un utilizzatore frequente, così resterà gratuito".

#### Questo messaggio è una bufala, quindi

cestinatelo senza pensarci due volte e non divulgatelo per non diffondere ulteriormente questo falso messaggio.

Gli unici costi ufficiali di WhatsApp sono quelli per installarlo la prima volta sul dispositivo, più precisamente 99 centesimi di € per iPhone mentre per le altre piattaforme il costo è gratuito il primo anno e successivamente 99 centesimi di € l'anno.

Se mai un giorno WhatsApp diventerà a pagamento, lo farà senz'altro con un messaggio ufficiale sul proprio sito, poi comunque non preoccupatevi, questi servizi di

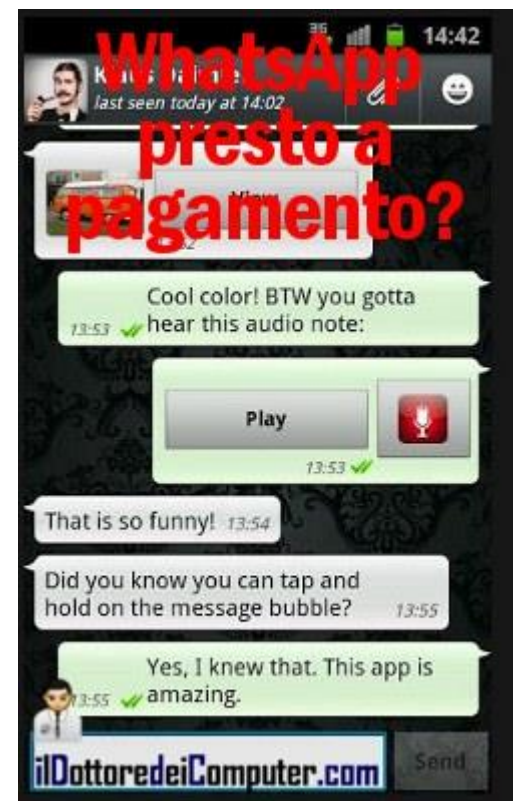

messaggistica spesso cambiano, adesso è molto diffuso WhatsApp... in futuro chissà (ad esempio sta prendendo piede Viber).

Altra bufala in circolazione è quella che dice della possibilità di aprire la portiera dell'auto con il cellulare mentre possono tornarvi utili alcuni consigli per non rimanere truffati sul web nel periodo natalizio.
## Il museo online dei suoni in estinzione

Leggi articoli con argomento: internet 0 commenti

Ciao a tutti cari lettori e lettrici,

oggi vi parlo di un curioso museo online che contiene al suo interno tanti suoni in estinzione!

Forse vi farà strano questa definizione, però è proprio così, all'interno di questo sito potrete ascoltare il rumore di dispositivi passati che forse un giorno (e alcuni già lo sono) non esisteranno più.

Un bel viaggio nel mondo dell'informatica attraverso suoni e rumori che hanno fatto la storia.

Tra i suoni che potete riascoltare, la suoneria "storica" del Nokia, il rumore di una stampante ad aghi, il suono di avvio di Windows 95, il tipico ronzio del floppy e tanti altri ancora!

## Ascoltate i suoni in estinzione a questo indirizzo.

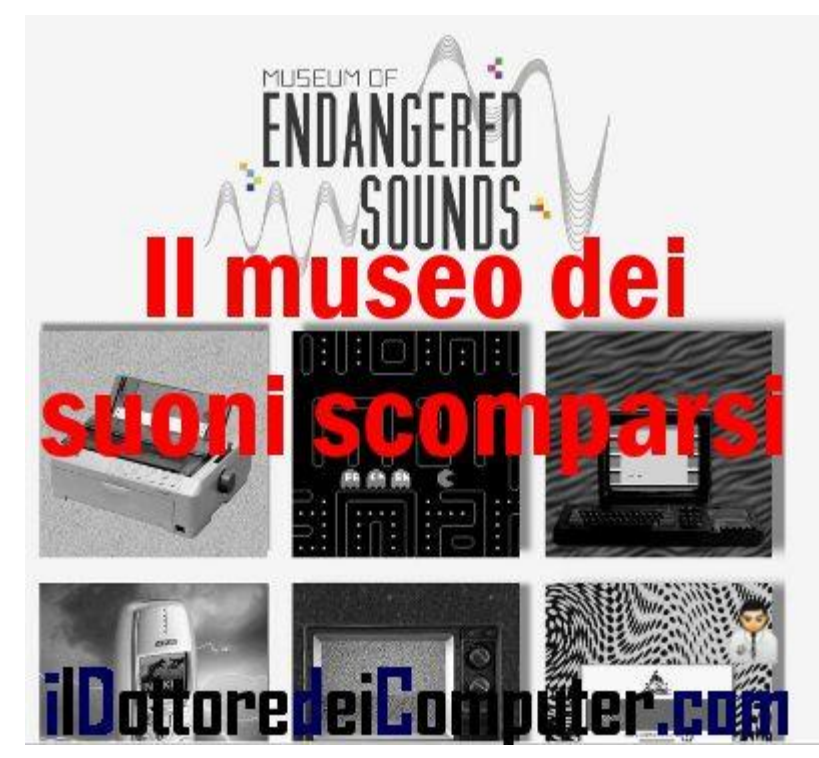

Altri siti web interessanti sono quello per pianificare viaggi online e un social network improntato alla condivisione di immagini.

Ciao Doc. Nessuna responsabilità in caso di problemi a seguito delle istruzioni riportate in questo eBook.

## Per rimanere sempre aggiornato su tutte le ultime novità, visita **WWW.ildottoredeicomputer.com**

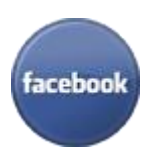

**diventa fans su facebook:** <u>http://www.facebook.com/ildottoredeicomputer</u>

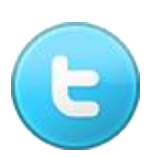

**diventa fans su twitter:** <u>http://twitter.com/dottorecomputer</u>

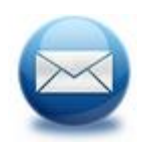

**le news del Dottore nella tua mail** http://feedburner.google.com/fb/a/mailverify?uri=ildottoredeicomputer/DLkv

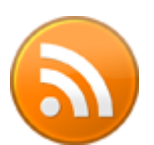

**rimani aggiornato con il feed RSS** http://feeds.feedburner.com/ildottoredeicomputer/DLkv

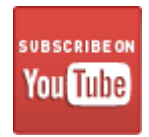

**segui le avventure su YouTube** http://www.youtube.com/user/ildottoredeicomputer

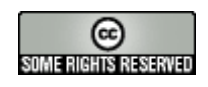

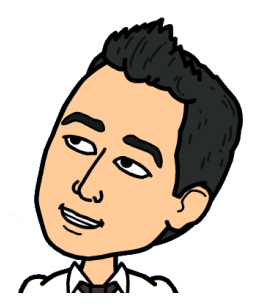